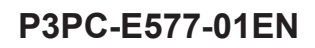

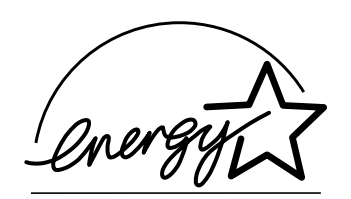

# fi-4530C Image Scanner Operator's Guide

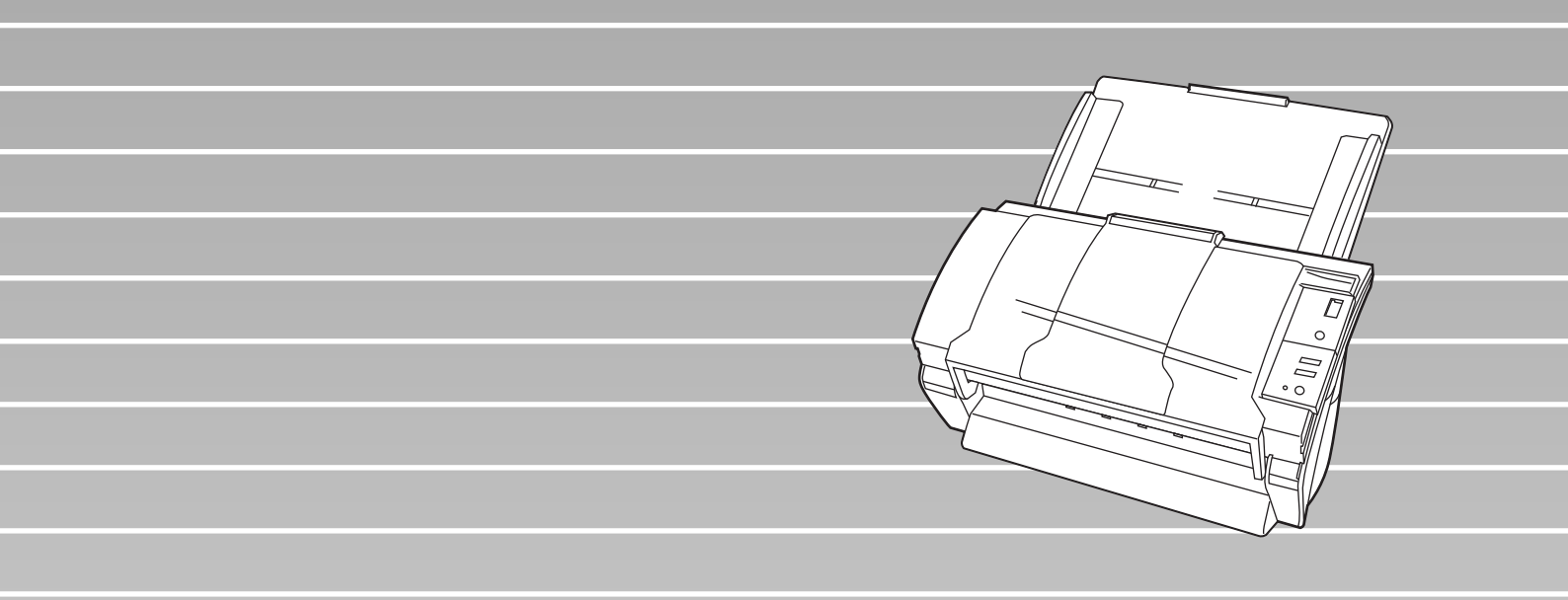

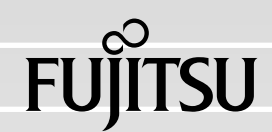

# CONTENTS

| Chapter1 | BASIC SCANNER OPERATIONS1                              |
|----------|--------------------------------------------------------|
| 1.1      | Turning the Scanner ON2                                |
| 1.2      | Loading Documents on the ADF for Scanning              |
| 1.3      | Scanning Documents7                                    |
| 1.4      | How to use the Scanner Driver9                         |
| Chapter2 | SCANNING VARIOUS TYPES OF DOCUMENTS.25                 |
| 2.1      | Scanning double sided Documents26                      |
| 2.2      | Scanning Documents with different Widths               |
| 2.3      | Scanning thin Documents 29                             |
| 2.4      | Scanning Documents longer than A3 size                 |
| 2.5      | Saving scanned Images in PDF Format                    |
| 2.6      | Excluding a Color from the Image (dropout color) 42    |
| 2.7      | Skipping blank Pages 44                                |
| 2.8      | Detecting Double-Feeds 46                              |
| 2.9      | Correcting the skewed Documents                        |
| Chapter3 | DAILY CARE51                                           |
| 3.1      | Cleaning Materials and Locations requiring Cleaning 52 |
| 3.2      | Cleaning the ADF54                                     |

i

| Chapter4 |     | REPLACING CONSUMABLES 59                                                |
|----------|-----|-------------------------------------------------------------------------|
|          | 4.1 | Consumable and Replacement Cycle                                        |
|          | 4.2 | Replacing the Pad ASSY66                                                |
|          | 4.3 | Replacing the Pick Roller70                                             |
| Chapter5 | )   | TROUBLESHOOTING79                                                       |
|          | 5.1 | Removing Jammed Documents 80                                            |
|          | 5.2 | Remedying Common Troubles82                                             |
|          | 5.3 | Items to check before contacting the agent where you bought the scanner |
|          | 5.4 | Checking Labels on the Scanner                                          |
| Chapter6 | ;   | DOCUMENT SPECIFICATIONS<br>FOR THE ADF                                  |
|          | 6.1 | Document Size 102                                                       |
|          | 6.2 | Document Quality 103                                                    |
|          | 6.3 | Maximum ADF Capacity 106                                                |
|          | 6.4 | Area not to be perforated107                                            |
|          | 6.5 | Double-feed Detection Conditions                                        |
| Chapter7 | ,   | SCANNER SPECIFICATIONS                                                  |
|          | 7.1 | Basic Specifications112                                                 |
|          | 7.2 | Installation Specifications114                                          |
|          | 7.3 | External Dimensions 116                                                 |

|

| APPENDIX | Before using the [Scan] or the [Send to] button A | P-1 |
|----------|---------------------------------------------------|-----|
| GLOSSARY | GLOSSARY OF TERMS G                               | L-1 |
| INDEX    | II                                                | N-1 |

## iv

l

# Chapter1

## **BASIC SCANNER OPERATIONS**

This chapter describes basic scanner operations.

In this chapter Windows XP screenshots are illustrated.

The screens and operations may differ slightly if the OS you are using is not Windows XP. Also, when FUJITSU TWAIN32 is updated the screens and operations noted in this chapter will differ slightly.

| 1.1 Turning the Scanner ON                    | 2 |
|-----------------------------------------------|---|
| 1.2 Loading Documents on the ADF for Scanning | 3 |
| 1.3 Scanning Documents                        | 7 |
| 1.4 How to use the Scanner Driver             | 9 |

## 1.1 Turning the Scanner ON

1. Press the power button on the operator panel.

The scanner is turned ON, and the green LED on the operator panel lights. During the initialization, the indication of the Function No. display changes as follows: "8"->"P" -> "0" -> "1"

The indication "1" means that the operator panel is in the ready status.

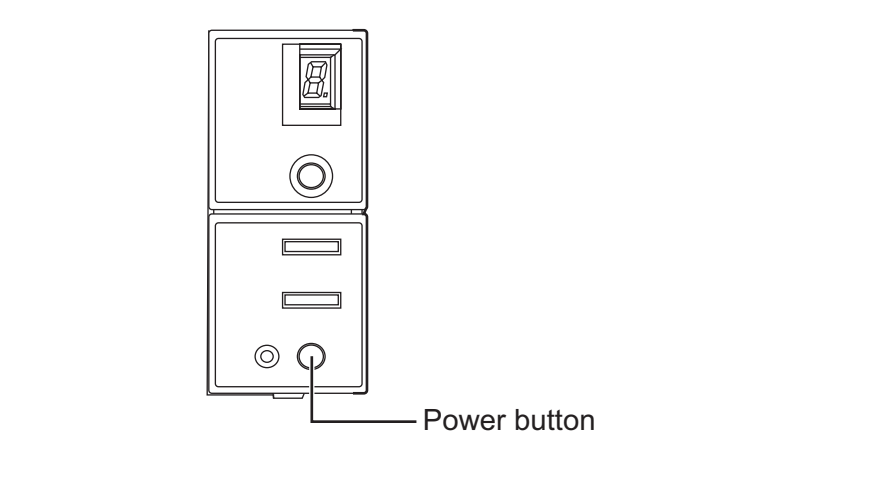

To turn the scanner OFF, hold the power button down for two seconds.

Power Save Mode

The Power Save mode keeps the scanner in a low-powered state if no operation is performed on the scanner for 15 minutes after it has been turned ON. The scanner is automatically switched to the Power Save mode.

In the Power Save mode, the indication of the Function No. display on the operator panel goes out, while the green LED is kept lit.

To return the scanner from the Power Save mode, perform one of the following operations:

- Load documents on the ADF paper chute.
- Press any button on the operator panel. The scanner will be turned OFF when pressing down the power button for two seconds.
- Execute a command from the scanner driver.

## 1.2 Loading Documents on the ADF for Scanning

- 1. Align the edges of the documents.
  - 1) Confirm that all the documents have the same width.
  - 2) Check the number of the sheets in the document stack.
    - The standard number of sheets that can be loaded on the scanner is as follows:
    - A4-size paper or smaller that makes a document stack of 10mm or less (100 sheets at 64 g/m<sup>2</sup>)
    - A3-size paper or smaller that makes a document stack of 5mm or less (50 sheets at 64 g/m<sup>2</sup>)
- 2. Fan the documents as follows:
  - 1) Lightly grip both ends of the documents with both hands, and bend the documents as follows.

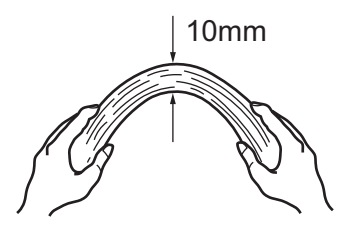

2 Hold the documents firmly with both hands and bend them back as follows so that the bent section rises up in the middle of the stack as shown below.

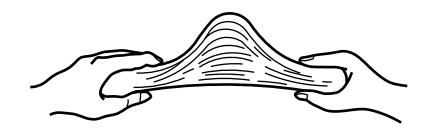

- 3 Repeat steps 1) to 3) a couple of times.
- 4 Rotate documents 90 degrees, and fan again.

3. Align the top of the documents.

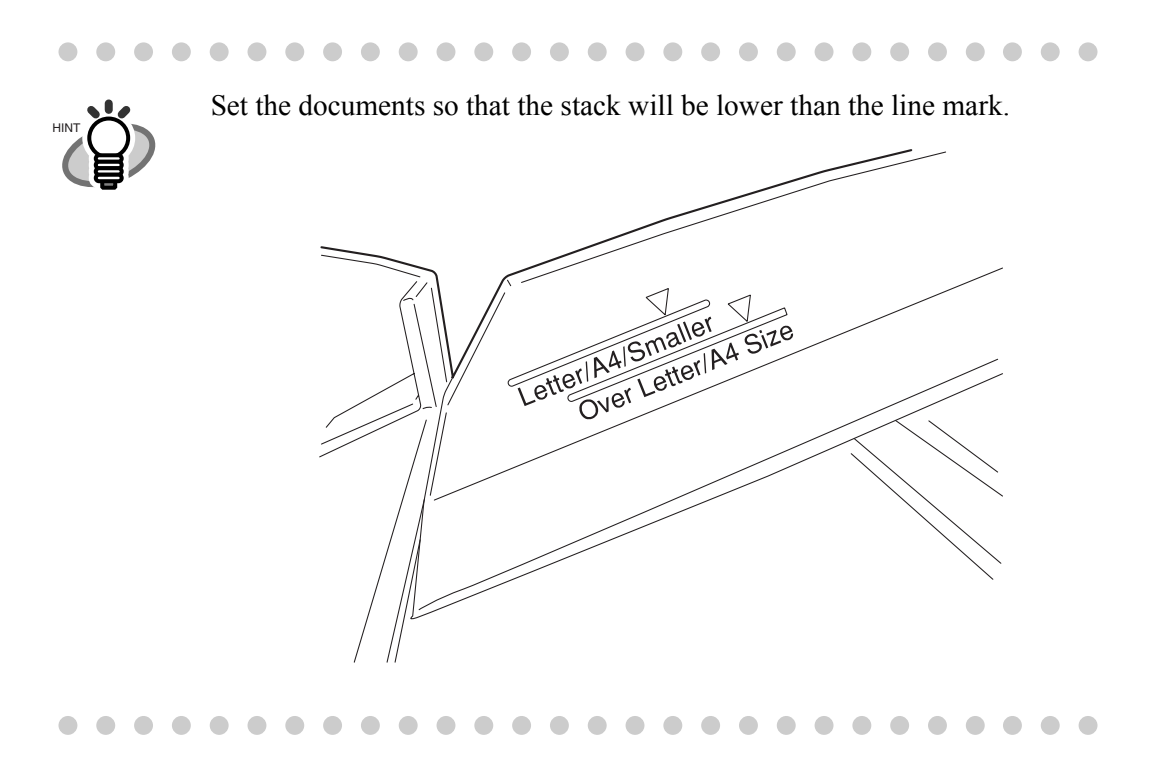

4. Load the documents on the ADF paper chute.

Set the documents face-down in the ADF paper chute (so that the side to be scanned faces towards the ADF paper chute).

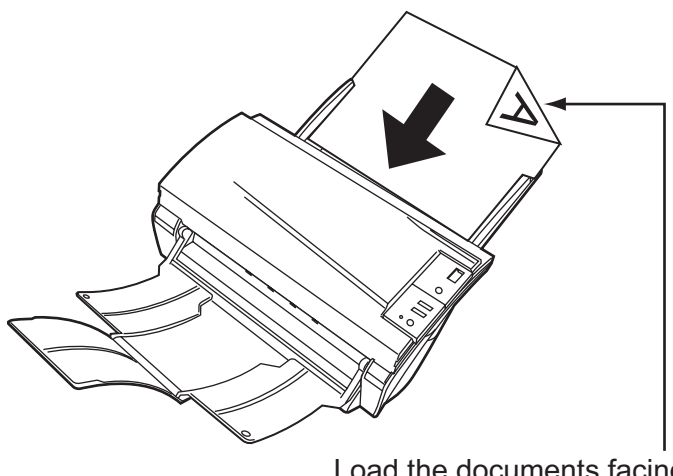

Load the documents facing the ADF paper chute.(face down)

Before loading pull out the ADF paper chute extension according to the

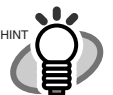

Before loading pull out the ADF paper chute extension according to the lengths of the documents.

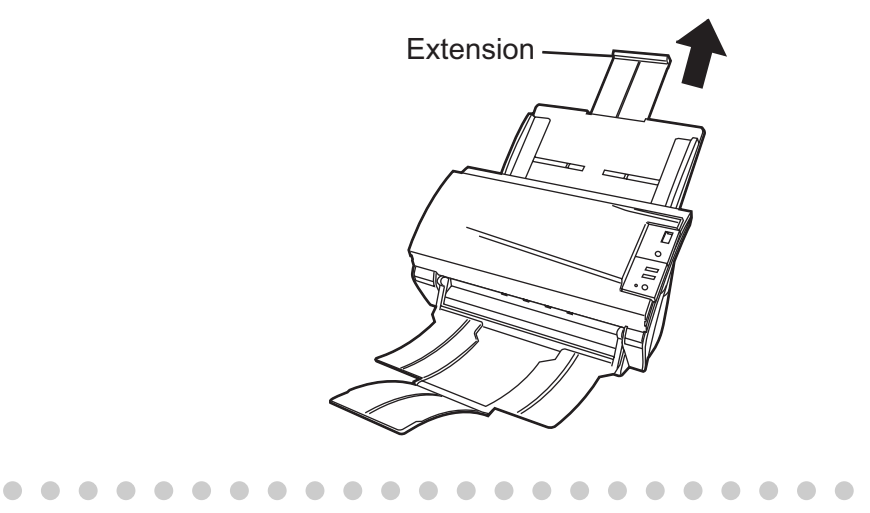

5. Adjust the side guides to the width of the documents.

Move the side guides so that they touch both sides of the documents. If there is any clearance between the side guides and the edges of documents, the scanned image may be skewed.

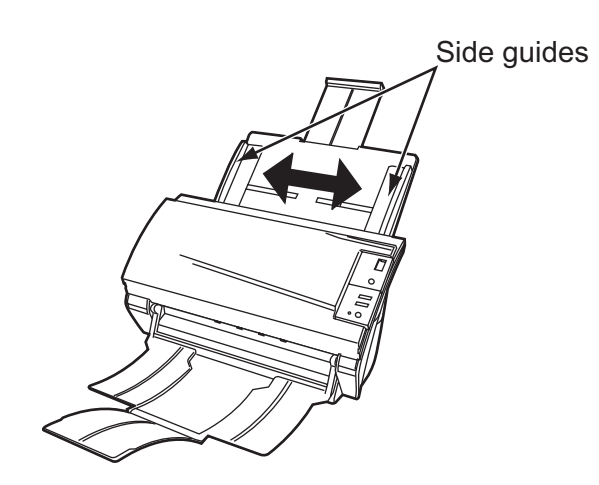

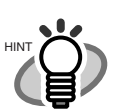

The stacker prevents document sheets from dropping after they were scanned.

Use the stacker as follows:

1. Lift up the stacker towards you by inserting your fingertips into the handle on the scanner.

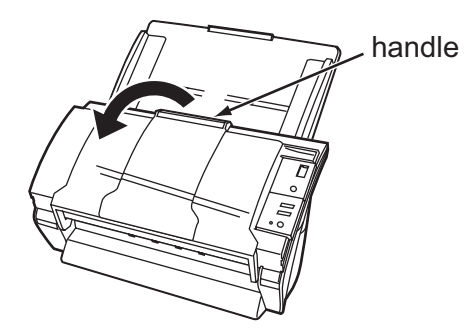

2. Lift the paper stop and swing forward by inserting your fingertips into the indentations on the stacker.

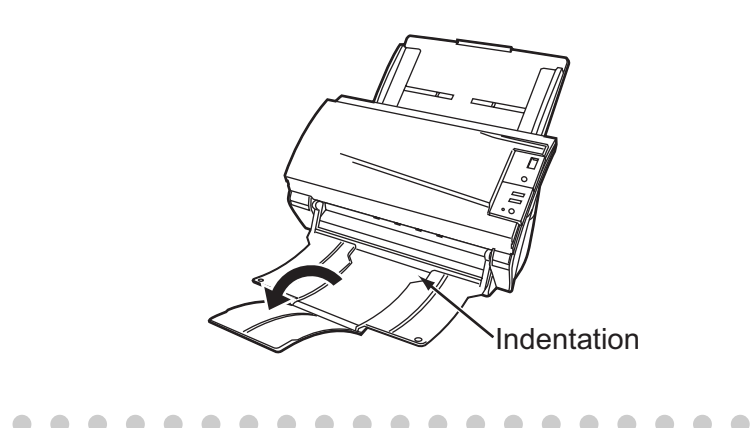

 Start up the scanner application and scan the documents. For details on how to scan documents using the ScandAll 21 application, refer to "1.3 Scanning Documents" on page 7.

## **1.3 Scanning Documents**

1. Load documents on the scanner's ADF paper chute.

For details about loading documents, refer to "1.2 Loading Documents on the ADF for Scanning" on page 3.

2. Start up ScandAll 21.

Select [Start] - [Program] - [Scanner Utility for Microsoft Windows] - [ScandAll 21]. ⇒This starts up ScandAll 21.

#### 3. Select the scanner to use.

Select [Select Source] from the [Scan] menu.

| ا 🏈      | Untitled - ScandAll 21 |                                         |  |  |  |
|----------|------------------------|-----------------------------------------|--|--|--|
| File     | Scan Edit View Page 2  | Zoom Tools Help                         |  |  |  |
| <b>B</b> | To View Ctrl+A         | > = = = = = = = = = = = = = = = = = = = |  |  |  |
|          | To File                |                                         |  |  |  |
|          | To Ftp                 |                                         |  |  |  |
|          | To Adobe PDF           |                                         |  |  |  |
|          | To Mail                |                                         |  |  |  |
|          | To Print               |                                         |  |  |  |
| (        | Select Source          |                                         |  |  |  |
|          | Option                 |                                         |  |  |  |
|          |                        |                                         |  |  |  |
|          |                        |                                         |  |  |  |

 $\Rightarrow$ The [Select Source] dialog box appears.

Select "FUJITSU fi-4530Cdj" (for Windows 95 and WindowsNT 4.0, select "FUJITSU TWAIN 32") and click the [Select] button.

| Select Source                                                             | X      |
|---------------------------------------------------------------------------|--------|
| Sources:<br>FUJITSU fi-4530Cdj 9.11 (32-32)<br>WIA-fi-4530Cdj 1.0 (32-32) |        |
|                                                                           | Select |
| ]                                                                         | Cancel |

4. Click the [Scan To View] button on the tool bar.

| Untitled - ScandAll 21                           |                   |  |
|--------------------------------------------------|-------------------|--|
| <u>File Scan Edit View Page Zoom Tools H</u> elp |                   |  |
| 📽 🕼 🔗 🕼 🚛 🌘 🕅 🖉                                  | 3 B B 14 A X 99 [ |  |
| $\sim$                                           |                   |  |

 $\Rightarrow$ The [TWAIN Driver] dialog box (for setting the scan conditions) appears.

5. Set the scan resolution, paper size, etc., and click the [Scan] button. For details on settings in the [TWAIN Driver] dialog box, refer to the "FUJITSU TWAIN 32 Scanner Driver Help" on the Setup CD-ROM.

| 🛓 TWAIN Driver (32)                        |                                     |                        |  |  |
|--------------------------------------------|-------------------------------------|------------------------|--|--|
| 0 100 200                                  | Image Scanner: fi-4530Cdj           | 32MB Browse            |  |  |
|                                            | Setting Files: 00 : Current Setting | ✓ Config               |  |  |
|                                            | Resolution                          | Туре:                  |  |  |
| 100                                        | 200 x 300 🝷 📑                       | ADF (Front Side)       |  |  |
|                                            | 300 🚆 dpi Paper                     | Size:                  |  |  |
|                                            | Predefine                           | A4 (210x297mm) •       |  |  |
|                                            | Enable Software IPC                 |                        |  |  |
|                                            | Front In                            | dividual Setting       |  |  |
| 300                                        | Image Mode:                         | Brightness:            |  |  |
|                                            | Black & White                       | ▼ 128                  |  |  |
| 400                                        | Black/White:                        | Threshold:             |  |  |
| Scanning Area[ mm ]                        | Static Threshold                    |                        |  |  |
| Left: 0 Top: 0                             | Halftone:                           | Contrast:              |  |  |
| Width: 210 Length: 297                     | -                                   |                        |  |  |
| Scan Preview                               |                                     | Advance                |  |  |
| Close Reset                                | Option                              | Help About             |  |  |
| TWAIN driver. Press [F1] key to show help. |                                     | Data Size about: 1.1MB |  |  |

 $\Rightarrow$ The images of scanned documents are displayed on the [ScandAll 21] window.

| ▶Untitled - ScandAll 21                                                                                                    |                                     |         |      |                                              |
|----------------------------------------------------------------------------------------------------|-------------------------------------|---------|------|----------------------------------------------|
| <u>File Scan E</u> dit <u>V</u> iew <u>F</u>                                                                                                    | <u>age Zoom T</u> ools <u>H</u> elp |         |      |                                              |
| 🖻 🖬 🕼 🕼 🛃                                                                                                    | I 🔅 🗣 🏤 🚱 😚 🕸                       | ä 🖻 🛍 🕼 | 21 🗙 | <b>₽                                    </b> |
| USBD-TIN ADEPO-DUNC<br>Provide Statements and a second statement<br>I control to the second statement<br>I control to the secon |                                     |         |      |                                              |

For details on different types of scanning, refer to "2 SCANNING VARIOUS TYPES OF DOCUMENTS" on page 25.

For details on functions and operations of ScandAll 21, refer to "ScandAll 21 Help".

## 1.4 How to use the Scanner Driver

### FUJITSU TWAIN32 Scanner Driver

FUJITSU TWAIN32 Scanner Driver is designed for scanning documents with FUJITSU image scanner fi series by using application software that complies with the TWAIN standard. The following describes the procedure with examples of ScandAll 21 for ordinary scanning by using this driver software.

- 1. Procedure for Basic Scanning Operation
  - Startup the application. From the [Start] menu, select [Programs]-[Scanner Utility for Microsoft Window] and click [ScandAll 21].
  - 2. Select your scanner on the window below. Select [Select Source] from the [Scan] menu.

| <b>ک</b> ر | Untitled - ScandAll 21               |  |  |  |  |
|------------|--------------------------------------|--|--|--|--|
| File       | Scan Edit View Page Zoom Tools Help  |  |  |  |  |
| <b>1</b>   | To View Ctrl+A 👂 榮 🍕 🚱 🍓 🕺 🗎 🛍 🎎 🙏 🗙 |  |  |  |  |
|            | To File                              |  |  |  |  |
|            | To Ftp                               |  |  |  |  |
|            | To Adobe PDF                         |  |  |  |  |
|            | To Mail                              |  |  |  |  |
|            | To Print                             |  |  |  |  |
| (          | Select Source                        |  |  |  |  |
|            | Uption                               |  |  |  |  |
|            |                                      |  |  |  |  |
|            |                                      |  |  |  |  |

3. Select the scanner to use, then click the [Select] button.

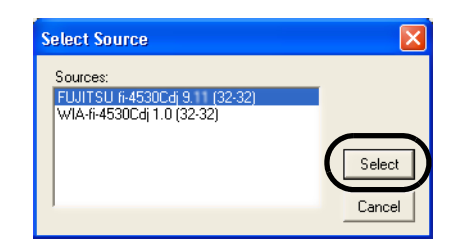

Select

• [FUJITSU fi-4530C] for FUJITSU TWAIN32 V9

or

• [FUJITSU TWAIN32] for FUJITSU TWAIN32 V8 then click the [Select] button.

4. Load the documents on the scanner.

Methods for loading documents vary depending on the type of the scanner. For details, refer to "fi-4530C Operator's Guide" on the Setup CD-ROM.

5. Open the TWAIN Driver window.

Select [Scan To View] from the [Scan] menu.

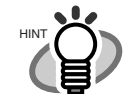

- ScandAll 21 provide scanning methods as follows:
- [To View...] :Displays scanned images on the window.
- [To File...:] :Saves scanned images as files (\*.BMP, \*.TIF, \*.JPG).
- [To FTP...:] :Transfers scanned images to a FTP server.

. . . . . . . . . . . . . . . . . .

- [To Adobe PDF...:] :Saves scanned images as PDF files. (\*Adobe Acrobat must be installed beforehand.)
- [To Microsoft & SharePoint Portal Server...] : Transfers scanned images to Microsoft Share Point Portal Server.
- [To Mail...] :Launches mailer software and attaches scanned images to email.

For details, refer to "ScandAll 21 Help".

6. Configure settings for scanning and click the [Scan] button.

| 🛓 TWAIN Driver (32) 🛛 🛛 🔀                  |                               |                        |  |  |
|--------------------------------------------|-------------------------------|------------------------|--|--|
| 0 100 200                                  | Image Scanner: fi-4530Cdj     | 32MB Browse            |  |  |
|                                            | Setting Files: 00 : Current 9 | Setting Config         |  |  |
|                                            | Resolution                    | Scan Type:             |  |  |
| 100                                        | 🔎 300 x 300 🗸                 | ADF (Front Side)       |  |  |
|                                            | 300 🗧 dpi                     | Paper Size:            |  |  |
| 200                                        |                               | A4 (210x297mm) •       |  |  |
|                                            | Enable Software IPC           |                        |  |  |
|                                            | Front                         | Individual Setting     |  |  |
| 300                                        | Image Mode:                   | Brightness:            |  |  |
|                                            | Black & White                 | ▲ 128                  |  |  |
| 400                                        | Black/White:                  | Threshold:             |  |  |
| Scanning Areal mm 1                        | Static Threshold              | ✓ [128]                |  |  |
| Left: 0 Top: 0                             | Halftone:                     | Contrast:              |  |  |
| Width: 210 Length: 297                     | J                             |                        |  |  |
| Scan Preview                               |                               | Advance                |  |  |
| Close Reset                                | Option                        | Help About             |  |  |
| TWAIN driver. Press [F1] key to show help. |                               | Data Size about: 1.1MB |  |  |

For details about the settings on this window, refer to "Setting Window for FUJITSU TWAIN32 Scanner Driver" on page 12.

7. The images of scanned documents are displayed on the [ScandAll 21] window.

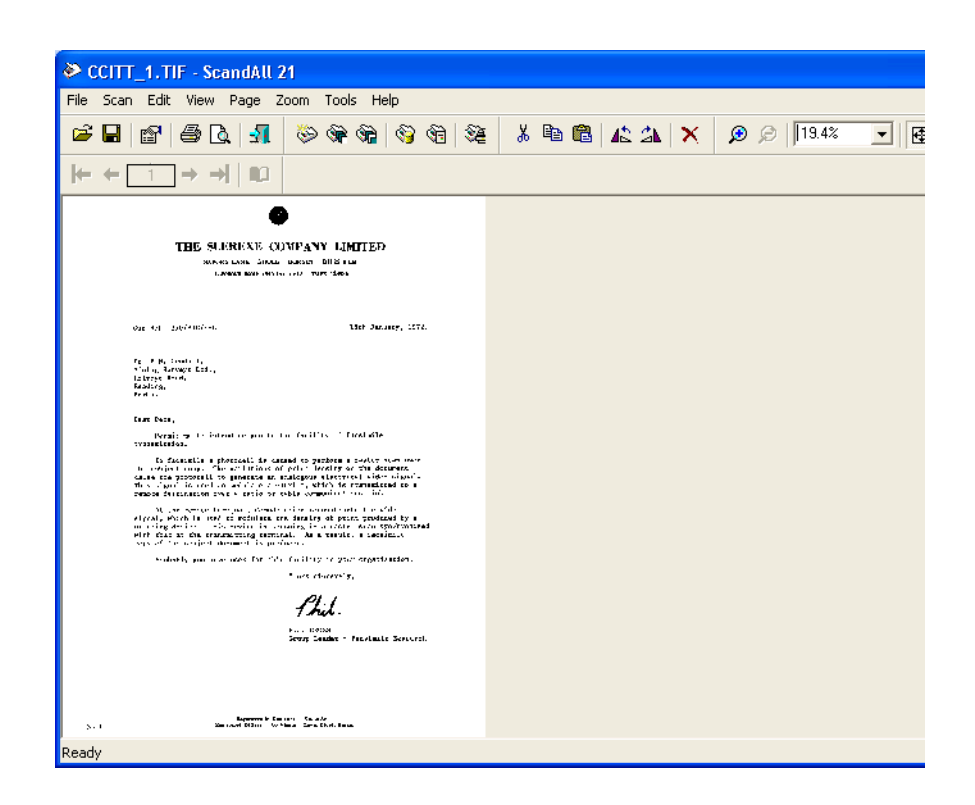

Depending on the settings of application software, images may not displayed. For details, refer to the documentation or Help file of your application.

- e.x.) When you select [To File...] from the [Scan] menu of ScandAll 21, images of scanned documents are not displayed on the window.
- 8. Save the scanned images.

Select [Save As...] from the [File] menu to save the scanned images.

IF you wish to start another scanning, return to the procedure 4.

9. End the application.

Select [Exit] from the [File] menu.

2. Setting Window for FUJITSU TWAIN32 Scanner Driver

| 🖞 TWAIN Driver (32)                        |                                                              |  |  |  |
|--------------------------------------------|--------------------------------------------------------------|--|--|--|
| 0 100 200                                  | Image Scanner: fi-4530Cdj 32MB Browse                        |  |  |  |
|                                            | Setting Files: 00 : Current Setting Config                   |  |  |  |
| 100                                        | Resolution Scan Type:                                        |  |  |  |
| 200                                        | 300 _ dpi     Paper Size:       Predefine     44 (210x297mm) |  |  |  |
|                                            | Enable Software IPC                                          |  |  |  |
| 300                                        | Image Mode:<br>Black & White                                 |  |  |  |
| 400                                        | Black/White: Threshold:<br>Static Threshold 128              |  |  |  |
| Left: 0 Top: 0<br>Width: 210 Length: 297   | Halitone: Contrast.                                          |  |  |  |
| Scan Preview                               | Advance                                                      |  |  |  |
| Close Reset                                | Option Help About                                            |  |  |  |
| TWAIN driver. Press [F1] key to show help. | Data Size about: 1.1MB                                       |  |  |  |

You can perform settings for the FUJITSU TWAIN32 Scanner Driver on this window. The following describes the main setting items.

- For details on each functions, refer to "FUJITSU TWAIN32 Scanner Driver Help" (appears by pressing [Help] or [F1] button).
- Depending on the type of your scanner, available setting items or range of setting values vary.

#### Resolution

Specifies the resolution of scanning.

It can be specified by selecting a default value from the list or customizing (specify any resolution in 1 dpi unit).

By marking the [Predefine] checkbox, you can select one from three predefined settings as [Normal], [Fine], [Super Fine] to scan documents instead of setting details by yourself.

Otherwise, you can change the details of the predefined settings on the [Resolution Setting] window, which appears when you click on the [...] button.

#### Scan Type

Specifies the feeding method (Flatbed/ADF), the side(s) to be scanned (Front Side, Back Side, Duplex) or details of Long page (the size of documents longer than A3).

#### Paper Size

Select the size of documents to be scanned from this list.

Windows for customizing the paper size will appear when you click on [...] besides the list. You can save any document size as a customized setting (up to three) or for changing the order of the paper size in the list.

#### Image Mode

Specifies the image type for the scanned documents.Black & WhiteDocuments are scanned in binary (black and white).HalftoneDocuments are scanned through halftone process-<br/>ing in black and white.GrayscaleDocuments are scanned with 256 gradations of

black and white.ColorDocuments are scanned colored. For this mode, you<br/>can select 24 bit Color, 256Color or 8 Color.

#### [Scan] button

Starts scanning documents with the current settings.

#### [Preview] button

Documents are scanned preliminarily before the actual scanning. You can confirm the image of the documents in the preview window.

#### [Close] button

Saves the current settings and closes this window.

#### [Reset] button

Used to undo changes of settings.

#### [Help] button

Opens the "FUJITSU TWAIN32 Scanner Driver Help" window. The window also opens by pushing the [F1] key.

#### [About...] button

Opens an information window about the FUJITSU TWAIN32 Scanner Driver's version.

#### [Option...] button

You can set up the details of optional functions on the window below.

| C | Option                  |                                |              |
|---|-------------------------|--------------------------------|--------------|
|   | Rotation Job/Cache Gene | ric Startup Filter Compression |              |
|   | Caching<br>Cache Mode:  | None                           | OK<br>Cancel |
|   | Memory Size:            | 10 × MB                        | Help         |
|   | ADF Option              |                                |              |
|   | Batch Detection:        | None 🔄 💌                       |              |
|   | Double Feed Detection:  | None                           |              |
|   | Pre-Pick:               | Enable                         |              |
|   | Blank Page Skip         | Check Over-skew                |              |
|   | Black Dots Ratio:       | ··· %                          |              |
|   | White Dots Ratio:       | ~ %                            |              |

#### [Rotation] tab

Select this tab when setting image rotation, detection of document size, etc.

#### [Job/Cache] tab

Select this tab when setting cache mode, job controls, double-feed detection, blank page skipping, etc.

#### [Generic] tab

Select this tab to change the unit displayed on the Setting Window for the FIJITSU TWAIN32 Scanner Driver. (Millimeters, Inches, and Pixels are available)

#### [Startup] tab

Select this tab for setting the Scanner Operation Panel. (Displayed only when using the scanner of supported type.)

#### [Filter] tab

Select this tab for setting the image processing filter(s). Page Edge Filler: Fills up the margins of the scanned documents with a selected color.

#### [Compression] tab

Select this tab for setting the compression rate of JPEG Transfer. (Displayed only when using a scanner that supports JPEG Transfer.)

#### [Imprinter (Endorser)] tab

Select this tab for configuration of the Imprinter option (sold separately). (Displayed only when the scanner is equipped with the Imprinter option.)

#### [Advance...] button

Click this button for settings of the advanced image processing. You can set Edge Extract, Gamma Pattern, White Level Follower, Dropout Color, Reverse, etc.

#### [Config...] button

Click this button for configuring the Setting Files.

You can save the changed settings as a Setting File. From next scanning, the settings are quickly changed by using these Setting Files.

For details of each function, refer to the "FUJITSU TWAIN32 Scsnner Driver Help".

#### FUJITSU ISIS Scanner Driver

FUJITSU ISIS Scanner Driver is designed for scanning documents with FUJITSU image scanner fi series by using application software that complies with The ISIS standard.

The following describes the procedure with examples of QuickScan for ordinary scanning by using this driver software.

The procedure may vary depending on your application. If you use an application other than QuickScan, please refer to its Guide or Help for further information.

- 1. Procedure for Basic Scanning Operation
  - 1. Startup the application. From the [Start] menu, select [Programs]-[QuickScan] and click [QuickScan].
  - Select your scanner on the window below.
     Select [Scan] [Select Scannerc] on the menu bar.

| 🏟 Quick                   | Sc         | an Pro Demo                         |                |                   |
|---------------------------|------------|-------------------------------------|----------------|-------------------|
| <u>F</u> ile <u>E</u> dit | <u>S</u> c | can ⊻iew <u>T</u> ools <u>D</u> emo | b <u>H</u> elp |                   |
| (L) (L)                   |            | S <u>e</u> lect Scanner             |                | ● 💱 ↔ 100% 沿降 🕄 👌 |
|                           |            | Preview Settings                    | Ctrl+E         | · 🗆 • O • Æ •     |
| No Batch                  |            | 5 Preview <u>5</u> can              |                |                   |
|                           | 4          | g New <u>B</u> atch                 | Ctrl+B         |                   |
|                           |            | Insert                              |                |                   |
|                           |            | <u>R</u> escan Page                 |                |                   |
|                           |            | 1 Binary TIFF<br>2 Color-JPEG       |                |                   |
|                           |            |                                     |                |                   |

3. Select the scanner to use, then click the [OK] button.

| Scanner Selection                                                             |        |
|-------------------------------------------------------------------------------|--------|
| Scanner:                                                                      | ОК     |
| Fujitsu fi-4110CU<br>Fujitsu fi-4120C<br>Fujitsu fi-4220C<br>Fujitsu fi-4340C | Cancel |
| Fujitsu fi-4530C<br>Fujitsu fi-46405<br>Fujitsu fi-4750C<br>Fujitsu fi-4750L  | Setup  |
|                                                                               |        |

4. Select [Scan] - [New Batch] on the menu bar.

5. Select the profile for scanning.

| Select a <u>P</u> rofile                                        |                                          |                                        |
|-----------------------------------------------------------------|------------------------------------------|----------------------------------------|
| <use preview="" settings=""><br/>Binary TIFF</use>              |                                          | Add Profile                            |
| Color JPEG<br>Grayscale JPEG                                    |                                          | <u>E</u> dit Profile<br>Delete Profile |
| 24 bit color scanning saved as JPEG                             |                                          | ~                                      |
| Path: e:\Documents and Settings\furu<br>Eile Name: untitled.jpg | <u>B</u> rowse                           |                                        |
| <ul> <li>First Batch</li> <li>Continue Batch</li> </ul>         | Ne <u>x</u> t Batch: n/a<br>Next Page: 1 |                                        |

- When creating a new profile
   Select one from already existing profiles and click [Add Profile...] button.
   ⇒ A new profile will be created based on the profile you select.
- When changing the settings of already existing profiles
   Select one from already existing profiles and click [Edit Profile...] button.
   ⇒ The settings of the selected profile will be changed.
- When using already existing profiles Select one from already existing profiles
  - ⇒ Scanning will be started according to the settings of the selected profile. Go to the procedure 10.
- 6. Open the window of ISIS Driver.
  - Select the [Scan] tab and click the [Scanner Settings] on the [Profile Editor] window.

| Profile Editor                                |  |  |  |  |  |
|-----------------------------------------------|--|--|--|--|--|
| General Output Scan Job Separation IP Logging |  |  |  |  |  |
| Pages are <u>B</u> otated                     |  |  |  |  |  |
| Advanced Options Before Scan                  |  |  |  |  |  |
| C Advanced Options During Scan                |  |  |  |  |  |
| ✓ Use flatbed if feeder is empty              |  |  |  |  |  |
| Sides                                         |  |  |  |  |  |
| (• Simplex                                    |  |  |  |  |  |
| C Duplex if Available                         |  |  |  |  |  |
| <u>S</u> canner Settings                      |  |  |  |  |  |
|                                               |  |  |  |  |  |
| OK Cancel                                     |  |  |  |  |  |

 $\Rightarrow$ The configuration widow of ISIS driver appears.

7. Configure settings for scanning and click the [OK] button.

| Fujitsu fi-4530C on None |                                   | ×         |
|--------------------------|-----------------------------------|-----------|
| Image Mode               | Scan Type                         | Side      |
| Image Processing         | ADF (Front Side)                  | Both      |
| Resolution               | Paper Size:                       | C Front   |
| 300 💌                    | Letter - 8.5 x 11 in              | C Back    |
| Halftone                 | Paper Layout                      |           |
| None                     | Portrait C Landscape              | More      |
| Pattern                  |                                   | Area      |
| '                        | Feed: - I op edge first           | Imprinter |
| Brightness               |                                   | JPEG      |
| O Manual O Automatic     |                                   | About.    |
| Auto                     |                                   | Colum IDC |
| Darken Normal Lighten    | 0                                 | Setup IPC |
|                          |                                   |           |
| Contrast-                | Automatia Size and Skew Datastian |           |
| C Manual C Automatic     | Automatic Size and Skew Detection |           |
| Auto                     |                                   |           |
|                          |                                   |           |
| Default                  |                                   |           |
|                          |                                   |           |

For details on this dialog box, refer to "Configuration Window of FUJITSU ISIS Scanner Driver" on page 18.

8. The [Profile Editor] window appears. Click the [OK] button to return to [New batch] dialog.

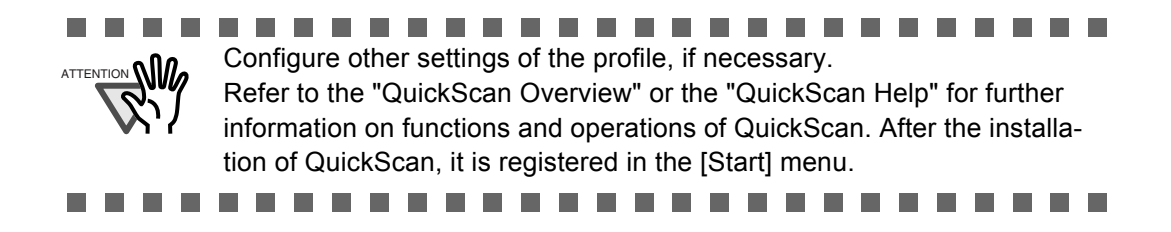

9. Load the documents on the scanner.

#### 10. Click the [Scan] button.

| Cure mercieur entlinent              |                   | Add Dec Cla            |
|--------------------------------------|-------------------|------------------------|
| Binary TIFF                          | -                 | Add Prorile            |
| Color JPEG                           |                   | <u>E</u> dit Profile   |
| diayscale of Ed                      |                   | <u>D</u> elete Profile |
|                                      |                   |                        |
| 24 bit color scanning saved as JPEIa |                   | 2                      |
| Path: e:\Documents and Settings\fu   | ruse\My Documents | Browse                 |
| Eile Name: untitled.jpg              |                   |                        |
|                                      |                   |                        |
| First Batch                          | Next Batch: 10/2  |                        |
| C. Continue Ratala                   | Next Page 1       |                        |
| C Continue baton                     | NEXLEAUE 11       |                        |

 $\Rightarrow$ Scanned images are displayed on the window.

11. End the application.

Select [Exit] from the [File] menu.

Refer to the "QuickScan Overview" or the "QuickScan Help" for further information on functions and operations of QuickScan. After the installation of QuickScan, it is registered in the [Start] menu.

2. Configuration Window of FUJITSU ISIS Scanner Driver

| Fujitsu fi-4530C on None |                                     | ×                 |
|--------------------------|-------------------------------------|-------------------|
| Image Mode               | Scan Type                           | Side              |
| Image Processing         | ADF (Front Side)                    | Soth              |
| Resolution               | Paper Size:<br>Letter - 8.5 x 11 in | C Front<br>C Back |
| _ Halftone               | Paper Layout                        |                   |
| None                     | Portrait C Landscape                | More              |
| Pattern                  |                                     | Area              |
|                          | Feed: - Lop edge first              | Imprinter         |
| Brightness               |                                     | JPEG              |
|                          |                                     | About             |
| Auto                     |                                     | Setun IPC         |
| Darken Normal Lighten    | C                                   |                   |
| Contrast                 | 1                                   |                   |
| C Manual C Automatic     | Automatic Size and Skew Detection   |                   |
| 📕 🗾 💽 🖿 Auto             |                                     |                   |
|                          |                                     |                   |
| Default                  |                                     | DK Cancel         |

#### Image Mode

Select a color mode suitable for the purpose from the menu.

|                     | future for the pulpose from the menu.                                                                                                    |
|---------------------|----------------------------------------------------------------------------------------------------|
| Black & White       | Scans data in binary (black and white). Distinguishes<br>black from white according to the fixed threshold.<br>This scanning mode is suitable for scanning line<br>drawings and text documents.                                                        |
| 16-level Grayscale  | Scans data by 14 shades of gray plus black and white.<br>This mode uses 4 bits per pixel.                                                                                                    |
| 256-level Grayscale | Scans data by 254 shades of gray plus black and<br>white. This mode uses 8 bits per pixel. This mode is<br>switable for scanning monochrome photographs.                                                                                               |
| 24-bit Color        | Scans data as full-colored image using 24 bits per pixel. This mode is suitable for scanning color photographs.                                                                                                    |
| Image Processing    | Binary processing is applied to the scanned images<br>This mode is available only when Image Processing<br>Software Option (separately sold) is installed. Please<br>refer to the "User's Guide of Image Processing Soft-<br>ware Option" for details. |

#### Resolution

Specifies the number of pixels (dots) per inch. Select a fixed resolution from the list or enter any value manually. A higher resolution produces finer image, but requires much more memory.

#### Halftone

Select the halftone pattern for halftone scanning. This setting is available when "Black & White" is selected in the "Image Mode".

| Dither Pattern 0 | This setting is suitable for scanning dark photo-      |
|------------------|--------------------------------------------------------|
|                  | graphs.                                                |
| Dither Pattern 1 | This setting is suitable for scanning dark-colored     |
|                  | documents containing both text and photographs.        |
| Dither Pattern 2 | This setting is suitable for scanning light photo-     |
|                  | graphs.                                                |
| Dither Pattern 3 | This setting is suitable for scanning light-colored    |
|                  | documents containing both text and photographs.        |
| Error Diffusion  | This function minimizes differences of color levels    |
|                  | due to subtractive color process by diffusing the dif- |
|                  | ference to the adjacent pixels. This mode is suitable  |
|                  | for scanning images of photographs, etc.               |
| Download         | Executes processing with the dithered download pat-    |
|                  | tern specified in the dithered download file.          |
|                  |                                                        |

#### Brightness

Sets the brightness of the entire image. Specify the brightness as a number within the range of 1 (dark) to 255 (bright). To brighten the entire image, decrease the value of the setting. To darken the entire image, increase the value.

#### Contrast

Sets the contrast between light and shadow of the scanned image. Specify the contrast as a number within the range of 1 (low [soft]) to 255 (high [sharp]). Increasing this value makes the contrast sharper.

#### Scan Type

Selects the scanning method.

| ADF (Front Side) | Scans only the front sides of documents.               |
|------------------|--------------------------------------------------------|
| ADF (Back Side)  | Scans only back sides of documents.                    |
| ADF (Duplex)     | Scans both the front and the back sides of documents.  |
|                  | When this option is selected, the each page of docu-   |
|                  | ments is scanned in "front to back" order. This option |
|                  | can be used only for the models that support duplex    |
|                  | scanning.                                              |

#### Paper Size

Selects a paper size according to the size of the document to be scanned. Select a standard paper size from the list.

#### Paper Layout

Specifies orientation of the documents as portrait or landscape.

#### Automatic Size and Skew Detection

Automatically detects the document's page size, and the output will be adjusted to the detected page size. Document skewing is automatically detected and corrected for the output image.

#### [More...] button

Opens [More Settings] window. Used for setting advanced features.

#### [Area...] button

Opens the Scan Area dialog box.

Specify scan area for the document size.

The size can be set by dragging the frame with mouse.

Otherwise, enter any value for the setting.

| Paper Size:                                  |          |      | <sup>3</sup> | 5 6 7 |  |
|----------------------------------------------|----------|------|--------------|-------|--|
| Letter - 8.5 x 11 in                         | <u> </u> |      |              |       |  |
| Paper Layout                                 |          |      |              |       |  |
| Portrait C Landscape                         | 1        | Both |              | ,     |  |
| Area                                         | 2 -      | Dour |              |       |  |
|                                              | 11       |      |              |       |  |
| Y: 11/2" (• Inches                           | 3 1      |      |              |       |  |
| Width: 6" C Centimeters                      | 4 -      |      |              |       |  |
| <u>L</u> ength: 67/8" <b>⊽</b> S <u>n</u> ap | 1        |      |              |       |  |
|                                              |          |      |              |       |  |
| OK Cancel                                    | 6 1      |      |              |       |  |
|                                              | 1        |      |              |       |  |
|                                              | 7        |      |              |       |  |
|                                              | 8 1      |      | _            |       |  |
|                                              |          |      |              |       |  |
|                                              | 9        |      |              |       |  |
|                                              |          |      |              |       |  |

#### [JPEG...] button

Opens the JPEG Settings dialog box. Used for setting the compression rate of JPEG transfer.

| JPEG Settings                                                                                                    | X    |
|----------------------------------------------------------------------------------------------------|------|
| Quality Level:                                                                                                    |      |
| Download Custom Quality Table<br>Extremely High Compression, Low Image Quality<br>Very High Compression, Low Image Quality<br>High Compression, Low Image Quality<br>Medium Compression, Medium Image Quality<br>Low Compression, High Image Quality<br>Very Low Compression, High Image Quality<br>Extremely Low Compression, High Image Quality | < [> |
| Download Quality <u>T</u> able                                                                                                    |      |
| Cancel                                                                                                    |      |

#### [About...] button

This button displays the version information.

#### [Setup IPC...] button

This button displays the Image Processing dialog. This button is enabled when Image Processing Software Option (separately sold) is installed and "Image Processing" is selected in the "Image Mode". Refer to the documentation provided with Image Processing Software Option.

| с. i — то                        |             |  |
|----------------------------------|-------------|--|
| Presets for Image Processing     |             |  |
| Current Setting                  |             |  |
| _Image Processing                |             |  |
| [Text] Fixed Threshold           | •           |  |
| Filter                           |             |  |
| Ihreshold                        |             |  |
| Darker                           | Lighter 128 |  |
|                                  |             |  |
| Preview<br>Preview Scan<br>Zoom: | Mgre        |  |
| Default                          | OK Cancel   |  |

#### End of Page Detection

Scans the edge (bottom) of the documents and outputs data adjusted to the document length. When any page shorter than specified "Paper Size" is included, the output size is adjusted to the detected short size.

#### Overscan

This option specifies the overscan function. This function makes the scanned images larger than the original documents by adding margins.

#### Gamma

Specifies Gamma correction. Correction patterns are: "Normal", "Soft", "Sharp", "Custom", or "Download".

#### **DTC** Variance

This option specifies the value for adjusting the variance based on the brightness of the image.

#### Edge Processing

This option specifies the sharpness of contour extraction.

| Low, Mid, High | Emphasizes contour of images. Available settings |
|----------------|--------------------------------------------------|
|                | are: Low, Mid, High                              |
| Smoothing      | Smoothes jaggy images.                           |

#### **Dropout Color**

This option excludes selected color (the three primary colors of light i.e. green, red, blue) from scanned images. For example, if the document contains black text in a red frame and when the red color is selected, the scanner reads only the text and eliminate (drop out) the red frame.

#### Reverse

Colors of scanned images are reversed.

#### Background

Specifies the Background color. Enabled only for the scanners equipped with Background color switching mechanisms.

#### Power saving

This option specifies the waiting time before the scanner switches to the Power save mode.

#### **Double Feed Detection**

Detects Double-feeds (phenomena that two or more sheets are accidentally fed). You can set conditions for detecting Double-feeds so that the scanner should stop and display error messages. Double feeds are scanned by the differences in document lengths or thicknesses.

# Chapter2

# SCANNING VARIOUS TYPES OF DOCUMENTS

This chapter describes how to scan various types of documents.

In this chapter Windows XP screenshots are illustrated. The screens and operations may differ slightly if the OS that you are using is not Windows XP. Also, when FUJITSU TWAIN32 is updated the screens and operations noted in this chapter will differ slightly.

| 2.1 Scanning double sided Documents                  | . 26 |
|------------------------------------------------------|------|
| 2.2 Scanning Documents with different Widths         | . 28 |
| 2.3 Scanning thin Documents                          | . 29 |
| 2.4 Scanning Documents longer than A3 size           | . 31 |
| 2.5 Saving scanned Images in PDF Format              | . 34 |
| 2.6 Excluding a Color from the Image (dropout color) | . 42 |
| 2.7 Skipping blank Pages                             | . 44 |
| 2.8 Detecting Double-Feeds                           | . 46 |
| 2.9 Correcting the skewed Documents                  | . 48 |

## 2.1 Scanning double sided Documents

1. Load documents on the ADF paper chute.

For details on how to load documents, refer to "1.2 Loading Documents on the ADF for Scanning" on page 3.

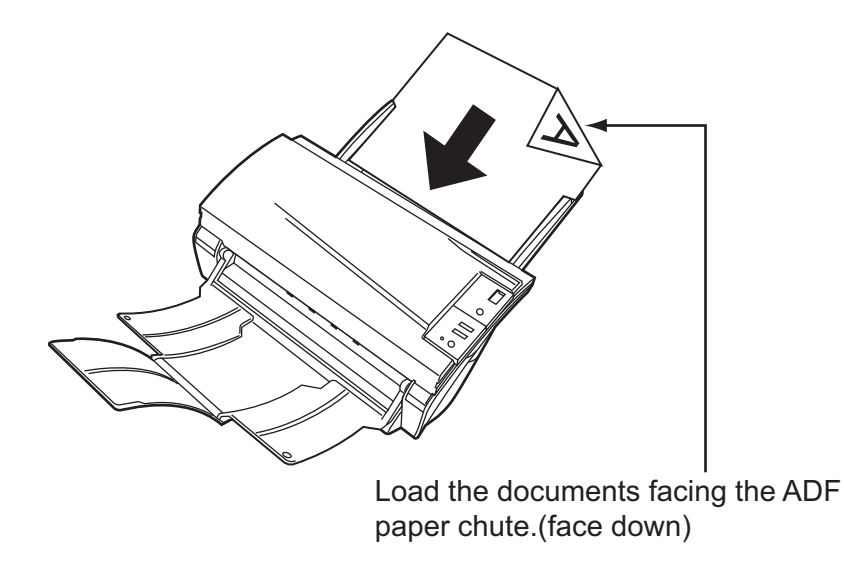

2. Adjust the side guides to the width of the documents.

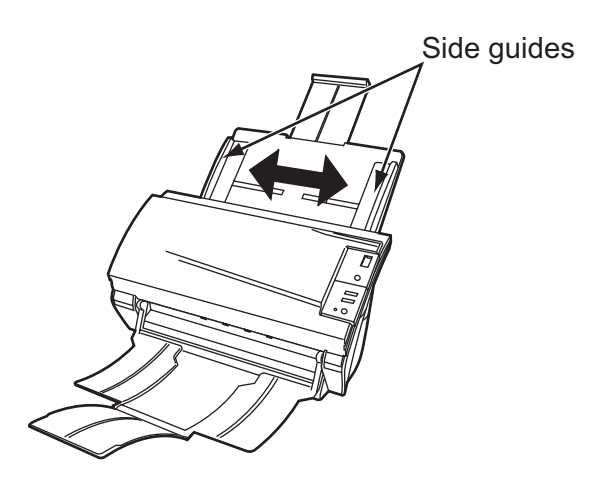

3. Start up ScandAll 21

From [Start] menu, select [Program] - [Scanner Utility for Microsoft Windows] - [ScandAll 21]. This starts up ScandAll 21.

4. Select the scanner to use.

5. Click [Scan To View] on the tool bar. The [TWAIN Driver] dialogbox appears.

| 🏝 TWAIN Driver (32)                   |                                            |                        |
|---------------------------------------|--------------------------------------------|------------------------|
| 0 100 200                             | Image Scanner: fi-4530Cdj                  | 32MB Browse            |
|                                       | Setting Files: 00 : Current Setting Files: | etting Config          |
|                                       | Resolution                                 | Scan Tupe:             |
| 100                                   | 🧶 300 x 300 🗸                              | ADF (Front Side)       |
|                                       | 300 🚽 dpi                                  | ADF (Front Side)       |
| 200                                   | Predefine                                  | ADF (Duplex)           |
|                                       | Enable Software IPC                        | Long page (Front Side) |
| ╡                                     | Front                                      | Long page (Duplex)     |
| 300                                   | Image Mode:                                |                        |
|                                       | A≣ Black & White                           | ADF (Back Side)        |
|                                       | Black/White:                               | Threshold:             |
|                                       | Static Threshold                           |                        |
| Scanning Area[ mm ]<br>Left: 0 Top: 0 | Halftone:                                  | Contrast:              |
| Width: 210 Length: 297                | ,                                          |                        |
| Scan Preview                          |                                            | Advance                |
| Close Reset                           | Option                                     | Help About             |
| Select an scanning method.            |                                            | Data Size about: 1.1MB |

- 6. Select [ADF (Duplex)] from [Scan Type] and click the [Scan] button.
- 7. Click the [Scan] button.

For settings in the [TWAIN Driver] dialogbox, refer to the "FUJITSU TWAIN 32 Scanner Driver Manual" stored on the Setup CD-ROM.

| 🎍 TWAIN Driver (32)                        |                                     |                        |
|--------------------------------------------|-------------------------------------|------------------------|
| 0 100 200                                  | Image Scanner: fi-4530Cdj           | 32MB Browse            |
|                                            | Setting Files: 00 : Current Setting | Config                 |
|                                            | Resolution Scan Type:               |                        |
| 100                                        | 🖉 300 x 300 🔹 📑 ADF (From           | nt Side)               |
|                                            | 300 🚽 dpi Paper Size:               |                        |
|                                            | Predefine A4 (210x2                 | 297mm) 💌               |
|                                            | Enable Software IPC                 |                        |
|                                            | Front Individual Set                | ting                   |
| 300                                        | Image Mode: Brightr                 | ness:                  |
|                                            | Black & White                       |                        |
| 400                                        | Black/White: Thresh                 | hold:                  |
| Scapping Area[ mm ]                        | Static Threshold                    |                        |
| Left: 0 Top: 0                             | Halftone: Contra                    | ist:                   |
| Width: 210 Length: 297                     | · · · · ·                           |                        |
| Scan Preview                               |                                     | Advance                |
| Close Reset                                | Option H                            | elp About              |
| TWAIN driver. Press [F1] key to show help. |                                     | Data Size about: 1.1MB |

⇒ The images of scanned documents are displayed on the [ScandAll 21] window. For details on functions and operations of ScandAll 21, refer to "ScandAll 21 Help".

## 2.2 Scanning Documents with different Widths

When you scan a batch of documents with different widths by using the ADF, you may get skewed images from smaller sized documents.

Be sure to scan only documents of the same width together.

The following shows the procedure for scanning a batch of mixed size documents.

- 1. Sort out the batch into stacks of the same width.
- 2. Adjust the side guides to the width of each document stack.
- 3. Scan the batches of the same widths sparately one by one.

For details on how to scan documents, refer to "1.3 Scanning Documents" on page 7.

## 2.3 Scanning thin Documents

When you scan a batch of thin documents, document jams (double-feed) and mis-pickings may occur.

- 1. Confirm that the thin documents fulfill the requirements of "6.2 Document Quality" on page 103.
- 2. Shift the position of the paper thickness switch to the right.

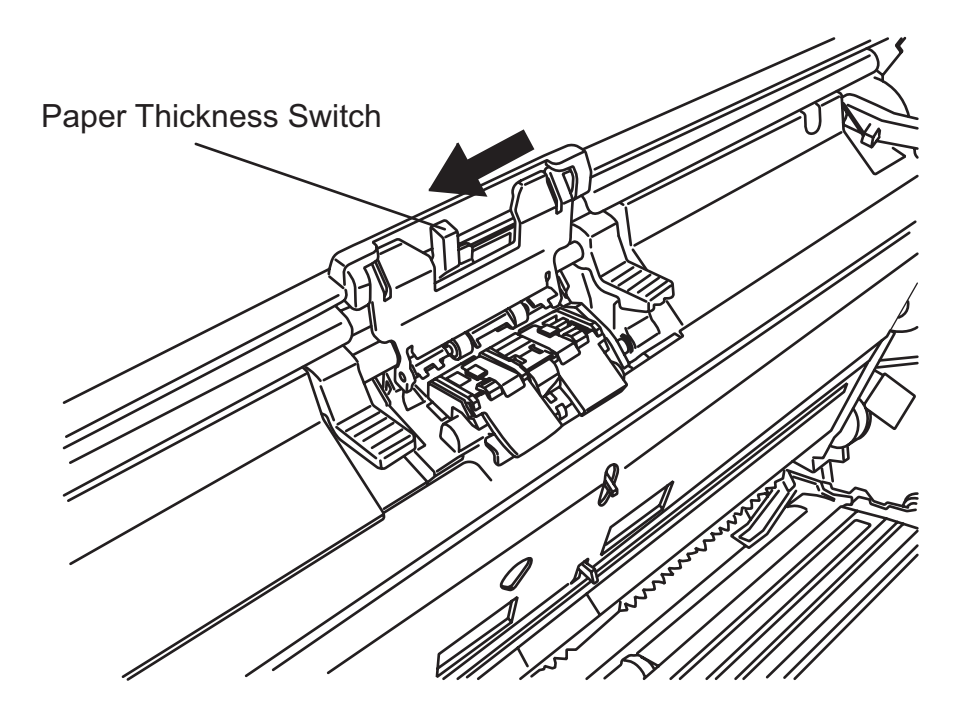

3. Load the documents on the ADF paper chute. For details on loading documents, refer to "1.2 Loading Documents on

For details on loading documents, refer to"1.2 Loading Documents on the ADF for Scanning" on page 3.

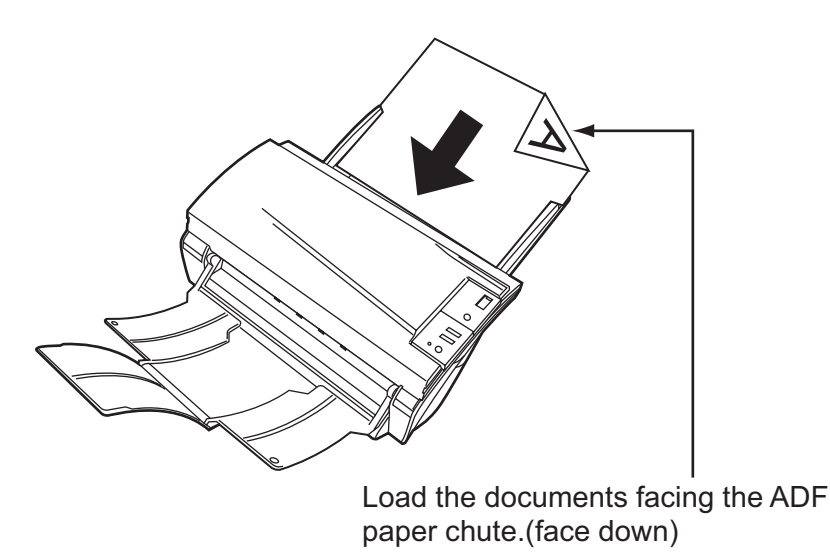

4. Adjust the side guides to the document width.

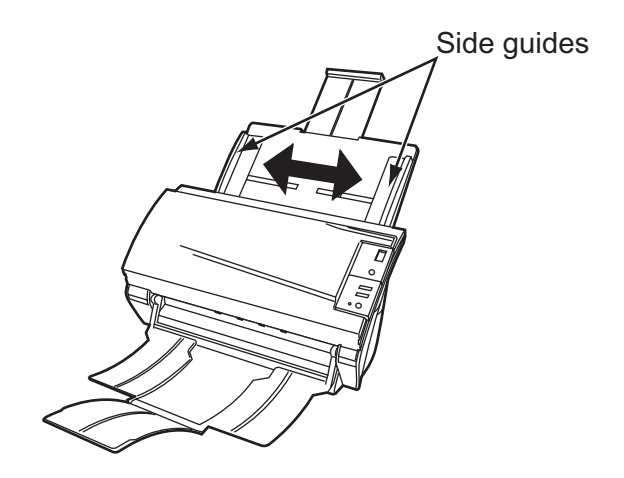

- Start up ScandAll 21.
   For starting up ScandAll 21, select [Programs] [Scanner Utility for Microsoft Windows] -[ScandAll 21] from [Start].
- 6. Select the scanner to use.
- Click [Scan To View] on the tool bar.
   ⇒The [TWAIN Driver] dialogbox appears.
- 8. Click the [Scan] button.

For settings in the [TWAIN Driver] dialogbox, refer to "1.4 How to use the Scanner Driver" on page 9.

| 🚇 TWAIN Driver (32)                        |                               | X                      |
|--------------------------------------------|-------------------------------|------------------------|
| 0 100 200                                  | Image Scanner: fi-4530Cdj     | 32MB Browse            |
|                                            | Setting Files: 00 : Current S | Setting Config         |
|                                            | Resolution                    | Scan Type:             |
| 100                                        | 200 x 300 🗸                   | ADF (Front Side)       |
|                                            | 300 🔬 dpi                     | Paper Size:            |
| 200                                        |                               | A4 (210x297mm)         |
|                                            | 🔲 Enable Software IPC         |                        |
|                                            | Front                         | Individual Setting     |
| 300                                        | Image Mode:                   | Brightness:            |
|                                            | Black & White                 | ✓ 128                  |
| 400                                        | Black/White:                  | Threshold:             |
| Scanning Area[mm]                          | Static Threshold              | - IZO                  |
| Left: 0 Top: 0                             | Halftone:                     | Contrast:              |
| Width: 210 Length: 297                     | ]                             |                        |
| Scan Preview                               |                               | Advance                |
| Close Reset                                | Option                        | Help About             |
| TWAIN driver. Press [F1] key to show help. |                               | Data Size about: 1.1MB |

 $\Rightarrow$ Images of scanned documents are displayed on the window of ScandAll 21.

For details on functions and operations of ScandAll 21, refer to "ScandAll 21 Help".

## 2.4 Scanning Documents longer than A3 size

1. Load the documents on the ADF paper chute.

For details on loading documents, refer to "1.2 Loading Documents on the ADF for Scanning" on page 3.

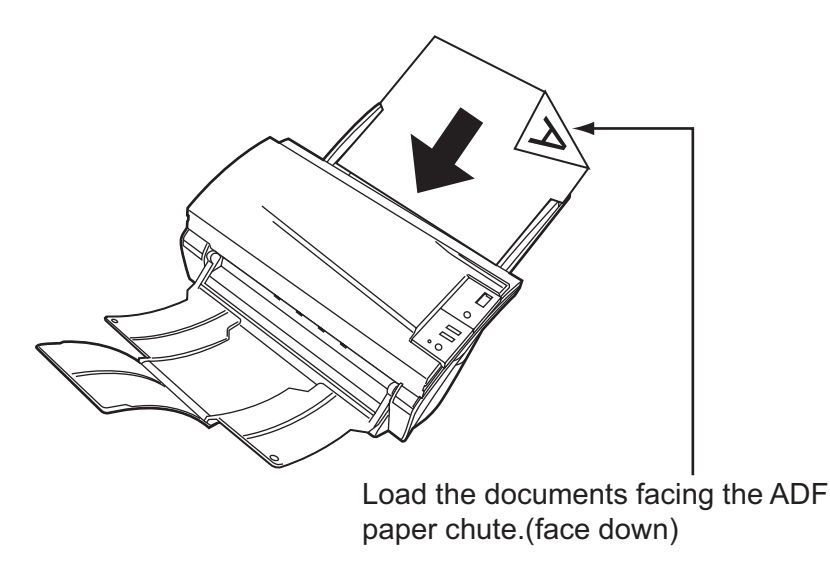

2. Adjust the side guides to the document width.

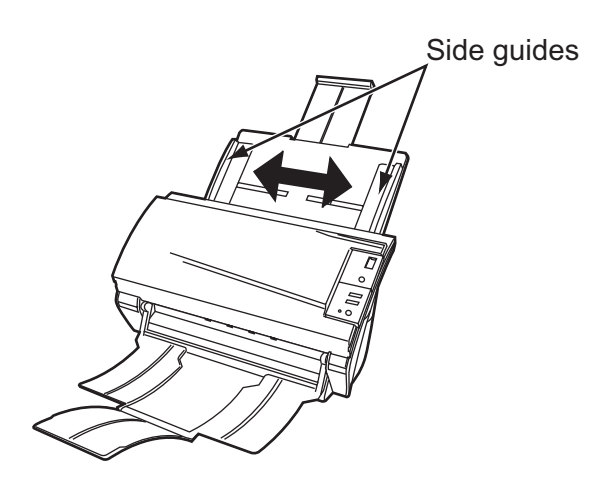

- Start up ScandAll 21.
   For starting up ScandAll 21, select [Programs] [Scanner Utility for Microsoft Windows] -[ScandAll 21] from [Start].
- 4. Select the scanner to use.
- Click [Scan To View] on the tool bar.
   ⇒The [TWAIN Driver] dialogbox appears.
6. Select [Long page (Front Side)] or [Long page (Duplex)] from [Scan Type].

| 🎍 TWAIN Driver (32)        |                                     | ×                      |
|----------------------------|-------------------------------------|------------------------|
| 0 100 200                  | Image Scanner: fi-4530Cdj           | 32MB Browse            |
|                            | Setting Files: 00 : Current Setting | Config                 |
|                            | Resolution                          | Type:                  |
| 100                        | 300 x 300 -                         | ADF (Front Side)       |
|                            | 300 🚽 dpi 🧾                         | ADF (Front Side)       |
| 200                        | Predefine                           | ) ADF (Duplex)         |
|                            | Enable Software IPC                 | Long page (Front Side) |
|                            | Front                               | Long page (Duplex)     |
|                            | A Black & White                     | ADF (Back Side)        |
|                            | Black/White:                        | Threshold:             |
|                            | Static Threshold                    | 128                    |
| Left: 0 Top: 0             | Halftone:                           | Contrast:              |
| wiath: 210 Length: 237     |                                     | Advance                |
| Scan Preview               |                                     |                        |
| Close Reset                | Option                              | Help About             |
| Select an scanning method. |                                     | Data Size about: 1.1MB |

7. Specify the length of documents.

| Long Page Paper Size Setting | × |
|------------------------------|---|
| Width:                       |   |
| Length:                      |   |
| OK Cancel Help               |   |

#### 8. Click the [Scan] button.

For settings in the [TWAIN Driver] dialogbox, refer to "1.4 How to use the Scanner Driver" on page 9.

| 🎍 TWAIN Driver (32)                        |                                     |                        |
|--------------------------------------------|-------------------------------------|------------------------|
| 0 100 200                                  | Image Scanner: fi-4530Cdj           | 32MB Browse            |
|                                            | Setting Files: 00 : Current Setting | ✓ Config               |
|                                            | Resolution Scan Ty                  | /pe:                   |
|                                            | 🔎 300 x 300 🔻 📑                     | ADF (Front Side)       |
|                                            | 300 🚊 dpi Paper S                   | ize:                   |
|                                            | Predefine                           | A4 (210x297mm) 🔹       |
|                                            | Enable Software IPC                 | _                      |
|                                            | Front Indi                          | vidual Setting         |
| 300                                        | Image Mode:                         | Brightness:            |
|                                            | Black & White                       |                        |
| 400                                        | Black/White:                        | Threshold:             |
|                                            | Static Threshold 🔹                  |                        |
| Left: 0 Top: 0                             | Halftone:                           | Contrast:              |
| Width: 210 Length: 297                     | <u></u>                             |                        |
| Scan Preview                               |                                     | Advance                |
| Close Reset                                | Option                              | Help About             |
| TWAIN driver. Press [F1] key to show help. |                                     | Data Size about: 1.1MB |

 $\Rightarrow$ Images of scanned documents are displayed on the window of ScandAll 21.

For details on functions and operations of ScandAll 21, refer to "ScandAll 21 Help".

### 2.5 Saving scanned Images in PDF Format

To save scanned images in PDF format, Adobe Acrobat 5.0 or later must be installed on your PC. Adobe Acrobat 5.0 can be installed from the provided Adobe Acrobat CD-ROM.

There are two methods for saving scanned images in PDF format.

#### 1. Using ScandAll 21

This method is recommended for color or grayscale scanning and when a smaller PDF file size is required.

Your benefits are :

- Reduced PDF data size smaller than that by ordinary methods.
- Simplified method for creating PDF files with no troublesome operations.
- 2. Using Adobe Acrobat 5.0

This method is recommended for faster creation of PDF files and for black and white scanning.

Your benefits are :

- Quick creation of PDF files with the original scan resolution
- Flexibile creation of PDF files by changing the PDF compression rates

The file size increases when scanning color documents by an ordinary method. However, you can drastically reduce the size by using the Acrobat Distiller before saving the file. For details, please refer to the hints on page 40.

### Using ScandAll 21

- 1. Load the documents on the ADF paper chute.
- 2. Start up ScandAll 21.

Select [Program] - [ScannerUtility for Microsoft Windows] - [ScandAll21] from the [Start] menu. This will start up the application.

3. From the [Scan] menu select [To Adobe PDF].

| 🌮 ر        | Intitled - ScandAll 21      |                                                  |          |
|------------|-----------------------------|--------------------------------------------------|----------|
| File       | Scan Edit View Page         | Zoom Tools Help                                  |          |
| 6          | To View Ctrl+               | !^≱♀♀♀ �;�;�; \$ = ■ ■ ↓ ∴ ↓ ×   ∅ ∅             | ▼ ⊕ ∈    |
| <b> </b> = | To File                     |                                                  |          |
| (          | To Adobe PDF                |                                                  |          |
|            | To Print                    |                                                  |          |
|            | Select Source               |                                                  |          |
|            | Option                      |                                                  |          |
|            |                             |                                                  |          |
| Acqui      | re an image from current T\ | WAIN source and save it to a Adobe PDF File no i | image // |

 $\Rightarrow$ [TWAIN Driver] dialogbox appears.

4. Set the scan resolution, paper size, etc., and then click the [Scan] button.

| L Th(AIN Driver (22)                       |                               |                             |
|--------------------------------------------|-------------------------------|-----------------------------|
| Zer TWAIN DITVER (52)                      |                               |                             |
|                                            | Image Scanner: fi-4530Cdj     | 32MB Browse                 |
|                                            | Setting Files: 00 : Current 9 | Setting Config              |
|                                            | Resolution                    | Scan Type:                  |
| 100                                        | 300 x 300 -                   | ADF (Front Side)            |
|                                            | 300 – dpi                     | Paper Size:                 |
| 200                                        | Predefine                     | ▲▲     A4 (210x297mm)     ▼ |
|                                            | Enable Software IPC           |                             |
|                                            | Front                         | Individual Setting          |
| 300                                        | Image Mode:                   | Brightness:                 |
|                                            | Black & White                 | ·  128                      |
| 400                                        | Black/White:                  | Threshold:                  |
|                                            | Static Threshold              | • 128                       |
| Scanning Area( mm )                        | Halftone:                     | Contrast:                   |
| 210 log all 297                            |                               |                             |
| width: 210 Length: 237                     |                               | Advers                      |
| Scan Preview                               |                               | Advance                     |
| Close Reset                                | Option                        | Help About                  |
| TWAIN driver. Press [F1] key to show help. |                               | Data Size about: 1.1MB      |

To end scanning, click the [Close] button.
⇒The scanned image is displayed.

| Specify the           | PDF file name          |       | ? 🔀    |
|-----------------------|------------------------|-------|--------|
| Save jn: [            | My Documents           | • + 1 | r 🖬 🕂  |
| Adobe                 | s<br>df                |       |        |
| File <u>n</u> ame:    | Untitled.pdf           |       | Save   |
| Save as <u>t</u> ype: | Adobe PDF File (*.pdf) | •     | Cancel |

6. Enter the file name and select the destination to save the scanned image. For details, refer to "ScandAll 21 Help".

#### Using Adobe Acrobat 5.0

- 1. Load the documents on the ADF paper chute.
- 2. Start up Adobe Acrobat 5.0

Select [Program] - [Adobe Acrobat 5.0] from the [Start] menu. This starts up Adobe Acrobat 5.0.

3. From the [File] menu select [Import] - [Scan...].

| Adobe Acrobat                                                                                                    | Halp                             |                                                 |
|----------------------------------------------------------------------------------------------------|----------------------------------|-------------------------------------------------|
| Open<br>Open Web Page<br>Open as Adobe PDF                                                                                                    | Ctrl+O<br>Ctrl+Shift+O           | Ⅰ ● ● ○ 100% • Θ ▷ □ □ □ □ □ □ □ ↓<br>↓ ☆ 및 T - |
| Close<br>Save<br>Save As<br>Revert                                                                                                    | Ctrl+W<br>Ctrl+S<br>Ctrl+Shift+S |                                                 |
| Import<br>Export<br>Send Mail                                                                                                    | (                                | Scan<br>Form Data                               |
| Document Frequences Document Security  Batch Processing Under Concession                                                                                                    | Ctrl+Alt+S                       |                                                 |
| Page Setup<br>Print                                                                                                    | Ctrl+Shift+P<br>Ctrl+P           |                                                 |
| 1 \\Dimension8200\furuse\TWAINQUG_5E.pdf<br>2 \\Scanner7\ftp_temp\FrU,\+120C.pdf<br>3 H:\CardMinderManal.pdf<br>4 \\\EN-CardMinder_UserGuid.pdf<br>5 \\Scanner7\CertSittmage_UserGuid.pdf<br>6 \\\CardMinder_UserGuid.pdf<br>7 \\\Batmage_UserGuid.pdf |                                  |                                                 |
|                                                                                                    | CM4-0                            |                                                 |

 $\Rightarrow$ The [Acrobat Scan Plug-in] dialogbox appears.

4. Select [FUJITSU fi-4530Cdj] ([FUJITSU TWAIN 32] for WindowsNT 4.0) at [Device] and click the [Scan] button.

| Acrobat Scan Plug-in         |
|------------------------------|
| Scanner                      |
| Device FUJITSU fi-4530Cdj    |
| Format Single-sided          |
| Destination                  |
| Open New PDF Document        |
| C Append To Current Document |
| Scan Cancel                  |

 $\Rightarrow$ [TWAIN driver] dialogbox appears.

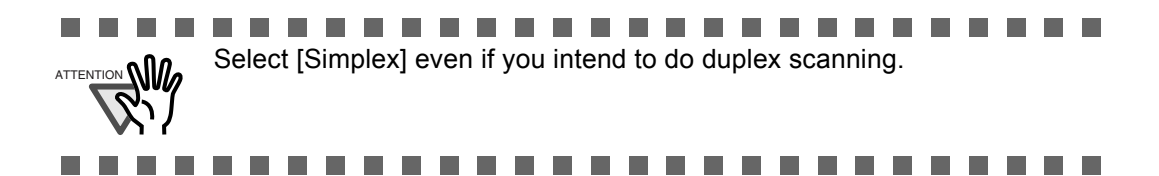

5. Select the scan resolution, document size, etc., and click the [Scan] button.

| 🞍 TWAIN Driver (32)                        |                                         |       |
|--------------------------------------------|-----------------------------------------|-------|
| 0 100 200                                  | Image Scanner: fi-4530Cdj 32MB Bro      | wse   |
|                                            | Setting Files: 00 : Current Setting Con | nfig  |
|                                            | Resolution Scan Type:                   | _     |
| 100                                        | 200 x 300 - ADF (Front Side)            | •     |
| E E                                        | 300 and dpi Paper Size:                 |       |
|                                            | Predefine 44 (210x297mm)                | •     |
|                                            | Enable Software IPC                     |       |
|                                            | Front Individual Setting                |       |
| 300                                        | Image Mode: Brightness:                 |       |
|                                            | A Black & White                         | 128   |
| 400                                        | Black/White: Threshold:                 | 100   |
| Scanning Area[ mm ]                        | Static Threshold                        | 128   |
| Left: 0 Top: 0                             | Halftone: Contrast:                     | 128   |
| Width: 210 Length: 297                     |                                         |       |
| Scan Preview                               | Advance                                 |       |
| Close Reset                                | Option Help Abou                        | t     |
| TWAIN driver. Press [F1] key to show help. | Data Size about:                        | 1.1MB |

6. To end scanning, click the [Done] button.

| Acrobat Scan Plug-in 🛛 🔀 |      |  |
|--------------------------|------|--|
| Next Page                |      |  |
| Front of sheet           | 2    |  |
| Next                     | Done |  |

 $\Rightarrow$ The scanned image is displayed.

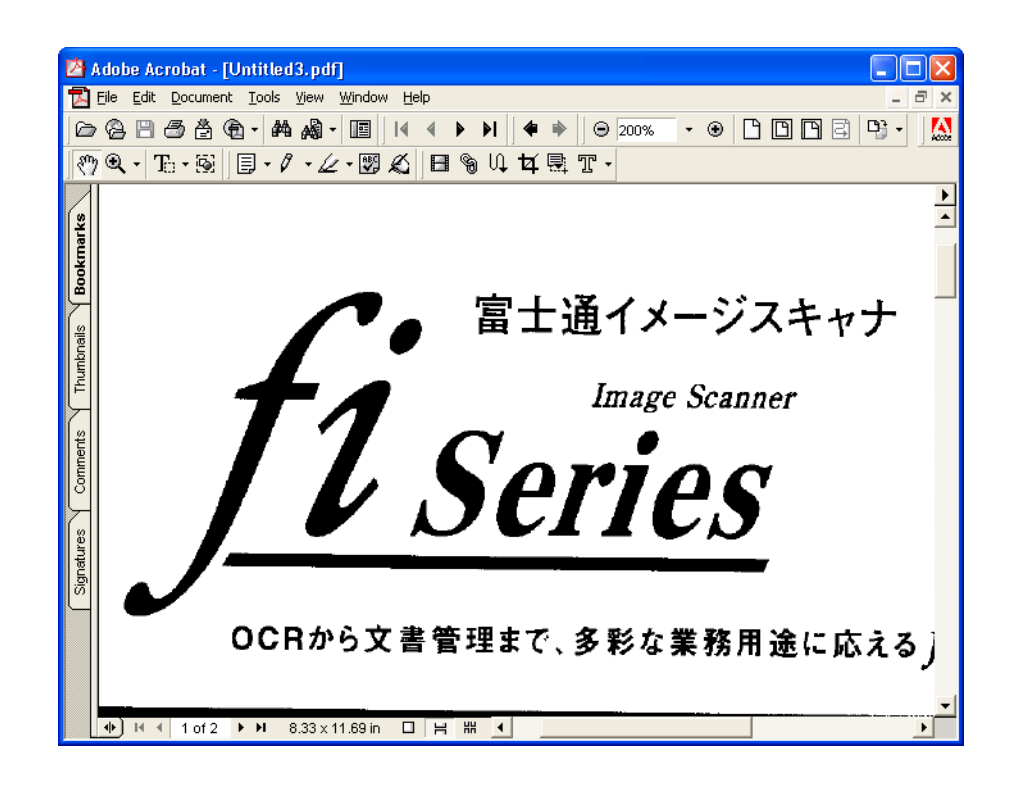

7. Select [Save as...] or [Save] from the [File] menu to save the scanned image.

| 凶                   | Adobe Acrobat - [Untit                                                              | led.PDF]                                                                                                    |          |
|---------------------|-------------------------------------------------------------------------------------|----------------------------------------------------------------------------------------------------|----------|
| 33 R R              | File Edit Document Too<br>Open C<br>Open Web Page C<br>Open as Adobe PDF            | ls View Window Help _ □ □ :<br>:trl+0<br>:trl+Shift+0<br>↓ ▲ ▶ ▶ ↓ ◆ ▶ ↓ ● 150% • ⊕ ┣ ┣ ┣ ≧ ₱ • ↓ ▲<br>:trl+Shift+0 | ×        |
| okpacks             | Close C<br><del>- Save C</del><br>Save As C<br>- Revert                             | trit+W<br>trit+Shift+S                                                                                              | ▶<br>▲   |
| nbnails <b>/ Bo</b> | Import<br>Export<br>Send Mail                                                       |                                                                                                    | _        |
| nents \ Thur        | Document Properties<br>Document Security C<br>Batch Processing<br>Upload Comments   | [trl+Alk+5] ♥● 富士通イメージスキャナ                                                                                          |          |
| es / Comr           | Page Setup C<br>Print C                                                             |                                                                                                    |          |
| Signatur            | 2 H:\\600press.pdf<br>3 H:\\600eBook.pdf<br>4 H:\\600save.pdf<br>5 H:\\Untitled.pdf | BUILD                                                                                                    |          |
|                     | Exit C                                                                              | trl+Q<br>まで、多彩な業務用途に応えるƒ1イメージス<br>8.32×11.69 m □ H H イ                                                              | <u>•</u> |

For the details on Adobe Acrobat 5.0 operations, refer to the Adobe Acrobat 5.0 manual and Help.

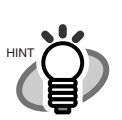

If you save scanned images by this procedure, the file size may increase greatly. For reducing the file size, follow the procedure below. (It may take much more time than the usual saving procedure.)

- 1. Select [File] [Print...]
- 2. On the following dialog specify [Acrobat Distiller] for [Name]

| Print                                                  | ? 🔀                                    |
|--------------------------------------------------------|----------------------------------------|
| Printer                                                |                                        |
| Name: Acrobat Distiller                                | Properties                             |
| Status: Ready                                          | 🗖 Reyerse pages                        |
| Type: AdobePS Acrobat Distiller                        | Print as image                         |
| Where: H:\Documents and Settings\All Users\Desktop\*.j | Print to file                          |
| Print Range                                            | Copies and Adjustments                 |
| ● <u>A</u> II C <u>S</u> elected pages/graphic         | Number of <u>c</u> opies: 1 📑          |
| C Current page                                         | Collate                                |
| C Pages from: 1 to: 1                                  | ✓ Shrink oversized pages to paper size |
| Print: Even and Odd Pages                              | Expand small pages to paper size       |
|                                                        | Auto_rotate and center pages           |
| I▼ Commen <u>i</u> s                                   |                                        |
| PostScript Options                                     | Preview <del>K-</del> 8.50 <del></del> |
| Print Method: Language Level 3                         | ↑                                      |
| Coptimize for Speed                                    | 11 00                                  |
| 🔽 Download Asian Fonts 🛛 🗖 Save Printer Memory         |                                        |
| Color Managed: On printer                              |                                        |
|                                                        | Units: Inches <u>Zoom: 94.1%</u>       |
| Printing <u>I</u> ips A <u>d</u> vanced                | OK Cancel                              |

- 3. Click the [Properties] button.
- 4. Click the [Adobe PDF Settings] tab.
- Select [Conversion Settings] to [Print]. The following shows an example of [CJKScreen].

| 🗳 Acrobat Distiller Document Properties 🛛 🕐                                |
|----------------------------------------------------------------------------|
| Layout Paper/Quality 📕 Adobe PDF Settings                                  |
| General<br>Conversion Settings: Screen<br>Dook<br>Press<br>Print<br>Screen |
| ✓ Do not send <u>f</u> onts to Distiller                                   |
| ☑ ⊻iew Result In Acrobat                                                   |
| ✓ Prompt for the PDF Filename                                              |
| ☑ Delete log files for successful jobs                                     |
| Ask to <u>Replace existing</u> PDF file                                    |
|                                                                            |
| OK Cancel                                                                  |

- 6. Click [OK].
- 7. Enter a file name and click the [Save] button on the [Save PDF File As] dialogbox.

|  | • |  |  |  |  |  |  |  |  |  |  |  |  |
|--|---|--|--|--|--|--|--|--|--|--|--|--|--|

## 2.6 Excluding a Color from the Image (dropout color)

A selected color (primary colors: red, green or blue) can be removed (dropped out) from the scanned image data. For example, if the document contains black text in a green frame, you can set the scanner to read only the text and eliminate (drop out) the green frame.

To set the scanner to drop out a color, change the settings in the [TWAIN Driver] dialogbox before scanning.

The following shows the procedure for changing the settings in this dialogbox.

1. Click the [Advance...] button in the [TWAIN Driver] dialogbox.

| 🛓 TWAIN Driver (32)                        |                               | ×                      |
|--------------------------------------------|-------------------------------|------------------------|
| 0 100 200                                  | Image Scanner: fi-4530Cdj     | 32MB Browse            |
|                                            | Setting Files: 00 : Current S | etting Config          |
|                                            | Resolution                    | Scan Type:             |
| 100                                        | 2 300 x 300 -                 | ADF (Front Side)       |
|                                            | 300 🚔 dpi                     | Paper Size:            |
| 200                                        |                               | A4 (210x297mm)         |
|                                            | 🔲 Enable Software IPC         |                        |
|                                            | Front                         | Individual Setting     |
| 300                                        | Image Mode:                   | Brightness:            |
|                                            | Black & White                 | ✓ 128                  |
| 400                                        | Black/White:                  | Threshold:             |
| Scanning Area[ mm ]                        | Static Threshold              | •                      |
| Left: 0 Top: 0                             | Halftone:                     | Contrast:              |
| Width: 210 Length: 297                     | J                             |                        |
| Com Proting                                |                               | Advance                |
|                                            |                               |                        |
| CloseReset                                 | Option                        | Help About             |
| TWAIN driver. Press [F1] key to show help. |                               | Data Size about: 1.1MB |

 $\Rightarrow$ The [Advance] dialogbox appears.

2. Select the color to be dropped out from [Dropout Color] under [More].

For example, if the document contains black text in green frame, select [Green] so that the scanner only reads the text and eliminates the frames.

| Advance (Front)                     | Σ              |
|-------------------------------------|----------------|
| Image Mode: Black & White 💽 - Stati | c Threshold    |
| Gray Image Filter                   |                |
| Gamma                               |                |
| Gamma Pattern: Normal               | •              |
| Custom: 2.2                         |                |
| More                                |                |
| White Level Follower: Auto          |                |
| Dropout Color:                      |                |
|                                     |                |
|                                     |                |
| 1 1010100                           |                |
|                                     |                |
| Default                             | OK Cancel Help |

3. Click the [OK] button.

The [TWAIN Driver] dialogbox will be redisplayed. Then, perform the scanning operation on the dialogbox.

## 2.7 Skipping blank Pages

Change settings in the [TWAIN Driver] dialogbox for skipping blank pages at scanning documents.

1. Click the [Option ...] button in the [TWAIN Driver] dialogbox.

| 🎍 TWAIN Driver (32)                        | ×                                                                                                    |
|--------------------------------------------|----------------------------------------------------------------------------------------------------|
|                                            | Image Scanner: fi-4530Cdj 32MB Browse   Setting Files: 00 · Durrent Setting ✓ Config                 |
| 100                                        | Resolution Scan Type:                                                                                |
| 200                                        | 300 → dpi   Paper Size:     Image: Predefine   Image: Add (210x297mm)     Image: Enable Software IPC |
|                                            | Front Individual Setting                                                                             |
|                                            | Image Mode: Brightness:       Black & White     128                                                  |
| 400                                        | Black/White: Threshold: 128                                                                          |
| Left: 0 Top: 0<br>Width: 210 Length: 297   | Halftone: Contrast:                                                                                  |
| Scan Preview                               | Advance                                                                                              |
| Close Reset                                | Option Help About                                                                                    |
| TWAIN driver. Press [F1] key to show help. | Data Size about: 1.1MB                                                                               |

 $\Rightarrow$ The [Option] dialogbox appears.

2. Click the [Job/Cache] tab, then select [Ram Cache] from the [Cache Mode] menu under [Caching].

| Option                  |                                       | ×      |
|-------------------------|---------------------------------------|--------|
| Rotation Job/Cache Gene | eric   Startup   Filter   Compression |        |
| Caching                 |                                       |        |
| Cache Mode:             | None                                  | Cancel |
| Memory Size:            | None                                  | Help   |
| ADF Option              | Ram cache                             |        |
| Batch Detection:        |                                       |        |
| Double Feed Detection:  | None                                  |        |
| Pre-Pick:               | Enable                                |        |
| Blank Page Skip         | 🔽 Check Over-skew                     |        |
| Black Dots Ratio:       | %                                     |        |
| White Dots Ratio:       | ~ %                                   |        |
|                         |                                       |        |

l

- 3. By using the slider control under [Blank Page Skip], specify the [Black Dots Ratio] or [White Dots Ratio] (ratio of black or white parts on the documents) for judging if the scanned documents are recognized as blank pages by the scanner.
- 4. Click the [OK] button.

The [TWAIN Driver] dialogbox will be redisplayed. Then, perform the scanning operation on the dialogbox.

### 2.8 Detecting Double-Feeds

"Double-feed" is an error that occurs when two or more sheets are accidentally fed into the ADF at the same time. You can set the scanner to display an error message when it detects a double-feed. To set conditions for the double-feed detection, change the settings in the [TWAIN Driver] dialogbox.

The following shows the procedure for changing the settings in the dialogbox.

1. Click the [Option...] button in the [TWAIN Driver] dialogbox.

| 🎍 TWAIN Driver (32)                        |                               |                        |
|--------------------------------------------|-------------------------------|------------------------|
| 0 100 200                                  | Image Scanner: fi-4530Cdj     | 32MB Browse            |
|                                            | Setting Files: 00 : Current S | etting Config          |
|                                            | Resolution                    | Scan Type:             |
| 100                                        | 2 300 x 300 🗸                 | ADF (Front Side)       |
|                                            | 300 🚊 dpi                     | Paper Size:            |
| 200                                        | Predefine                     | A4 (210x297mm)         |
|                                            | 🔲 Enable Software IPC         |                        |
|                                            | Front                         | Individual Setting     |
| 300                                        | Image Mode:                   | Brightness:            |
|                                            | Black & White                 | ✓ 128                  |
| 400                                        | Black/White:                  | Threshold:             |
|                                            | Static Threshold              | ■ 128                  |
| Left: 0 Top: 0                             | Halftone:                     | Contrast:              |
| Width: 210 Length: 297                     |                               |                        |
|                                            |                               | Advance                |
| Scan Preview                               |                               |                        |
| Close Reset                                | Option                        | Help About             |
| TWAIN driver. Press [F1] key to show help. |                               | Data Size about: 1.1MB |

 $\Rightarrow$ The [Option] dialogbox appears.

2. Click the [Job/Cache] tab.

3. Select the detection conditions from [Double Feed] under [ADF Option].

| Option                |                                  |        |
|-----------------------|----------------------------------|--------|
| Rotation Job/Cache G  | neric Startup Filter Compression |        |
|                       |                                  | ОК     |
| Caching               |                                  |        |
| Cache Mode:           | None                             | Cancel |
| Memory Size:          | 10 - MB                          | Help   |
| ADF Option            |                                  |        |
| Batch Detection:      | None 🗾 💌                         |        |
| Double Feed Detection | : None                           |        |
| Pre-Pick:             | Enable 💌                         |        |
|                       | 🗖 Check Over-skew 🛛 🚳            |        |
| Blank Page Skip       |                                  |        |
| Black Dote Batio:     |                                  |        |
|                       | - ···                            |        |
| {                     | 1 %                              |        |
| White Dots Ratio:     |                                  |        |
|                       | - %                              |        |
| (                     | 1                                |        |
|                       |                                  |        |

The following are the detection conditions

| None              | Double-feed detection is not performed                 |
|-------------------|--------------------------------------------------------|
| Check overlapping | The scanner uses a ultra sonic sensor to monitor the   |
|                   | thickness of documents that are fed. It detects a dou- |
|                   | ble-feed by differences in document thickness when     |
|                   | two or more document sheets are fed overlapping.       |
| Check length      | The scanner uses an optical sensor to monitor the      |
|                   | length of documents that are fed. It detects a double- |
|                   | feed by differences in the document length when two    |
|                   | or more document sheets are fed overlapping.           |
| Check overlapping | The scanner monitors both document thickness and       |
| and length        | length to detect double-feeds.                         |

Furthermore, refer to "6.5 Double-feed Detection Conditions" on page 108 for detailed information about the document for double-feed detection.

4. Click the [OK] button.

The display returns to the [TWAIN Driver] dialogbox. Then, perform the scanning operation on the dialogbox.

### 2.9 Correcting the skewed Documents

You can set the scanner so that skew of documents are detected and corrected automatically when skewed documents are fed into the ADF. Change the setting in the [TWAIN Driver] dialogbox to enable this function.

The following shows the procedure for changing the setting in the dialogbox.

1. Click the [Option...] button in the [TWAIN Driver] dialogbox.

| 🎍 TWAIN Driver (32)                        |                                             | ×  |
|--------------------------------------------|---------------------------------------------|----|
| 0 100 200                                  | Image Scanner: fi-4530Cdj 32MB Browse       |    |
|                                            | Setting Files: 00 : Current Setting Config. |    |
|                                            | Resolution Scan Type:                       |    |
| 100                                        | 200 x 300 - ADF (Front Side)                |    |
|                                            | 300 dpi Paper Size:                         |    |
| 200                                        | Predefine     44     A4 (210x297mm)         |    |
|                                            | Enable Software IPC                         |    |
|                                            | Front Individual Setting                    |    |
| 300                                        | Image Mode: Brightness:                     |    |
|                                            | Black & White                               |    |
| 400                                        | Black/White: Threshold:                     |    |
|                                            | Static Threshold                            |    |
| Left: 0 Top: 0                             | Halftone: Contrast:                         |    |
| Width: 210 Length: 297                     |                                             |    |
| Scan Preview                               | Advance                                     |    |
| Close Reset                                | Option Help About                           |    |
| TWAIN driver. Press [F1] key to show help. | Data Size about: 1.1                        | MB |

- $\Rightarrow$  The dialogbox appears.
- 2. Click the [Rotation] tab.

l

3. Select the [Automatic Page Size Detection] from the [Automatic Size and Skew Detection] menu.

| Option                                                                                                    | ×      |
|----------------------------------------------------------------------------------------------------|--------|
| Rotation Job/Cache   Generic   Startup   Filter   Compression  <br>Flip Side Rotation                                                                                                    | Cancel |
| Rotation Constraint Constraint Co |        |
| Automatic Size and Skew detection<br>Automatic Page Size Detection                                                                                                    |        |
| Speed Accuracy                                                                                                    |        |

4. Click the [OK] button.

The display returns to the scanning operation [TWAIN Driver] dialogbox. Then, perform the scanning operation on the dialogbox.

# Chapter3

# **DAILY CARE**

This chapter describes how to clean the scanner.

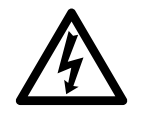

When cleaning the scanner, turn off the power, and unplug the AC cable from the outlet, except for replacing the feed rollers or the eject rollers.

| 3.1 Cleaning Materials and Locations requiring Cleaning |  |  |  |  |  |  |  |  |  |
|---------------------------------------------------------|--|--|--|--|--|--|--|--|--|
|                                                         |  |  |  |  |  |  |  |  |  |

3.2 Cleaning the ADF ...... 54

## 3.1 Cleaning Materials and Locations requiring Cleaning

### Cleaning Materials.

| Cleaning Materials                   | Parts No.                    | Remarks                                                                    |
|--------------------------------------|------------------------------|----------------------------------------------------------------------------|
| Cleaner F1<br>(or isopropyl alcohol) | CA99501-0013                 | 1 bottle<br>Moisten a cloth with this fluid and wipe the<br>scanner clean. |
| Lint-free dry cloth                  | - Commercially available one |                                                                            |

For details about the cleaning materials, contact the FUJITSU scanner dealer where you purchased the scanner.

#### Locations requiring Cleaning

The ADF must be cleaned with a lint-free cloth moistened with the Cleaner F1.

### Locations and Cycle for Cleaning

The following table shows the standard cleaning cycle for each location.

| Part to clean      | Standard Cleaning Cycle                    |
|--------------------|--------------------------------------------|
| Pad ASSY           | Clean these parts after every 5,000 scans. |
| Pick roller        |                                            |
| Feed rollers       |                                            |
| Plastic rollers    |                                            |
| Eject rollers      |                                            |
| Sheet guides       |                                            |
| Glass              |                                            |
| Ultra sonic sensor |                                            |

1

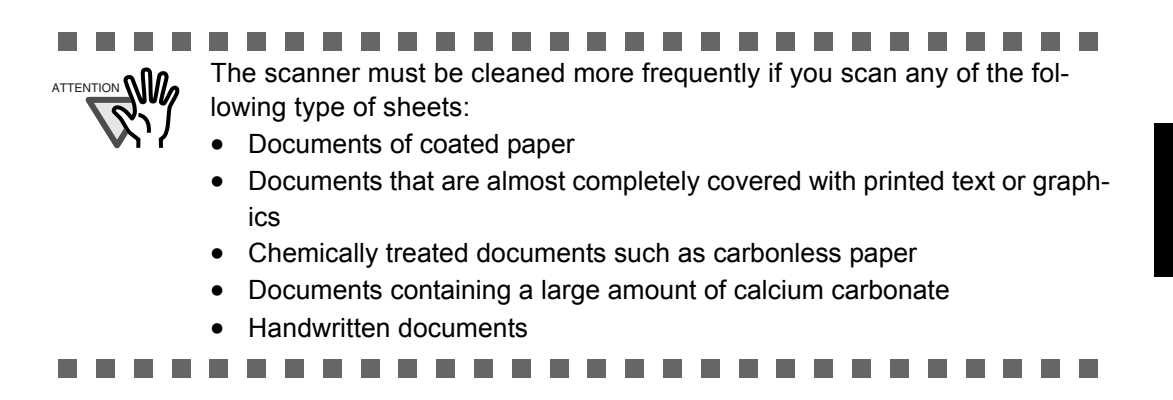

### 3.2 Cleaning the ADF

As a guideline, clean the ADF after every 5,000 scans. Note that this guideline varies according to the type of documents you are scanning. For example, it may be necessary to clean the ADF more frequently if documents are scanned when the toner is not sufficiently fixed on the printout.

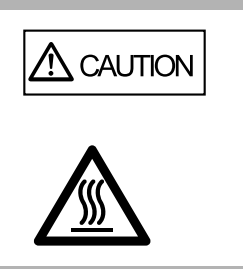

The glass surface inside the ADF becomes hot during the operation of the scanner. Before you start to clean the inner parts of the scanner, disconnect the AC adapter from the power outlet, and wait at least 15 minutes to let the glass cool down.

1. Open the ADF cover while pushing down the ADF button.

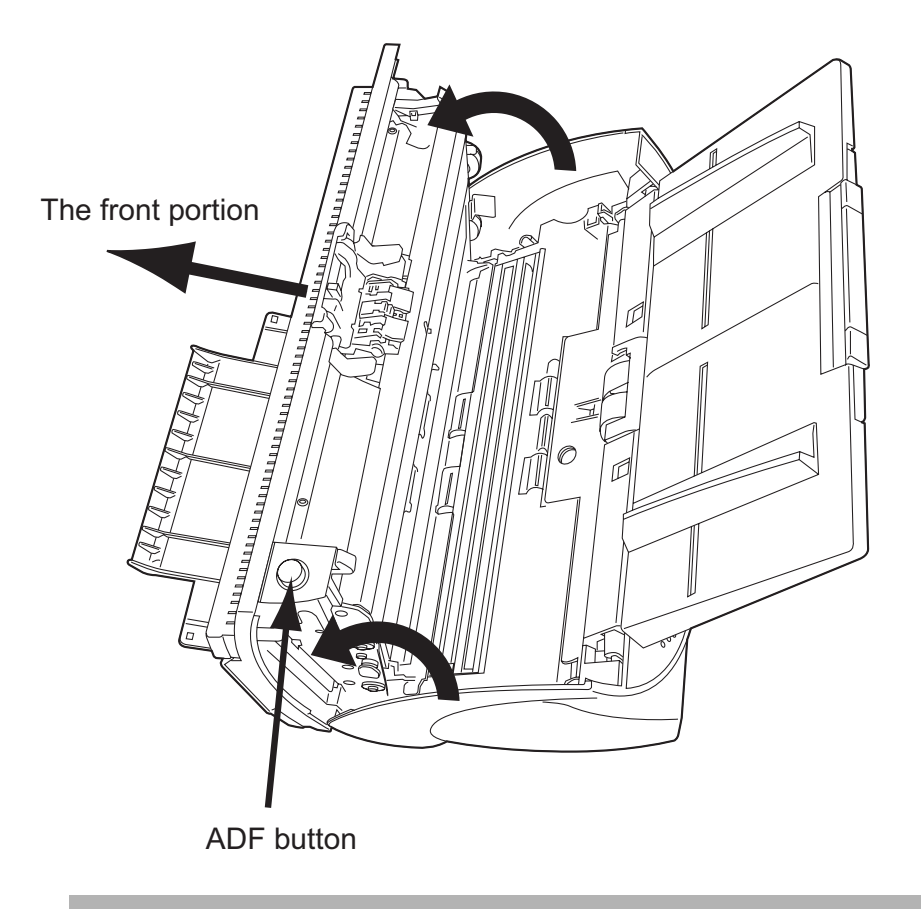

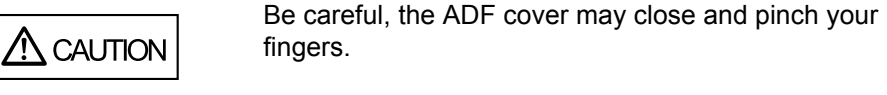

3

DAILY CARE

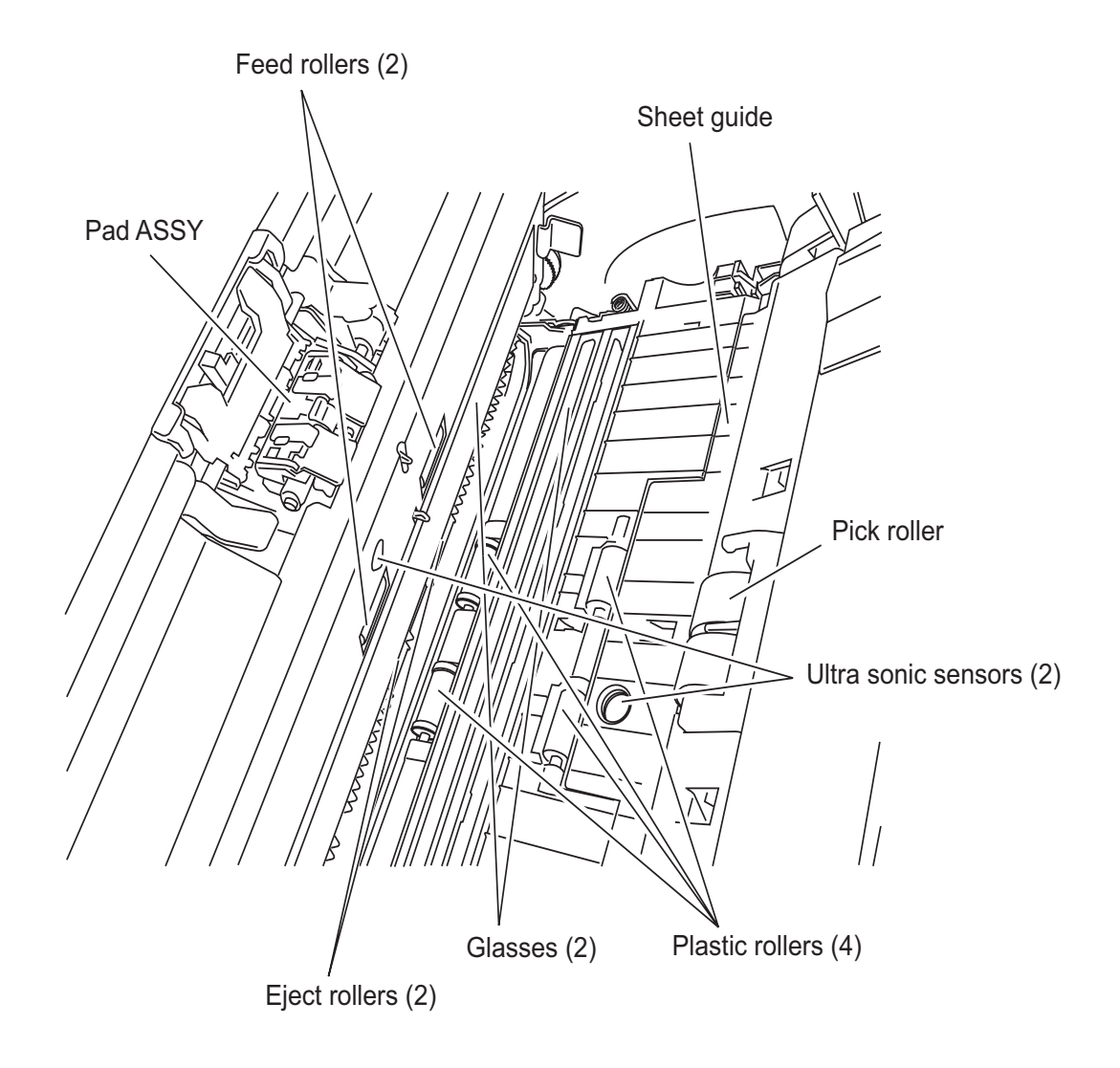

2. Clean the following locations with a lint-free cloth moistened with the Cleaner F1.

• Pad ASSY.

Clean the Pad ASSY (rubber surface) downward (in the direction of the arrow).

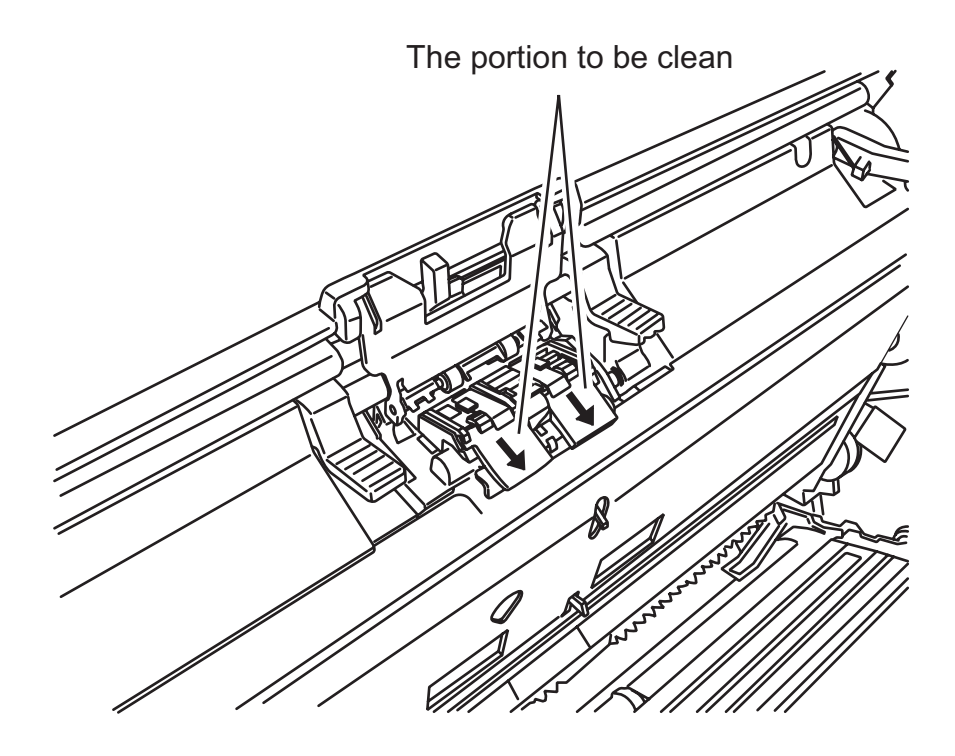

• Pick rollers

Clean the Pick rollers lightly, not to roughen the roller's surface. Take particular care in cleaning this roller as black debris on it advesely affects the pickup performance.

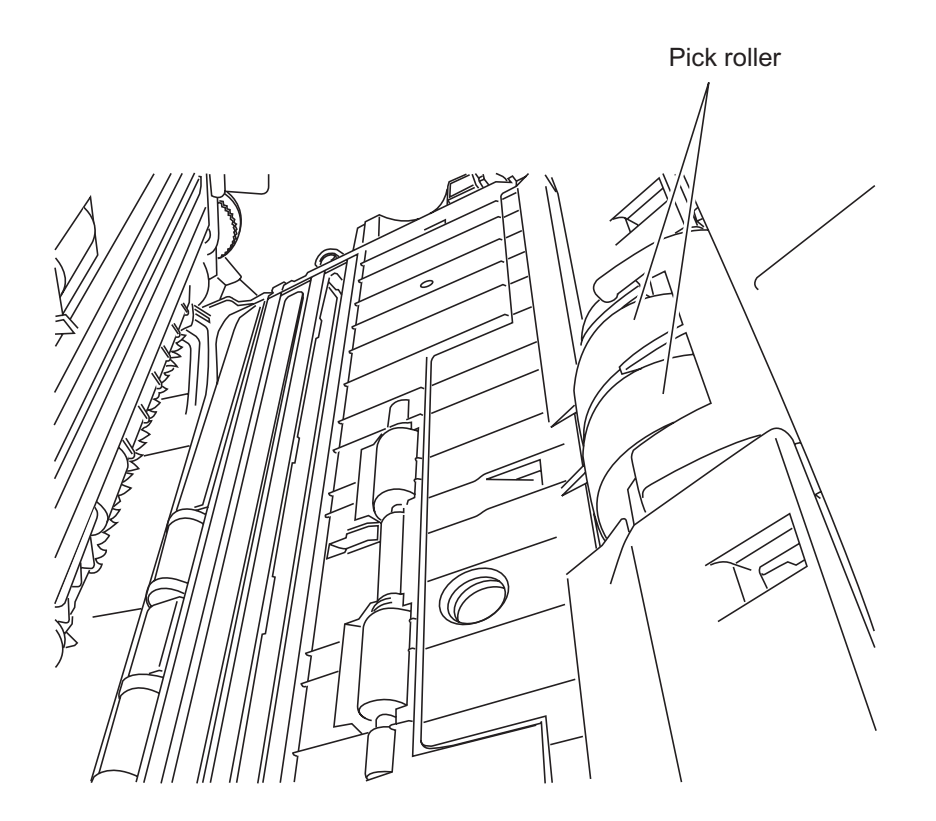

- Feed rollers
  - 1) Open the ADF while pushing down the ADF button. If you open the ADF cover when the indication of the Function No. display is "P" or "0", the Feed rollers do not rotate even you perform the operation of step 2) below. So open the ADF cover when the indication is not "P" or "0".
  - Simultaneously hold down the "Send to" and "Scan" buttons on the operator panel. The Feed rollers rotate a little. For details on locations of the "Send to" and "Scan" buttons, refer to "1.3 Operator panel" in fi-4530C Getting Started on the Setup CD-ROM.
  - 3) Hold a lint-free dry cloth moistened with the Cleaner F1 against the surfaces of the rotating Feed rollers so that it lightly cleans their surfaces. Take particular care in cleaning these rollers as black debris on them adversely affects pickup performance. As a guideline, seven presses of the "Send to" and "Scan" buttons rotates the Feed rollers one full turn.
- Plastic rollers

Clean the Plastic rollers lightly, not to roughen the roller surfaces. Take particular care in cleaning these rollers as black debris on them adeversely affects the pickup performance. Be careful no to damage the sponges beside the rollers.

▲ CAUTION

In step 2, the Feed rollers turn at the same time while rotating the Eject rollers. When cleaning the Eject rollers, be careful not to touch the Feed rollers.

- Eject rollers
  - 1) Open the ADF while pushing down the ADF button. If you open the ADF cover when the indication of the Function No. display is "P" or "0", the Eject rollers do not rotate even you perform the operation of step 2) below. So open the ADF cover when the indication is not "P" or "0".
  - Simultaneously hold down the "Send to" and "Scan" buttons on the operator panel. The Eject rollers start to rotate a little. For details on locations of the "Send to" and "Scan" buttons, refer to "1.3 Operator panel" in fi-4530C Getting Started on the Setup CD-ROM.

Hold lint-free dry cloth moistened with the Cleaner F1 against the surfaces of the rotating Eject rollers so that it lightly cleans the surfaces of the rollers. Take particular care in cleaning these rollers as black debris on them adversely affects the pickup performance. As a guideline, seven presses of the "Send to" and "Scan" buttons rotate the Eject rollers one full turn.

- Sheet guides Clean lightly.
- Glass Clean lightly.

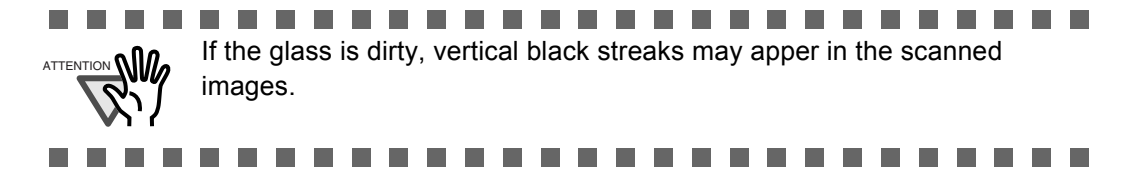

- Ultra sonic sensor Clean lightly with a dry cloth.
- 3. Push in the center of the ADF to return it to its original position, till the ADF button locks.

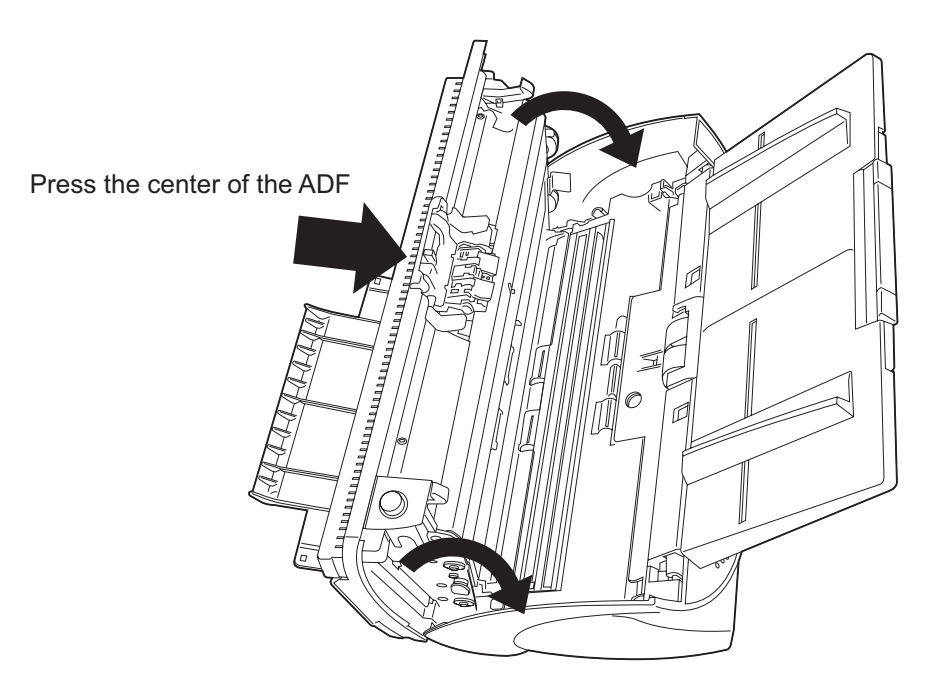

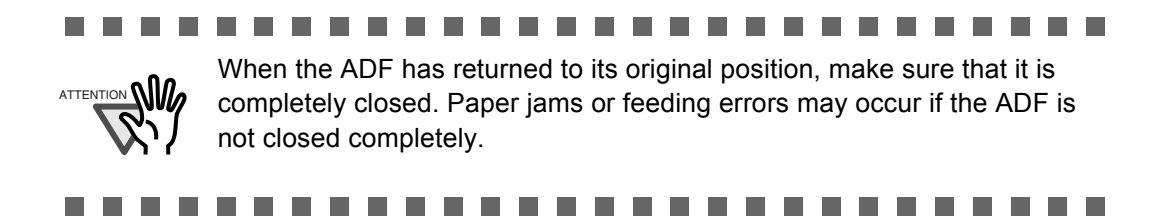

# Chapter4

## **REPLACING CONSUMABLES**

This chapter describes how to replace scanner consumables.

In this chapter Windows XP screenshots are illustrated.

The screens and operations may differ slightly if the OS that you are using is not Windows XP. Also, when FUJITSU TWAIN32 is updated the screens and operations noted in this chapter will differ slightly.

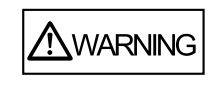

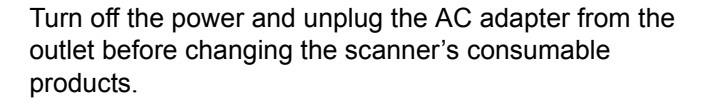

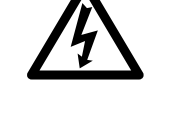

| 4.1 Consumable and Replacement Cycle6 |    |  |
|---------------------------------------|----|--|
| 4.2 Replacing the Pad ASSY            | 66 |  |
| 4.3 Replacing the Pick Roller         | 70 |  |

### 4.1 Consumable and Replacement Cycle

The following table shows the specifications of consumables and guidelines for the replacement cycle.

| Description | S/N Standard Replacement Cy |                                  |
|-------------|-----------------------------|----------------------------------|
| Pad ASSY    | PA03289-0002                | After 100,000 scans or one year  |
| Pick roller | PA03289-0001                | After 200,000 sheets or one year |

The replacement cycles above are rough guidelines for the case of using A4/Letter woodfree or wood containing paper 64 g/m<sup>2</sup> (17 lb). This cycle varies according to the type of the used paper and how frequently the scanner is used and cleaned.

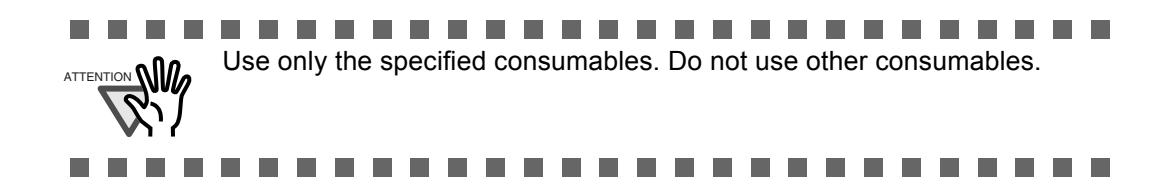

#### Guidelines for Consumable Replacement Cycle

With this product, you can learn how many times the consumables are used so that you can estimate the right timing for the replacement.

1. When turning on the power, check that the scanner is connected to your PC.

Refer to "2.2 Connecting the Scanner to a PC" in fi-4530C Getting Started on the CD-ROM for information about connecting the scanner to your personal computer.

2. Double click the "Printer and Other Hardware" icon on the operator panel of your PC.

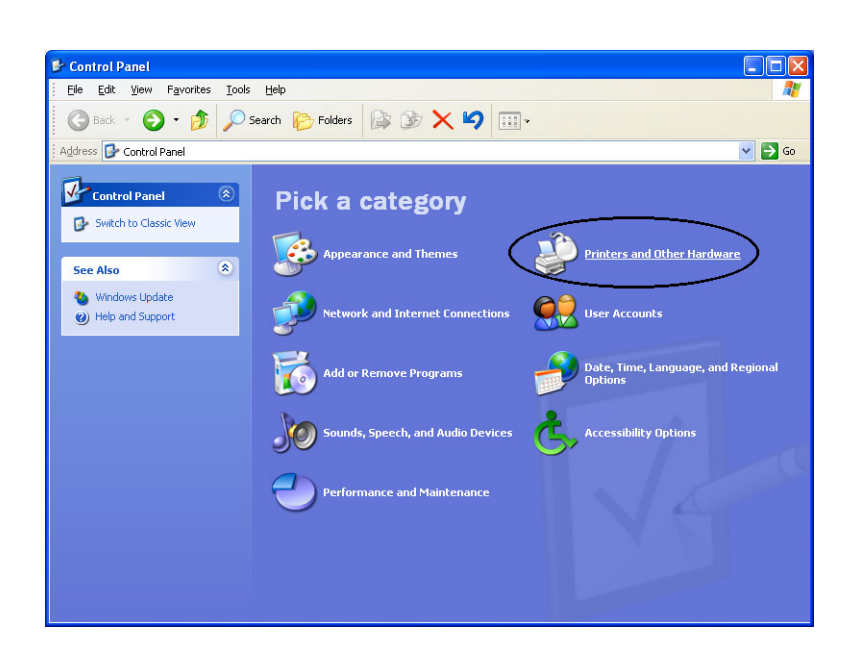

⇒The [Printer and Other Hardware] window appears.

3. On the [Printers and Other Hardware] window, double click the [Scanners and Cameras] icon.

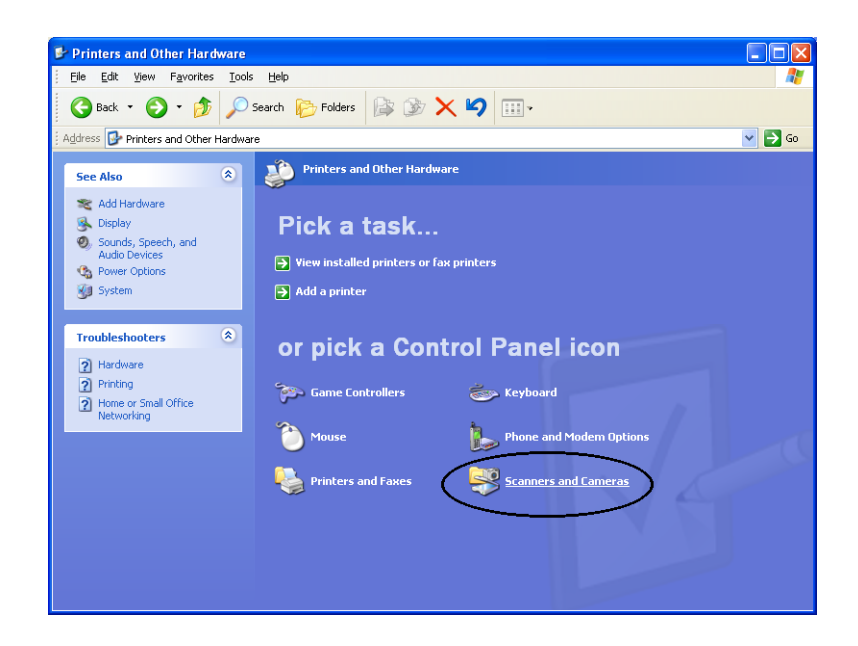

 $\Rightarrow$ The [Scanners and Cameras] window is displayed.

4. Right click the "fi-4530Cdj", and select [Properties] from the menu.

(For Windows 95 and WindowsNT 4.0, select the [FUJITSU TWAIN 32] icon and click the [Properties] button.)

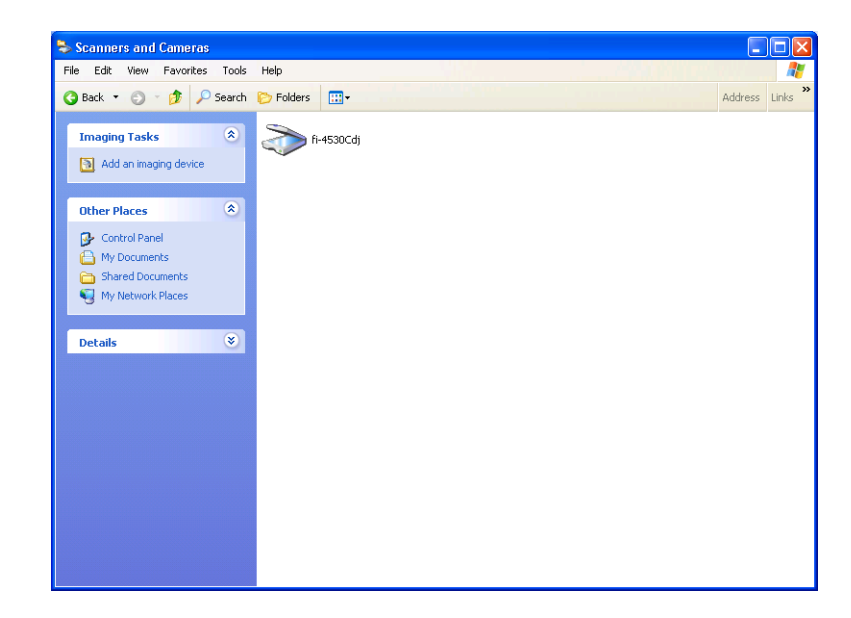

| Diagnosis         | Device Info     | Devi     | ce Set     | Abo    |
|-------------------|-----------------|----------|------------|--------|
| General           | Events          |          | Color Mana | gement |
| 5-4530Cd          | i               |          |            |        |
| Manufact          | ured by FUJITSU |          |            |        |
| Scanner Status    |                 |          |            |        |
| Status:           | Device Ready    | On Port: | \\.\Usbsc  | an0    |
| Ontical resolutio | n: 600x600 DPI  |          |            |        |
|                   |                 |          |            |        |
|                   |                 |          |            |        |
|                   |                 |          |            |        |
|                   |                 |          |            |        |
|                   |                 |          |            |        |
|                   |                 |          |            |        |

⇒The [fi-4530Cdj Properties] dialogbox appears.

5. Click the "Device Set" tab.

 $\Rightarrow$ The following panel appears.

| fi-4530Cdj Properties                                                                                        |
|----------------------------------------------------------------------------------------------------|
| General Events Color Management<br>Diagnosis Device Info Device Set About                                    |
| Page Counter: IZ0 pages   Total Page Count(ADF): 0 pages   Pad Counts: 0 pages   Pick Roller Counts: 0 pages |
| Offset Setting:<br>Unit: ADF(front) ▼ Main: 0 ★ x0.5mm<br>Sub: 0 ★ x0.5mm                                    |
| Lamp Timer:<br>Fluorescent time:                                                                             |
| Power saving Detail                                                                                          |
| OK Cancel Apply                                                                                              |

You can confirm the following information on this panel:

- Total number of scans
- Pad counter (approximate number of scans after resetting the pad counter)
- Pick roller counter (approximate number of scans after resetting the Pick roller counter)

The following message may appear while you use the scanner:

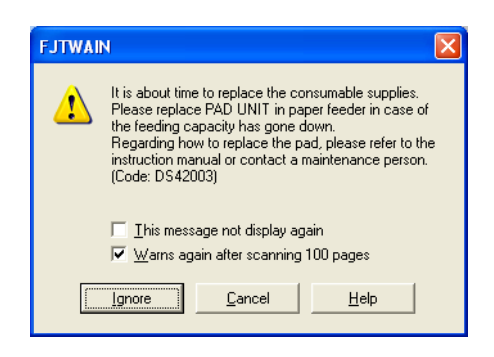

Replace consumables when this message is displayed.

#### When Replacing Consumables Immediately

- 1. Mark the [This message not display again] checkbox. Note that when this checkbox is marked, it will not be displayed unless you reset the consumables counter.
- 2. To replace consumables after completing the scanning of all the document sheets in the ADF, click the [Ignore] button. To abort scanning and replace the consumables immediately, click the [Cancel] button.
- 3. Replace the consumables. For details on how to replace consumables, refer to "4.2 Replacing the Pad ASSY" on page 66 and "4.3 Replacing the Pick Roller" on page 70.

#### When Consumables Cannot Be Replaced Immediately

- 1. To disable display of this message, mark the "This message not display again" checkbox. Note that when the "This message not display again" checkbox is marked, this message is not displayed until the consumables counter is reset.
- 2. To display the message again after scanning 100 sheets, mark the [Warns again after scanning 100 pages] checkbox. To continue scanning of the current document, click the [Ignore] button. To discontinue scanning, click the [Cancel] button.
- 3. Replace the consumable when the following message is displayed, or as soon as possible before the message is displayed, as soon as you can. For details on how to replace consumables, refer to "4.2 Replacing the Pad ASSY" on page 66 and "4.3 Replacing the Pick Roller" on page 70.

## 4.2 Replacing the Pad ASSY

- 1. Remove all documents from the ADF paper chute.
- 2. Open the ADF cover by pushing down the ADF button.

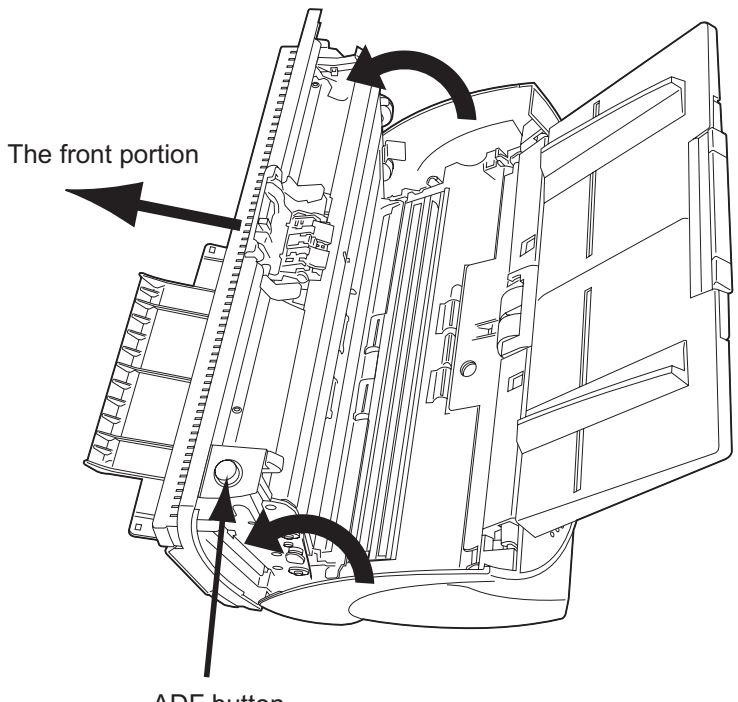

ADF button

3. Remove the Pad ASSY.

Press down on the upside of the Pad ASSY, slide it to the left and remove it.

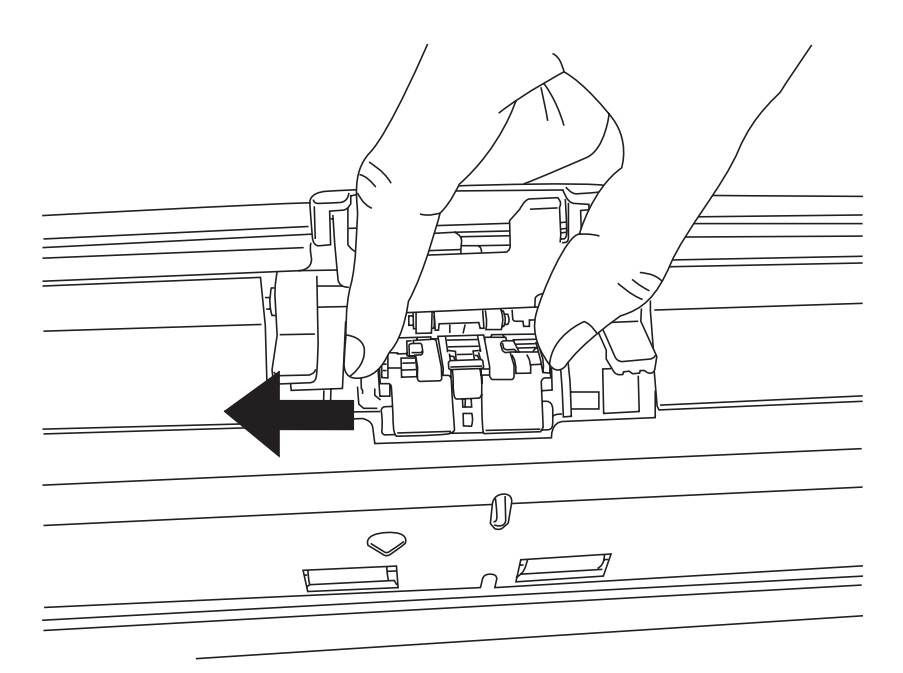

#### 4. Attach the new Pad ASSY.

Insert the claws of the Pad ASSY into the holes on the ADF. Pressing down the Pad ASSY and slide it to the right to fix.

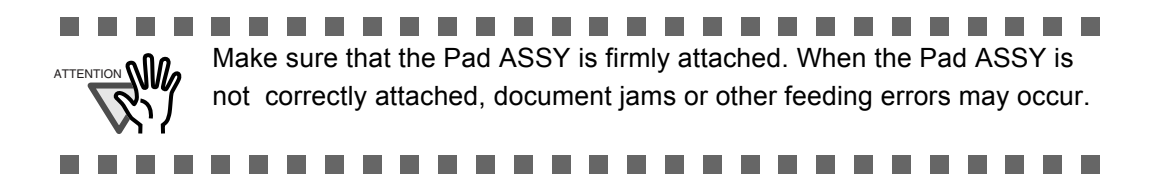

5. Push in the center of the ADF to close it till the ADF button is locked.

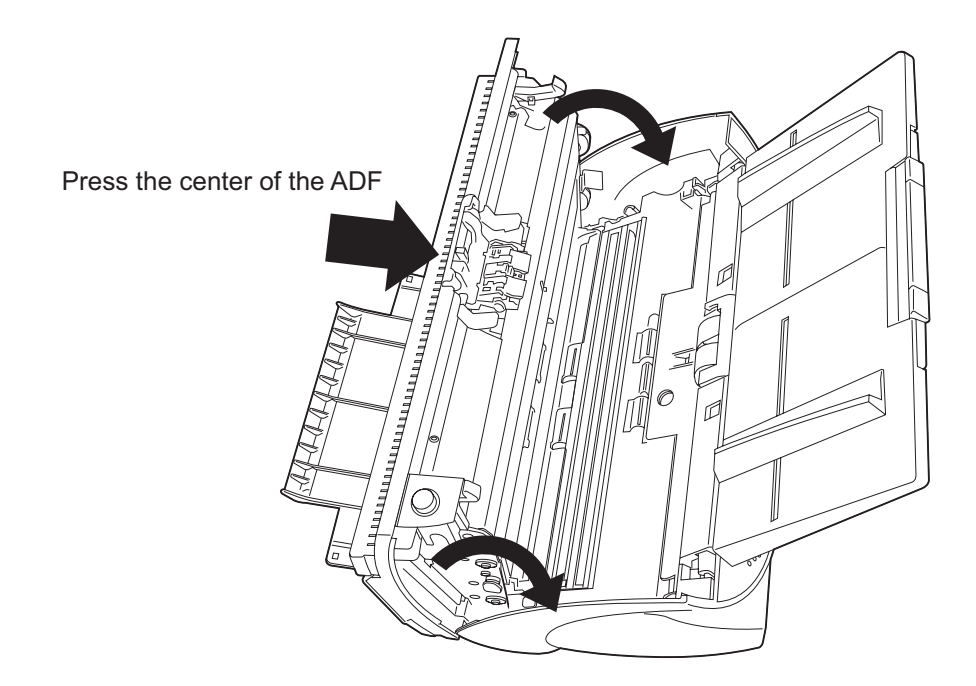

- 6. Reset the pad counter.
  - For Windows 98 / Windows Me / Windows 2000 / Windows XP
    - 1) When turning on the power, check that the scanner is connected to your PC.
    - Double click the [Printers and Other Hardware] icon on the operator panel of your PC.
      - $\Rightarrow$  The [Printers and Other Hardware] window is displayed.
    - On the [Printers and Other Hardware] window, double click the [Scanners and Cameras] icon.
      - $\Rightarrow$  The [Scanners and Cameras] screen is displayed.
    - 4) Rihgt click the [fi-4530Cdj], and select [Properties] from the menu.
    - 5) The [Properties of fi-4530Cdj] dialogbox appears.
6) Click the "Device Set" tab. The following panel appears.

| 1530Cdj Proper                   | ties        |          |             |         | ?      |
|----------------------------------|-------------|----------|-------------|---------|--------|
| General                          | Events      |          | Col         | or Mana | gement |
| Diagnosis                        | Device Info | (        | Device S    | et      | About  |
| - Page Counter:                  |             | <u> </u> |             |         | ·      |
| Total Page Count                 | (ADF):      | 120      | pages       |         |        |
|                                  |             | 0        | pages       |         |        |
| Pad Counts:                      |             | 0        | pages (     | Clea    |        |
| Pick Roller Count:               |             | 0        | pages       | Clea    | r      |
| Unit: ADF(fron                   | i) 💽 🖈      | Ma       |             | • •     | xU.5mm |
| Lamp Timer:<br>Fluorescent time: | 60 *        | sec      |             |         |        |
|                                  |             | Por      | wer saving. |         | Detail |
|                                  |             | ĸ        | Can         | cel     | Apply  |

Click the [Clear] button beside the [Pad Counter] in [Page Counter], then click the [OK] button. This resets the pad counter to "0".

- For Windows 95 / Windows NT 4.0
  - 1) When turning on the power, check that the scanner is connected to your PC.
  - 2) Right click the [FUJITSU Scanner Control Center] icon in the task tray, then select [Option].
  - 3) Select the [Scanner Information] tab. The following screen is displayed.

| FUJITSU Scanner Control Center                                                                                                    | X  |
|----------------------------------------------------------------------------------------------------|----|
| Common Scanner Information                                                                                                    |    |
| Scanner: fi-4530Cdj<br>Firmwarelevel: 0205<br>Host ID: #0<br>SCSI ID: #5<br>ADF Scanned Page Counts: 120<br>FB Scanned Page Counts: 0<br>Pick Roller Used Counts: 0<br>Pad Used Counts: 0 |    |
| Pick Roller Counts Reset                                                                                                    |    |
| Adjust Offset/Magnification                                                                                                    |    |
|                                                                                                    |    |
|                                                                                                    |    |
|                                                                                                    |    |
| OK Cancel Apply Hel                                                                                                    | lp |

- 4) Click the [Pad Counter Reset] button.
  - $\Rightarrow$  The following message is displayed.

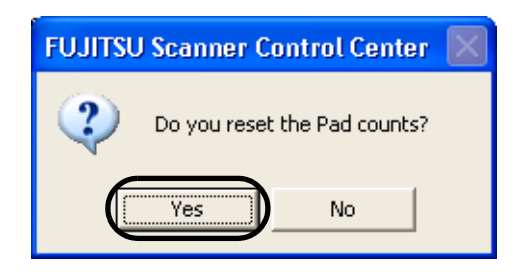

Click "Yes". The Pad counter returns to "0".

# 4.3 Replacing the Pick Roller

- 1. Remove all documents from the ADF paper chute.
- 2. Remove the ADF paper chute.

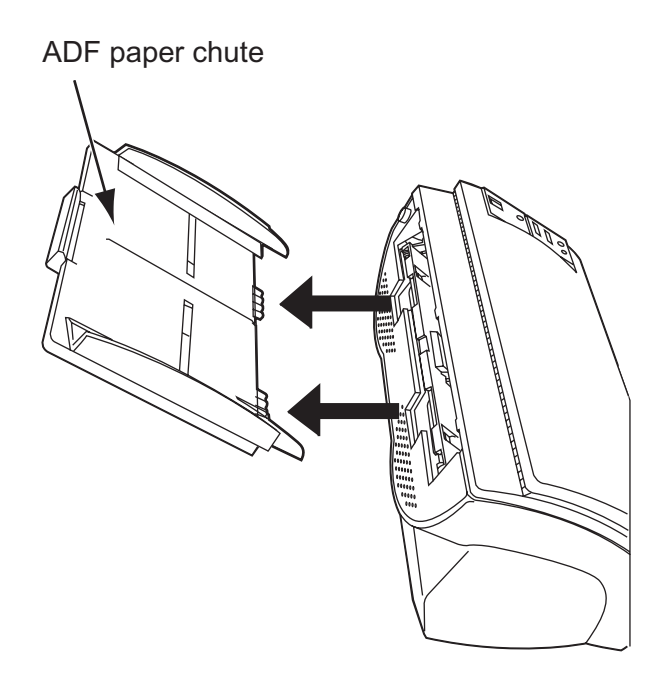

3. Open the ADF by pushing down the ADF button.

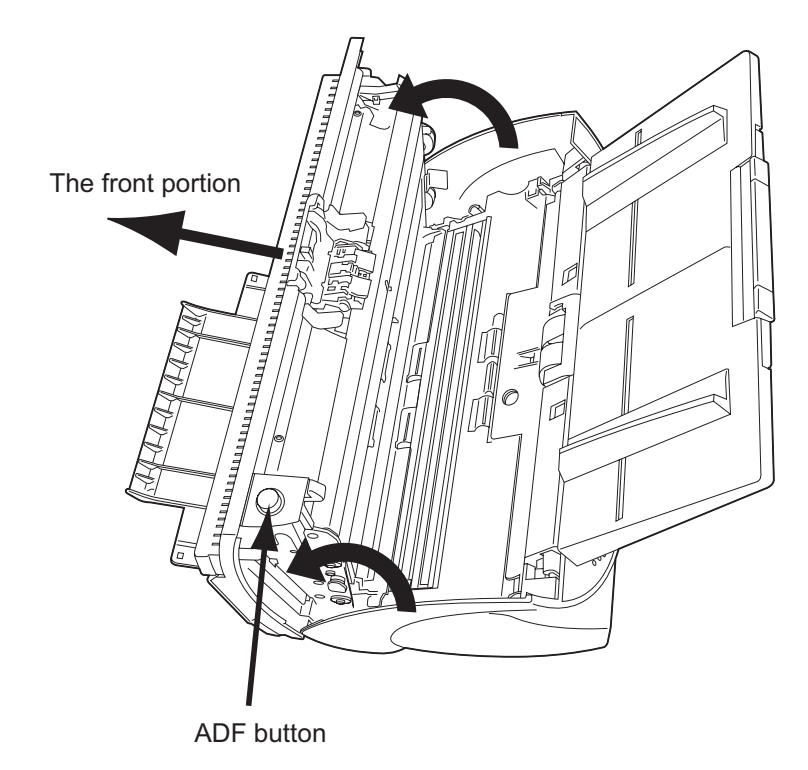

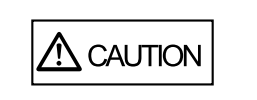

Be careful, the ADF cover may close and pinch your fingers.

- 4. Remove the Pick roller from the scanner.
  - 1. Pinch the knobs on the sheet guide and lift up the sheet guide to remove it.

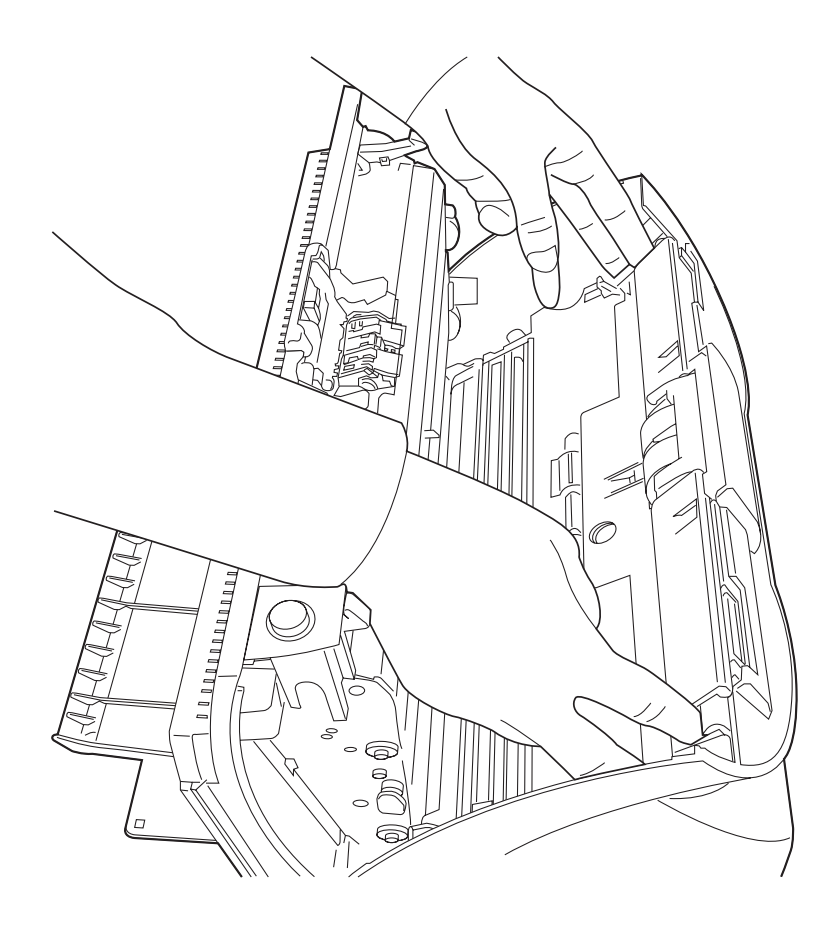

2. Rotate the Pick roller bushing in the direction of the arrow.

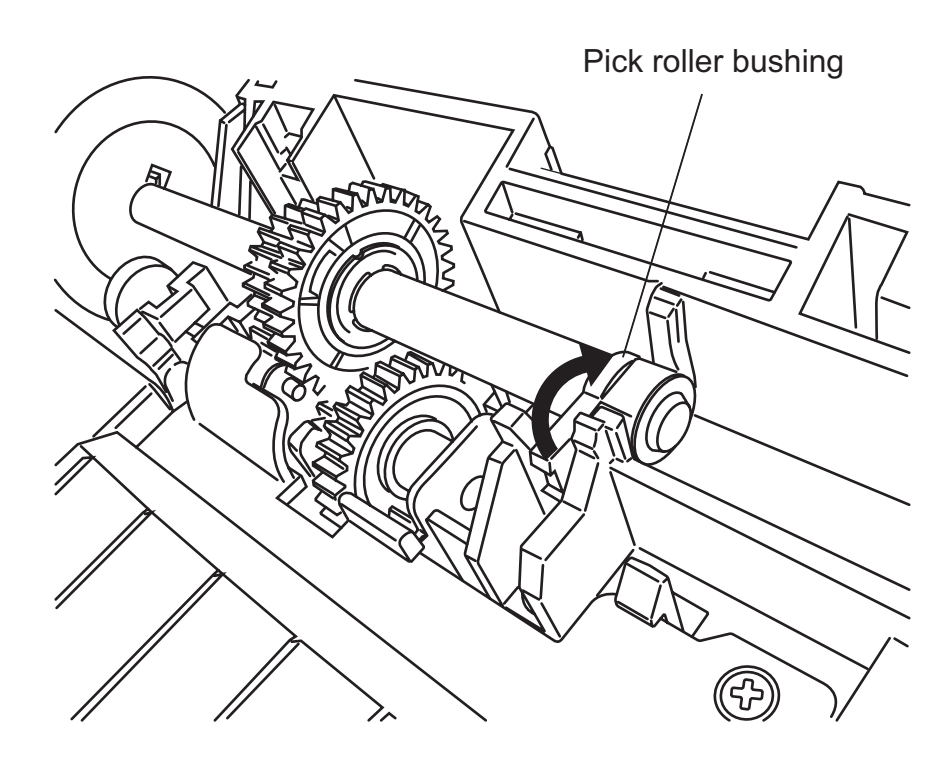

3. Remove the Pick rollers while lifting it up in the direction of the arrow.

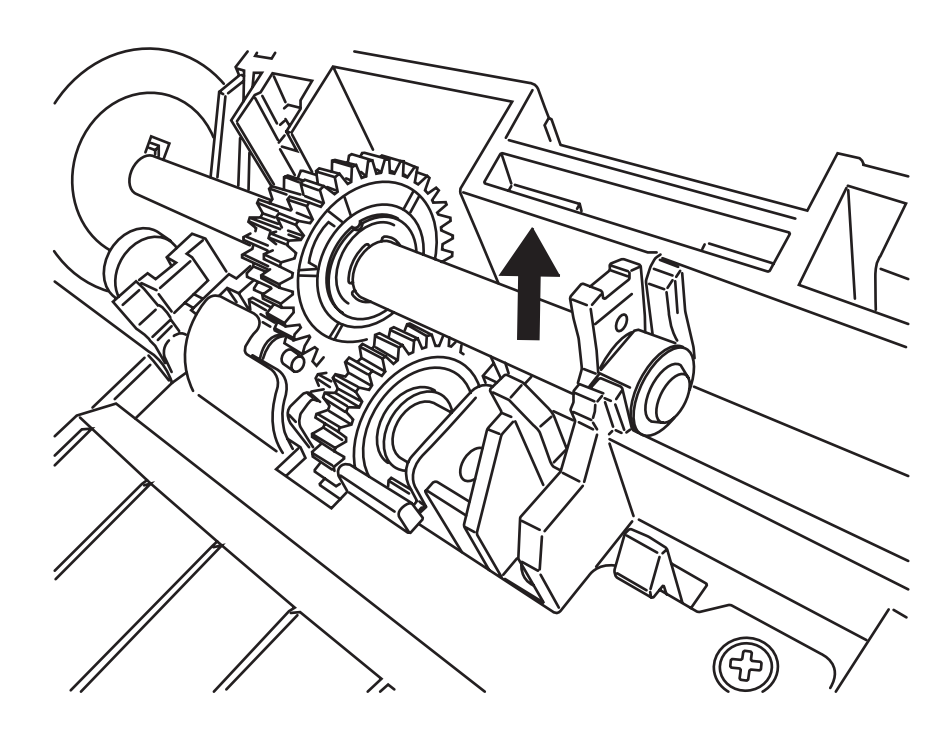

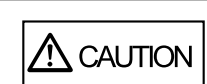

As the Pick roller bushing is firmly fixed, do not turn it with your fingernails.

I

5. Remove the Pick roller from the shaft while lifting up the tab on the Pick roller.

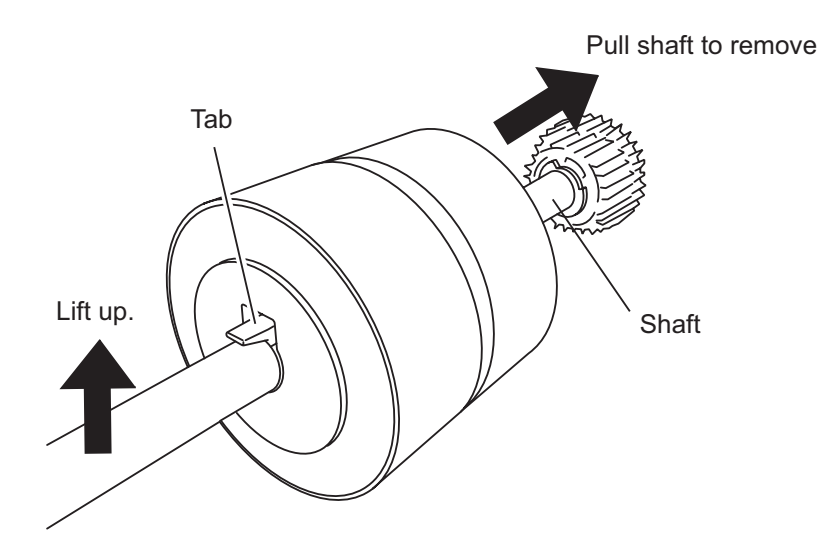

6. Attach the new Pick roller.

Insert the new Pick roller aligning the screw on the shaft with the slot for the screw in the Pick roller.

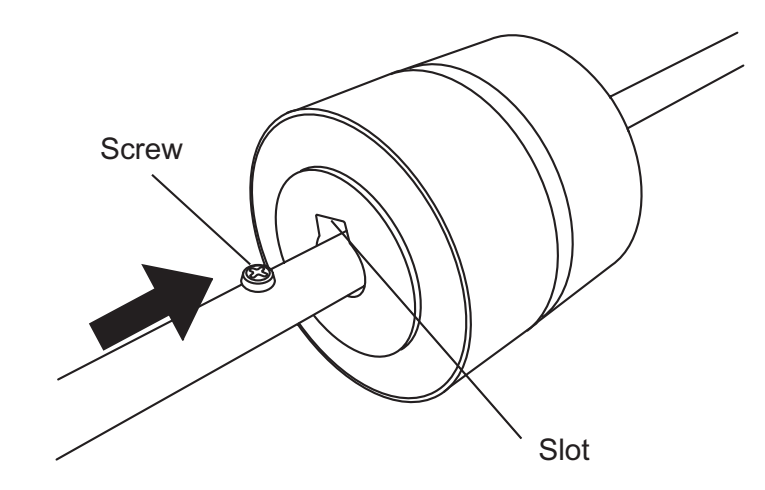

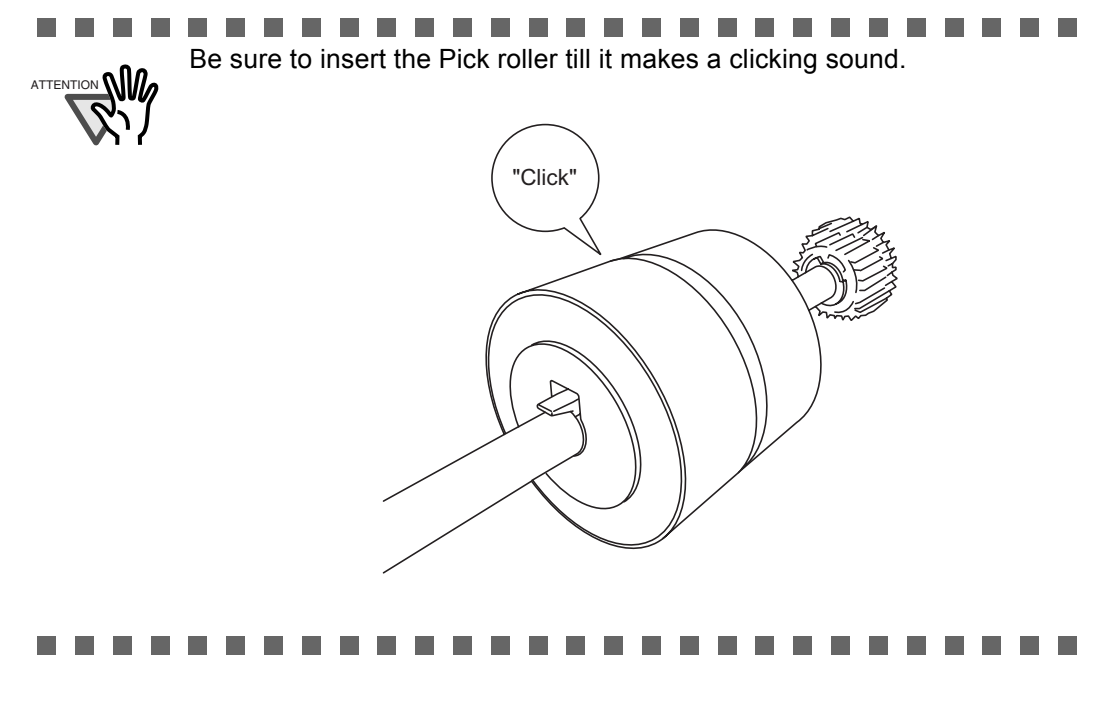

#### 7. Attach the Pick roller to the scanner.

Attatch the Pick roller to the scanner in reverse order of the procedure for removing.

1. Set the Pick roller fixing the and of shaft into the shaft hole.

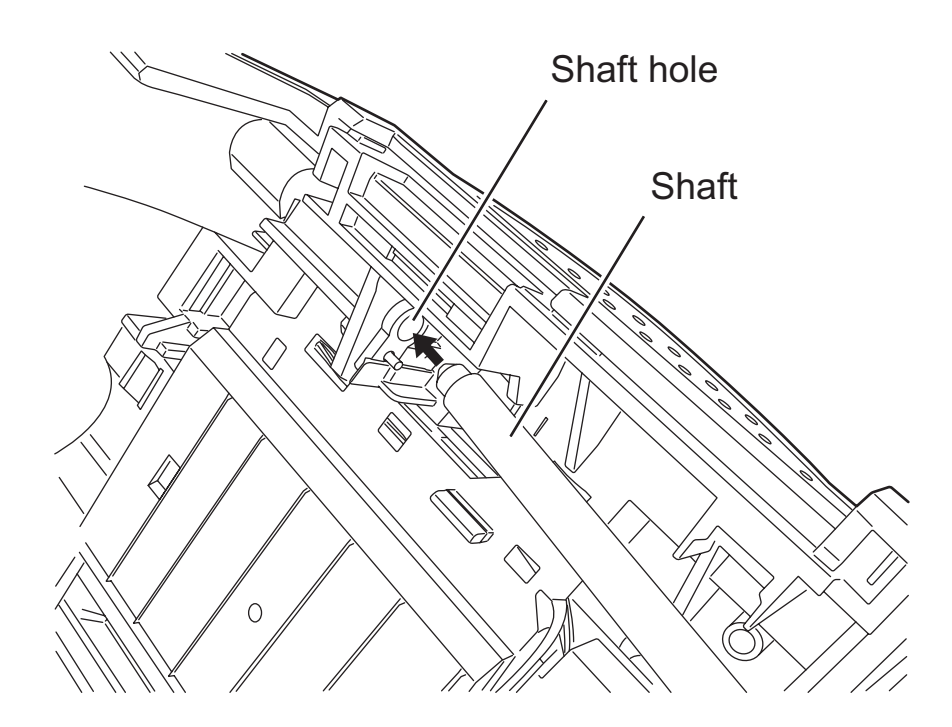

2. Turn the Pick roller bushing in the direction of the arrow.

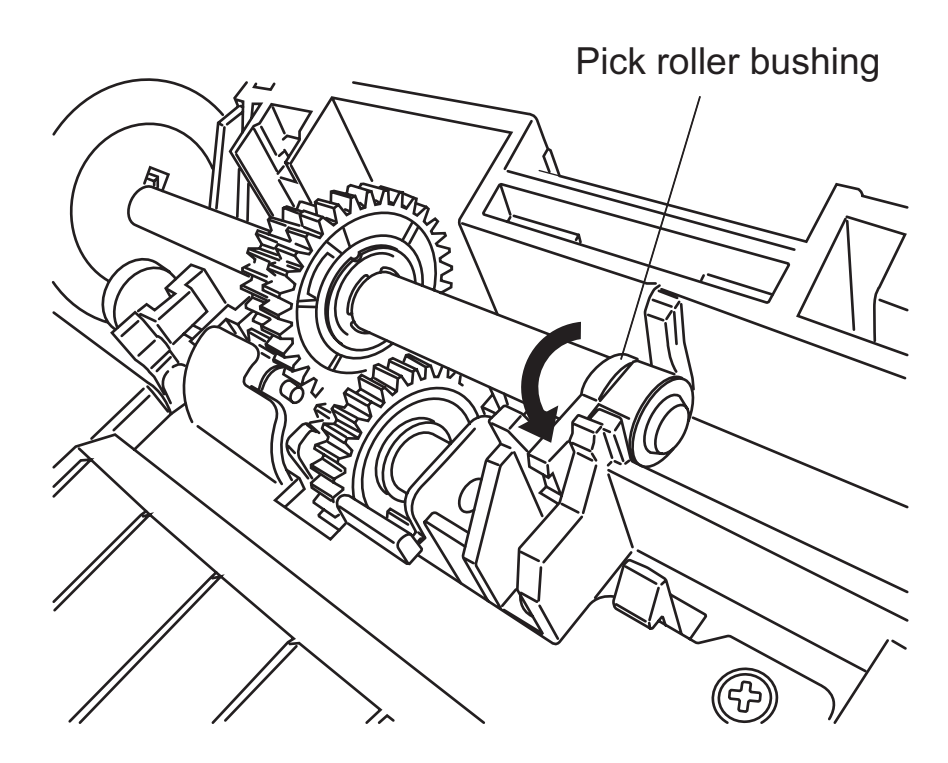

- 3. Move the sheet guide knobs in the direction indicated by the arrow to fix the sheet guide.
- 8. Push in the center of the ADF to close it till the ADF button is locked.

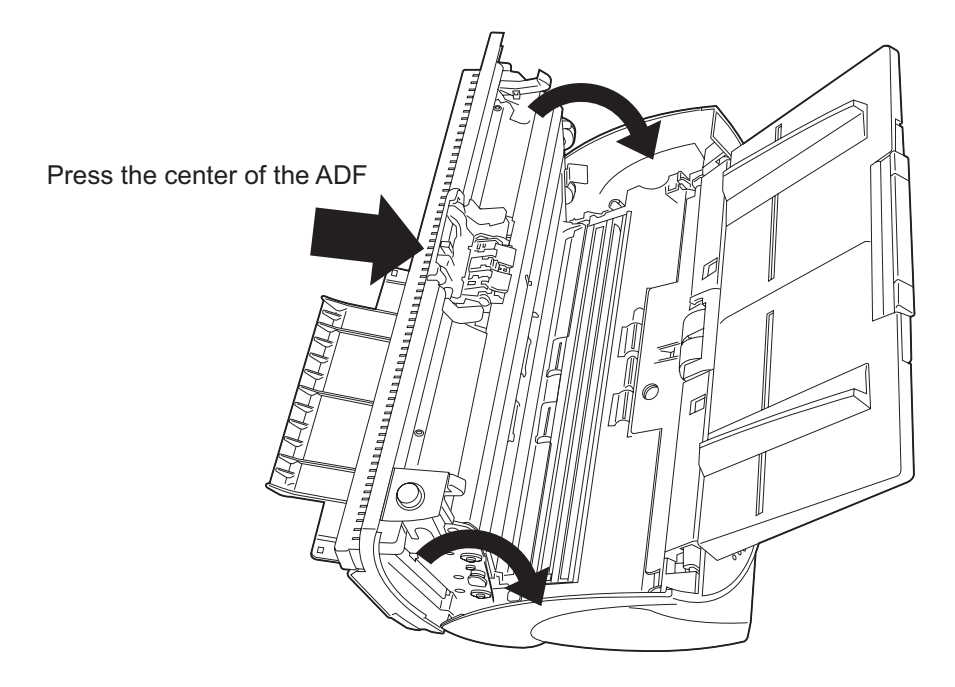

9. Attach the ADF paper chute to the scanner.

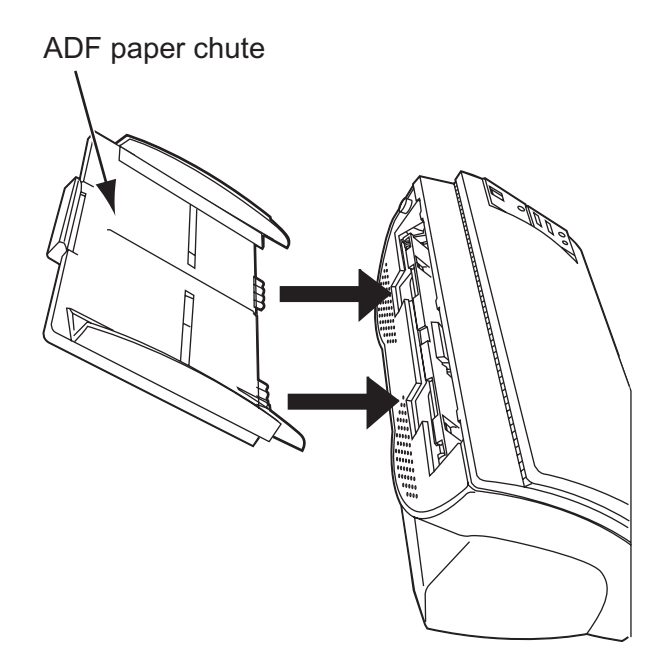

- 10. Reset the pick counter.
  - For Windows 98 / Windows Me / Windows 2000 / Windows XP
    - 1) When turning on the power, check that the scanner is connected to your PC.
    - 2) Double click the [Printers and Other Hardware] icon on the operator panel of your PC.
      - $\Rightarrow$  The [Printers and Other Hardware] window is displayed.
    - 3) In the [Printers and Other Hardware] window, double click the [Scanners and Cameras] icon.
      - $\Rightarrow$  The [Scanners and Cameras] screen is displayed.
    - 4) Right click on [fi-4530Cdj], and select [Properties] from the menu.
      - $\Rightarrow$  The [Properties of fi-4530Cdj] dialogbox is displayed.

- 5) Click the [Device Set] tab.
  - $\Rightarrow$  The following panel appears.

| 530Cdj Properties      |          |             | 1        |
|------------------------|----------|-------------|----------|
| General                | Events 🖉 | Color M     | nagement |
| Diagnosis Dev          | ice Info | Device Set  | About    |
| Page Counter:          | <u> </u> |             |          |
| Total Page Count(ADF): | 120      | pages       |          |
|                        | 0        | pages       |          |
| Pad Counts:            | 0        | pages C     | lear     |
| Pick Roller Counts:    | 0        | pages C     | lear     |
| Offset Setting:        |          |             |          |
| ADE(front)             |          | ain: 0 -    | x0.5mm   |
|                        | _        |             |          |
| Sub: 0                 | x0.5mm   | 1           |          |
| l amp Timer            |          |             |          |
| Fluorescent time:      | 60 × sec |             |          |
|                        | Po       | ower saving | Detail   |
|                        |          |             |          |
|                        |          |             |          |

Click the [Clear] button beside the [Pick Counter] under [Page Counter], then click the [OK] button. This resets the pick counter to "0".

- For Windows 95 / Windows NT 4.0
  - 1) When turning on the power, check that the scanner is connected to your PC.
  - 2) Right click the [FUJITSU Scanner Control Center] icon in the task tray, then select [Option]
  - 3) Double click [Scanner Information]. The following screen is displayed.

| FUJITSU Scanner Control Center                                                                                                    |
|----------------------------------------------------------------------------------------------------|
| Common Scanner Information                                                                                                    |
| Scanner: fi-4530Cdj<br>Firmwarelevel: 0205<br>Host ID : #0<br>SCSI ID : #5<br>ADF Scanned Page Counts : 120<br>FB Scanned Page Counts : 0<br>Pick Roller Used Counts : 0<br>Pad Used Counts : 0 |
| Pick Roller Counts Reset Pad Counts Reset                                                                                                    |
| Adjust Offset/Magnification                                                                                                    |
|                                                                                                    |
| OK Cancel Apply Help                                                                                                    |

- 4) Click the [Pick Counter Reset] button.
  - $\Rightarrow$  The following message is displayed.

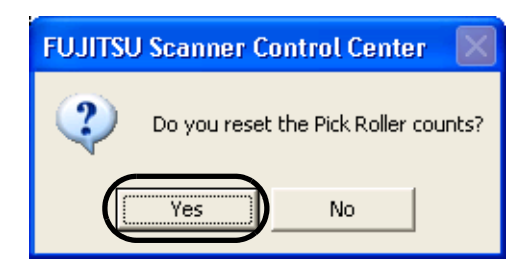

Click "Yes". The Pick counter returns to "0".

# Chapter5

# TROUBLESHOOTING

This chapter describes how to remedy document jams, other troubles, items to check before contacting the agent where you bought the scanner, and how to check the device labels.

Attention About troubles that are not described here, and the details of the errors, refer to the FUJITSU TWAIN32 Scanner Driver Help on the Setup CD-ROM.

| 5.1 Removing Jammed Documents                                               | 80 |
|-----------------------------------------------------------------------------|----|
| 5.2 Remedying Common Troubles                                               | 82 |
| 5.3 Items to check before contacting the agent where you bought the scanner | 97 |
| 5.4 Checking Labels on the Scanner                                          | 99 |

## 5.1 Removing Jammed Documents

If a document jam occured, follow the procedure below to remove the jammed documents.

| A CAUTION | <ul> <li>Take care not to get injured when removing the jammed documents.</li> <li>Be careful not to get neckties, necklaces, etc. entangled in the scanner when removing the jammed documents.</li> <li>The surface of the glass may become hot during operation. Take care not to get burned.</li> </ul> |
|-----------|----------------------------------------------------------------------------------------------------|
|           |                                                                                                    |

- 1. Remove all documents from the ADF paper chute.
- 2. Open the ADF by pushing down the ADF button.

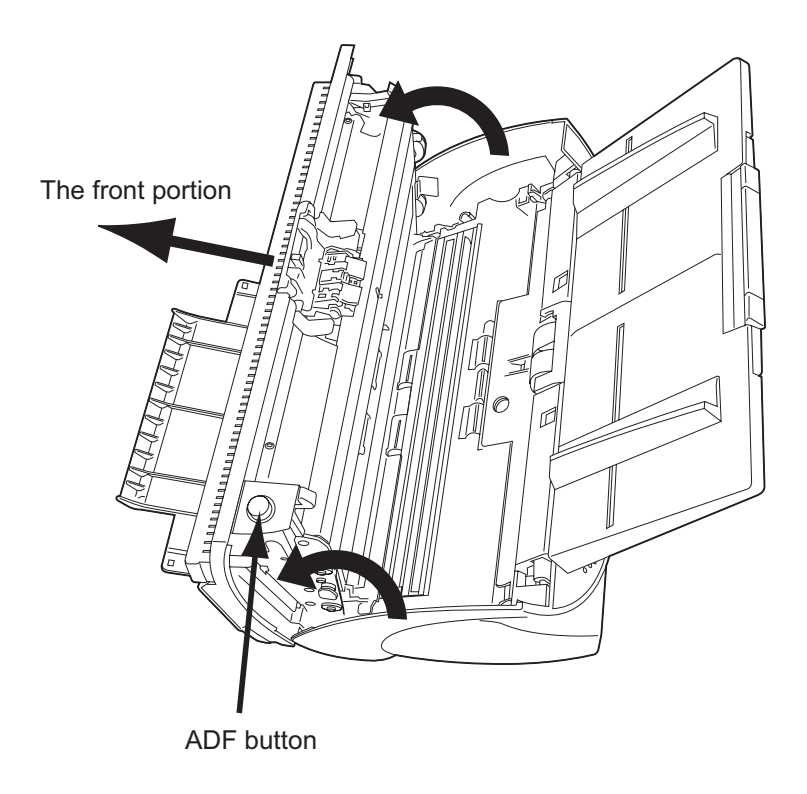

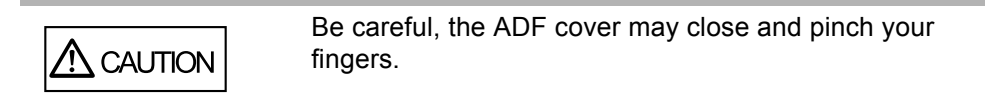

3. Remove the jammed documents.

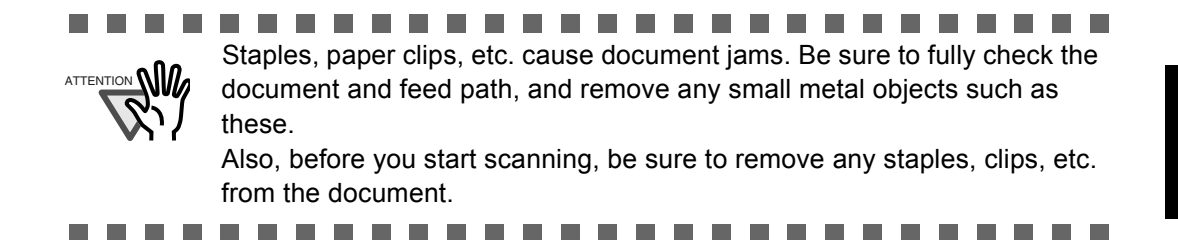

4. Push in the center of the ADF to close it till the ADF button is locked.

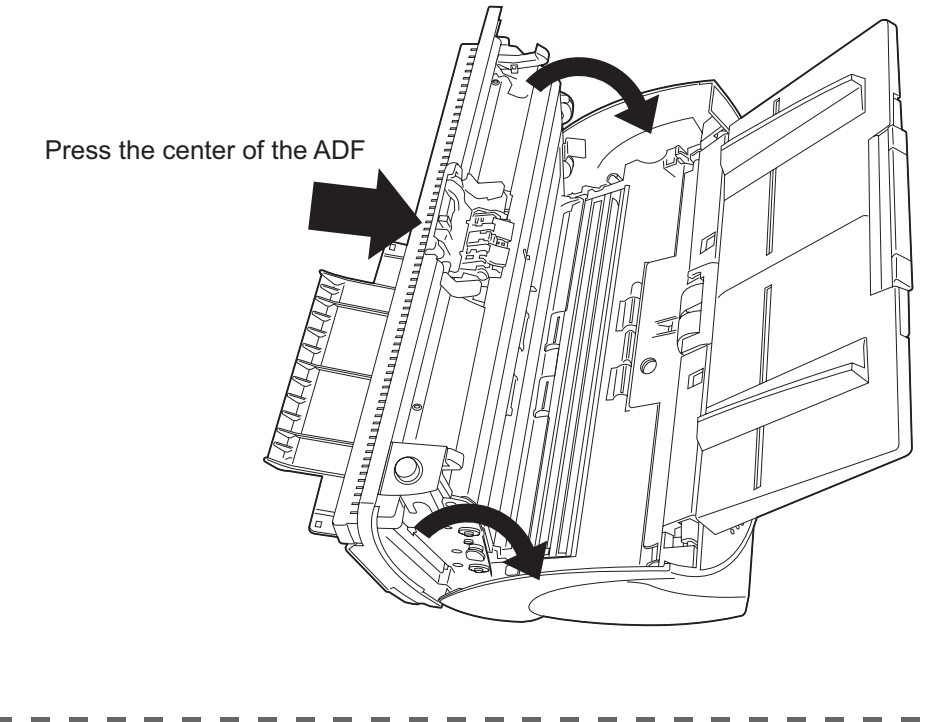

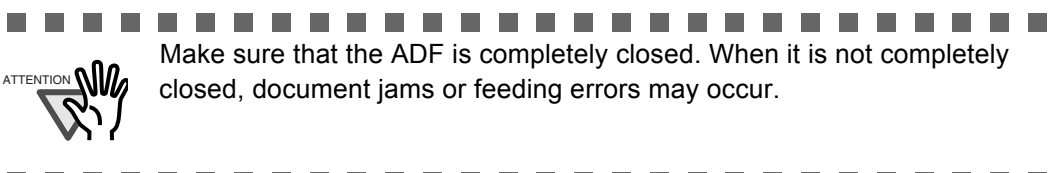

## 5.2 Remedying Common Troubles

This section describes troubles that may occur during scanning and how to remedy them. Before you ask for repair service, check the following flowcharts.

If you cannot solve the problem after checking the remedies in the flowcharts, check the items in "7.3 Items to check before contacting the agent where you bought the scanner" on page 124 and then contact the agent where you bought the scanner.

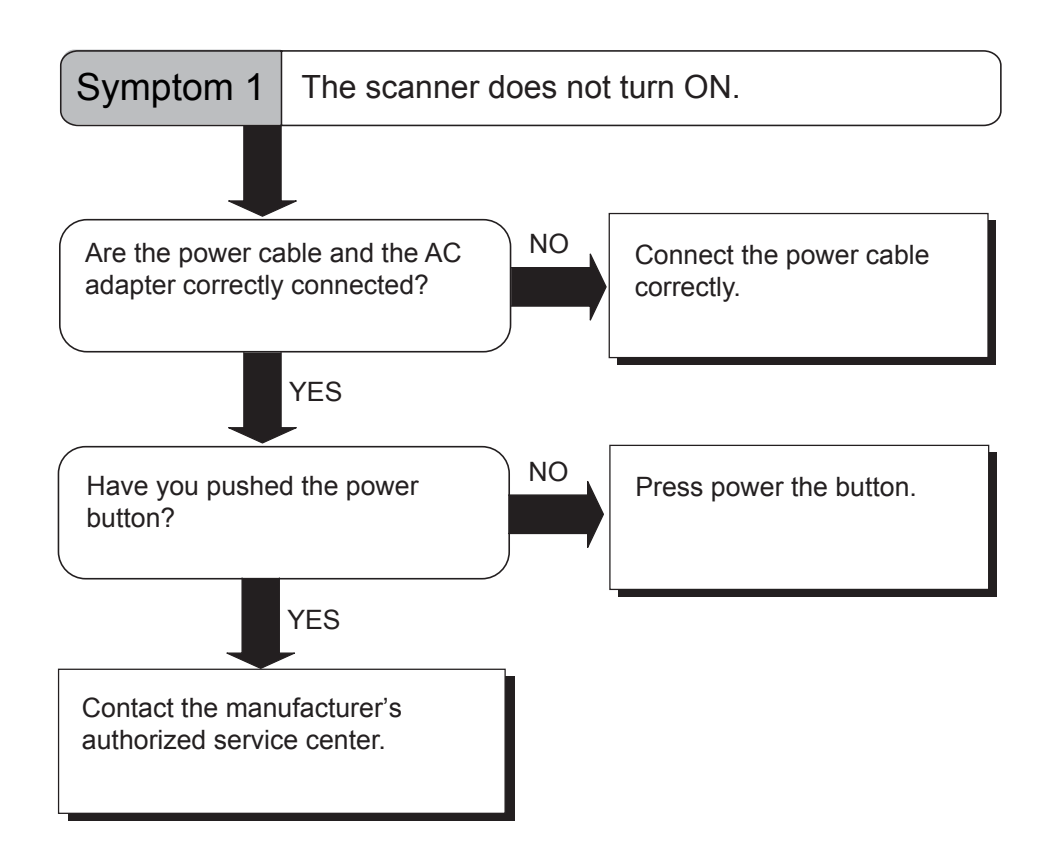

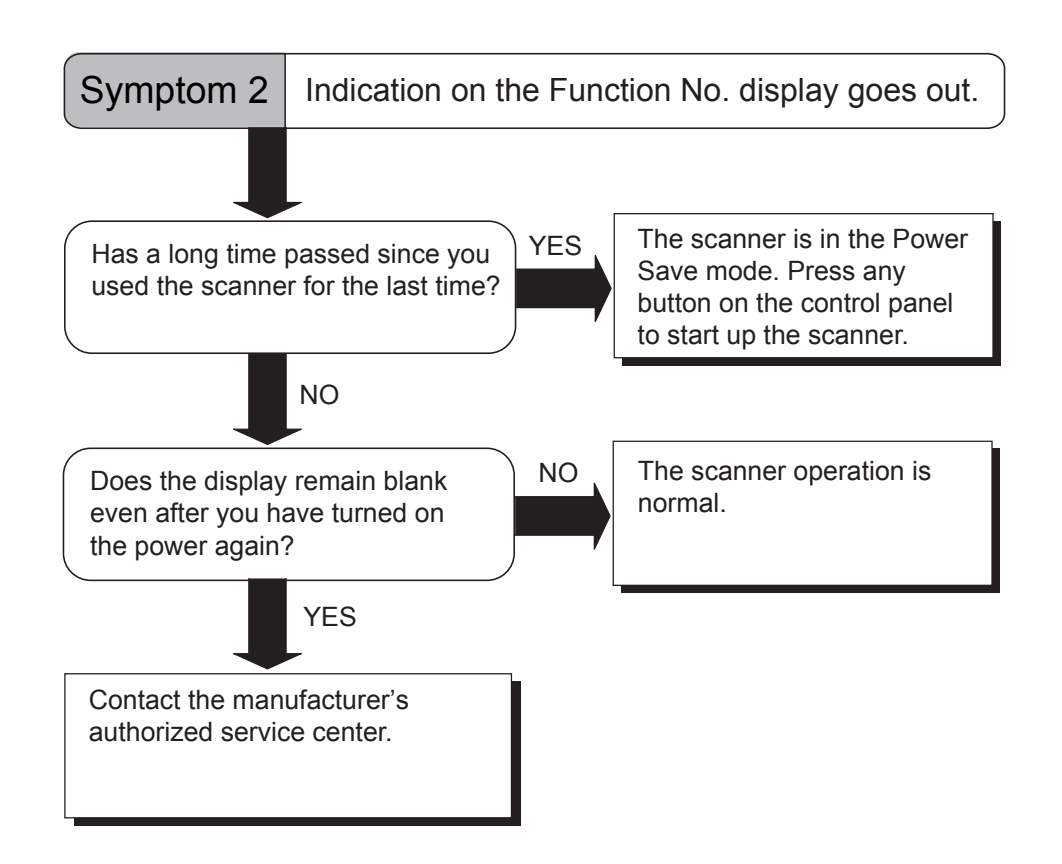

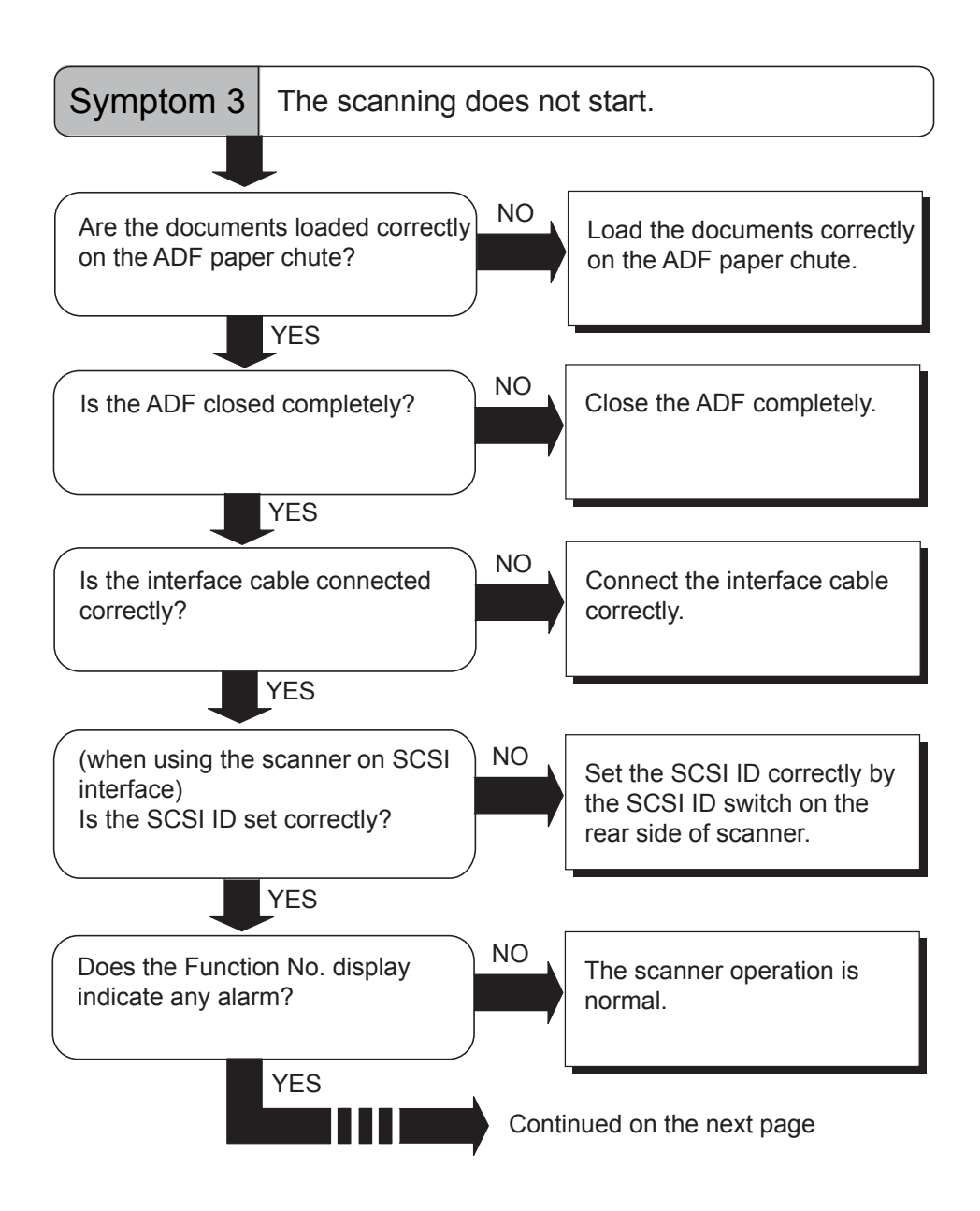

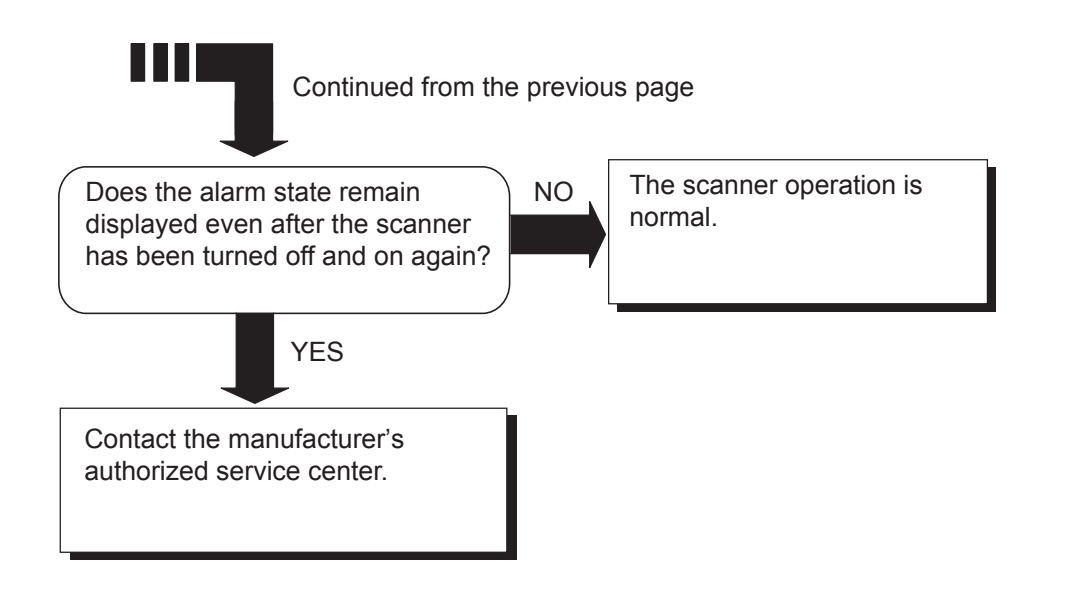

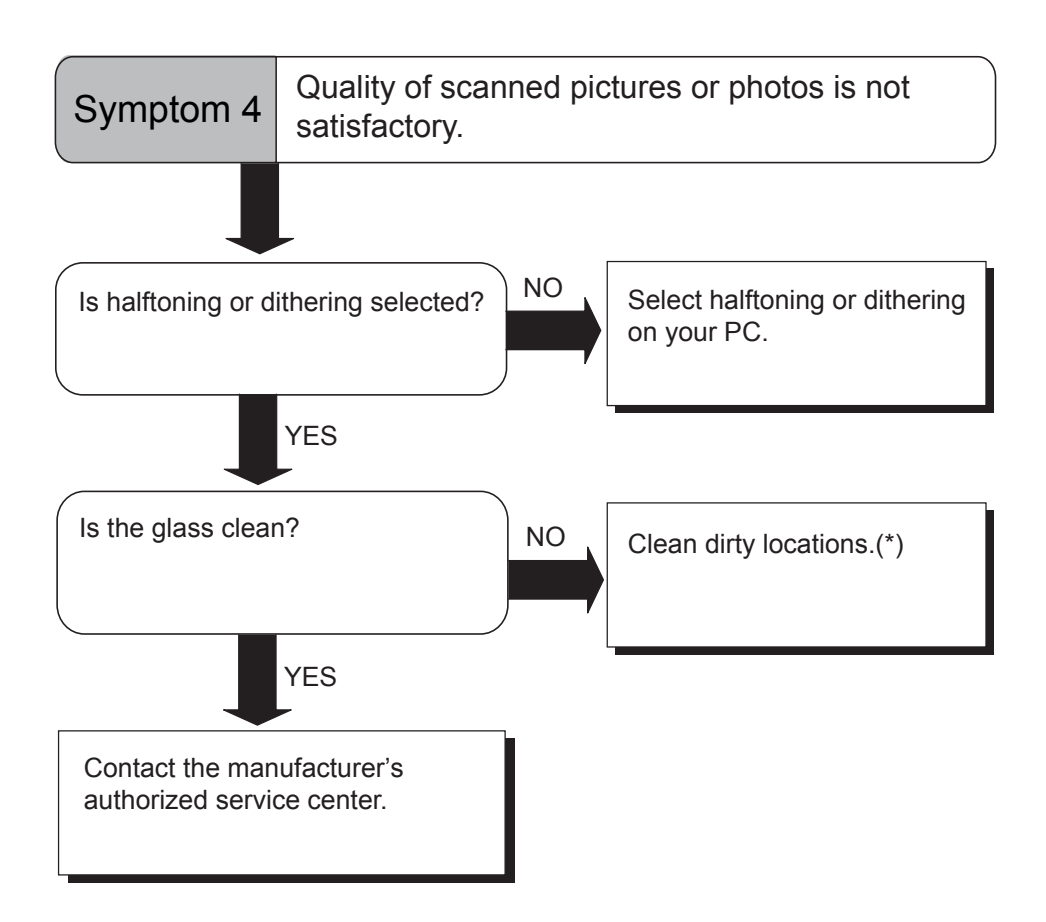

\*) For details on how to clean dirty locations, refer to "3 DAILY CARE" on page 51.

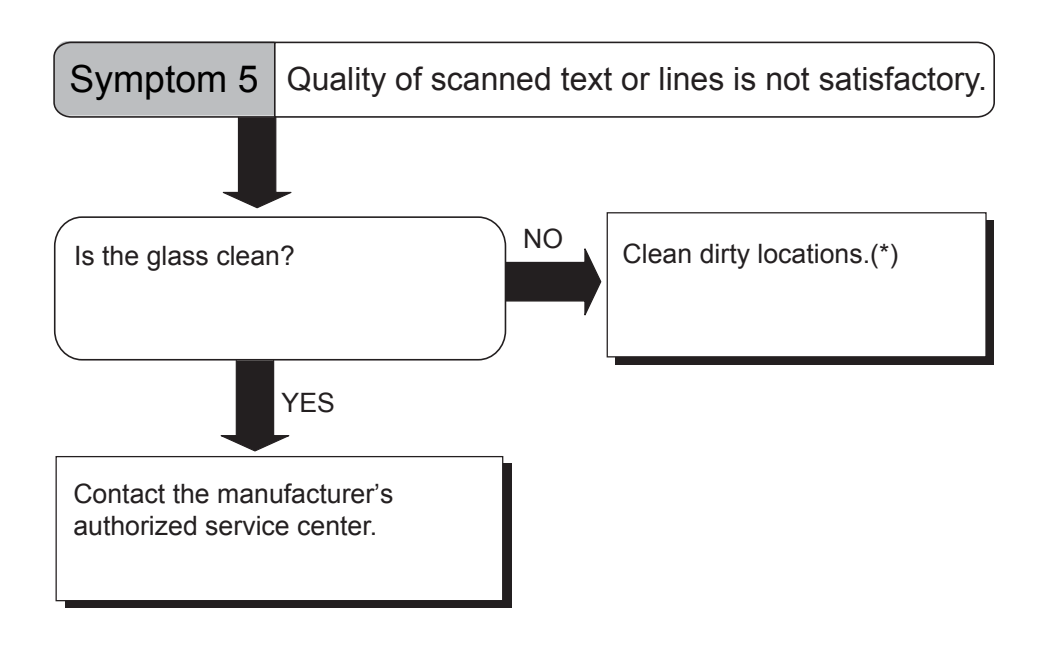

\*) For details on how to clean dirty locations, refer to "3 DAILY CARE" on page 51.

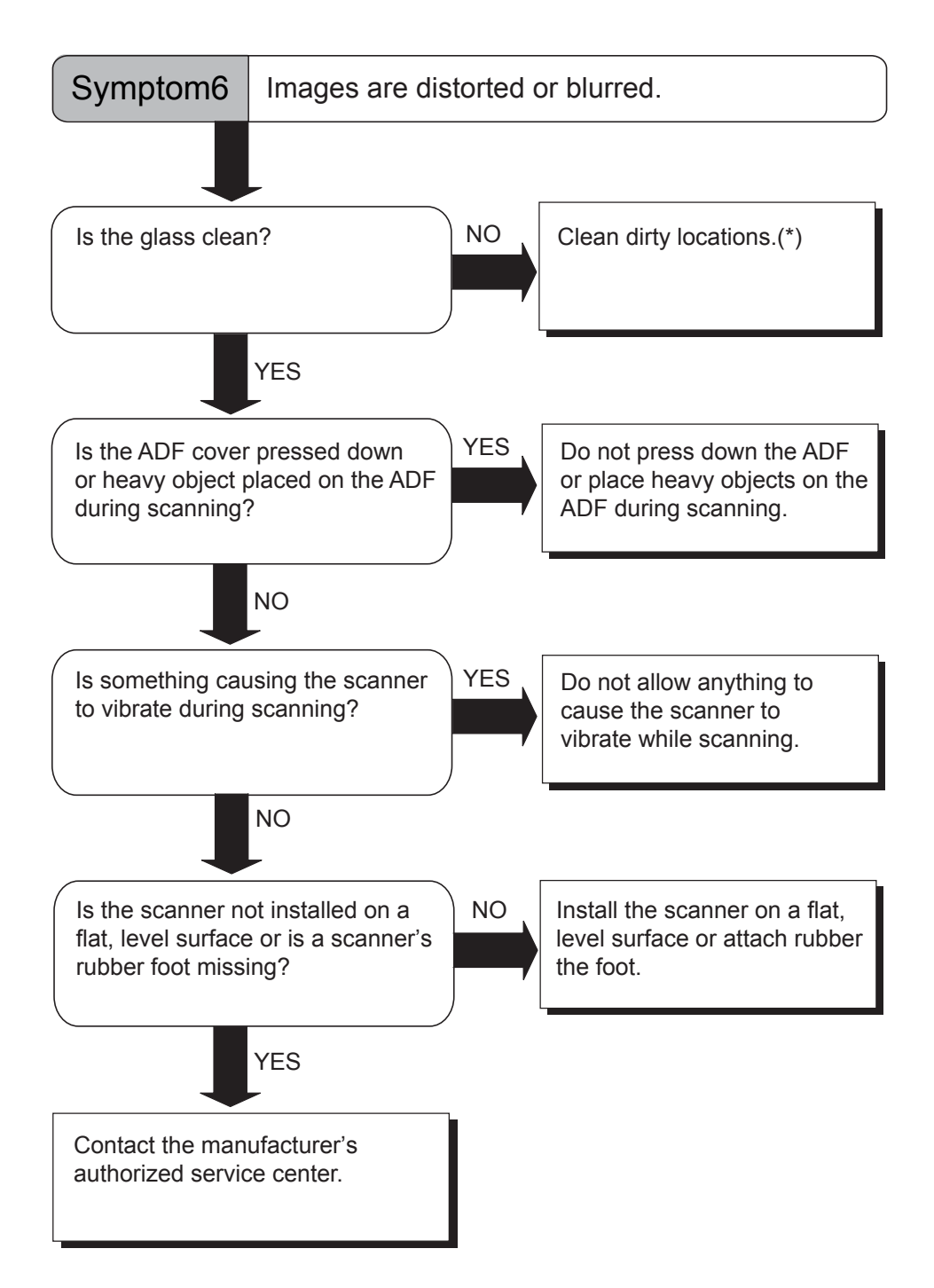

\*) For details on how to clean dirty locations, refer to "3 DAILY CARE" on page 51.

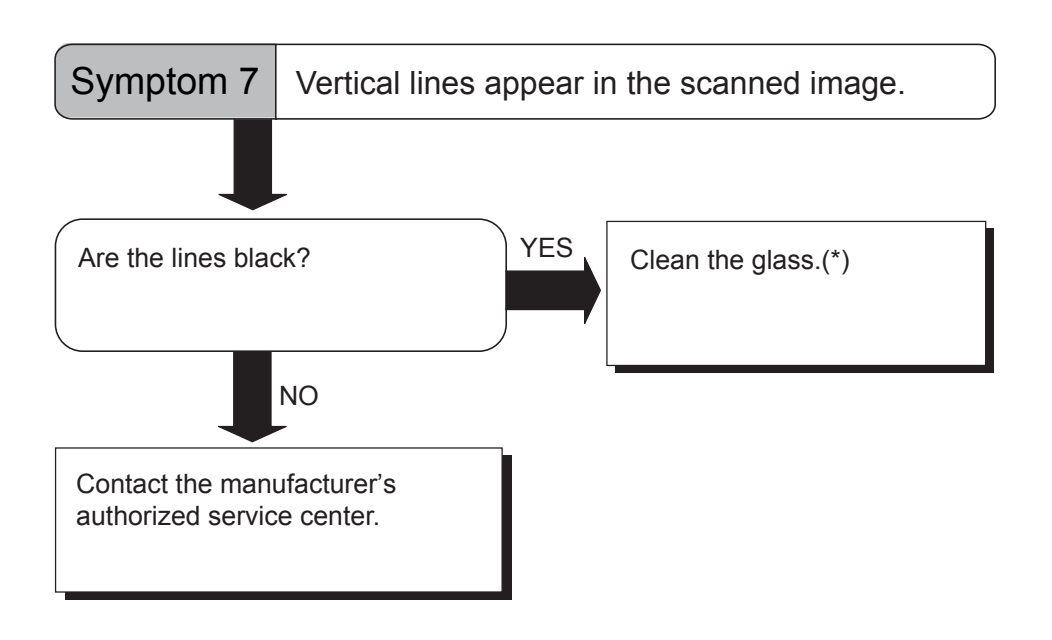

\*) The ADF glass, refer to "3.2 Cleaning the ADF" on page 54.

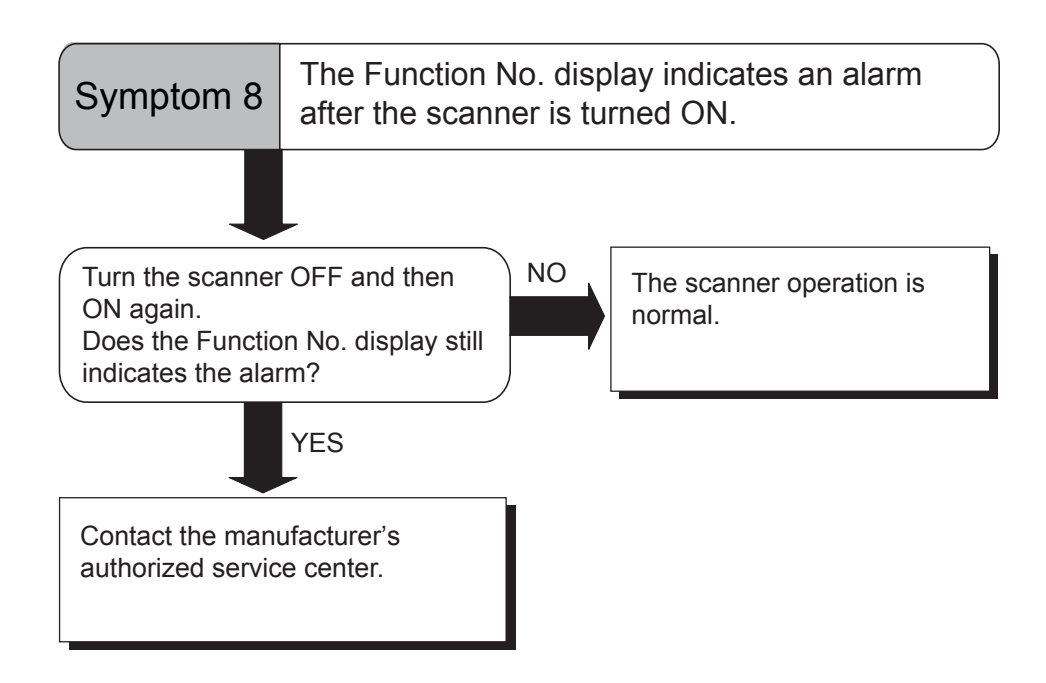

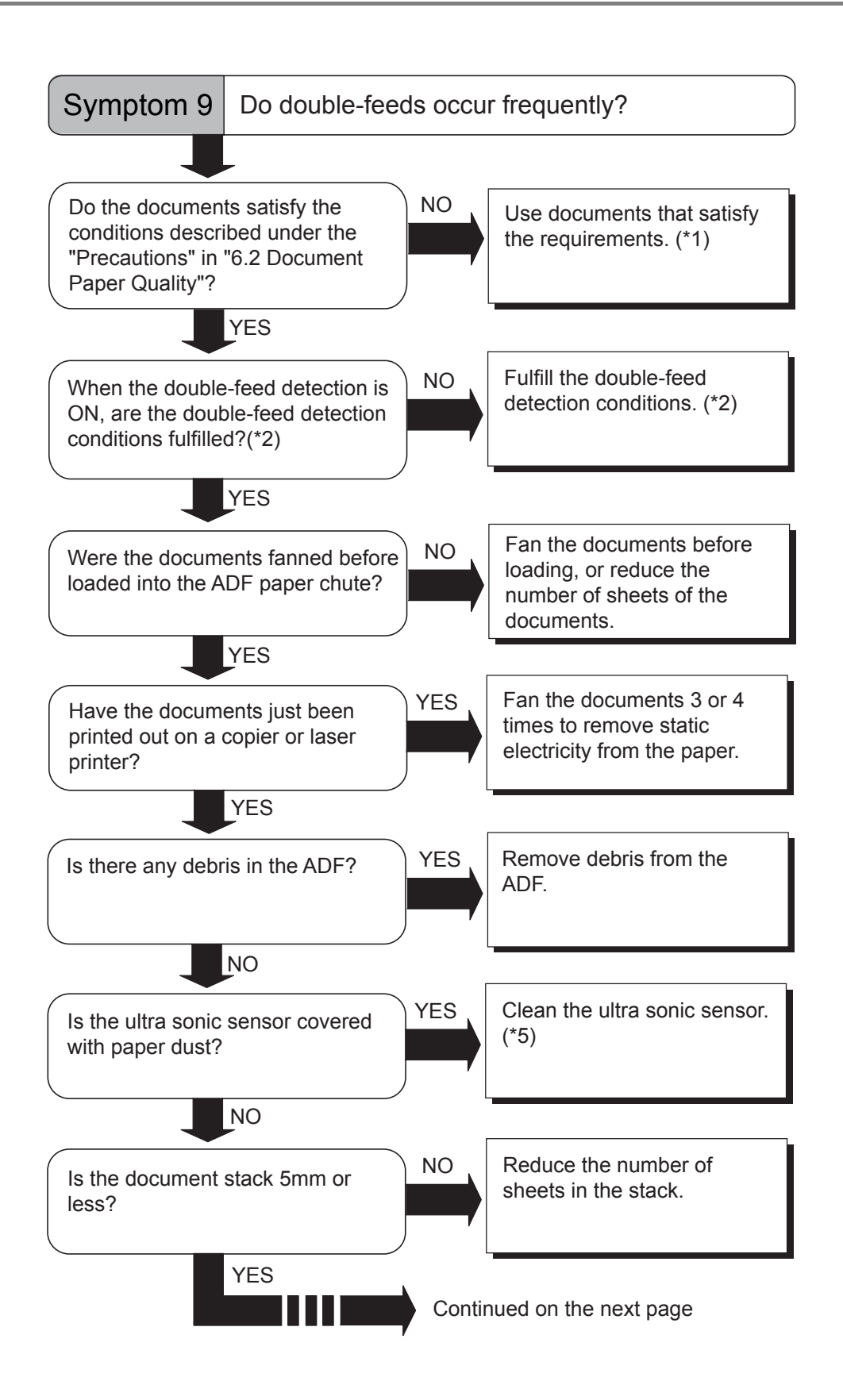

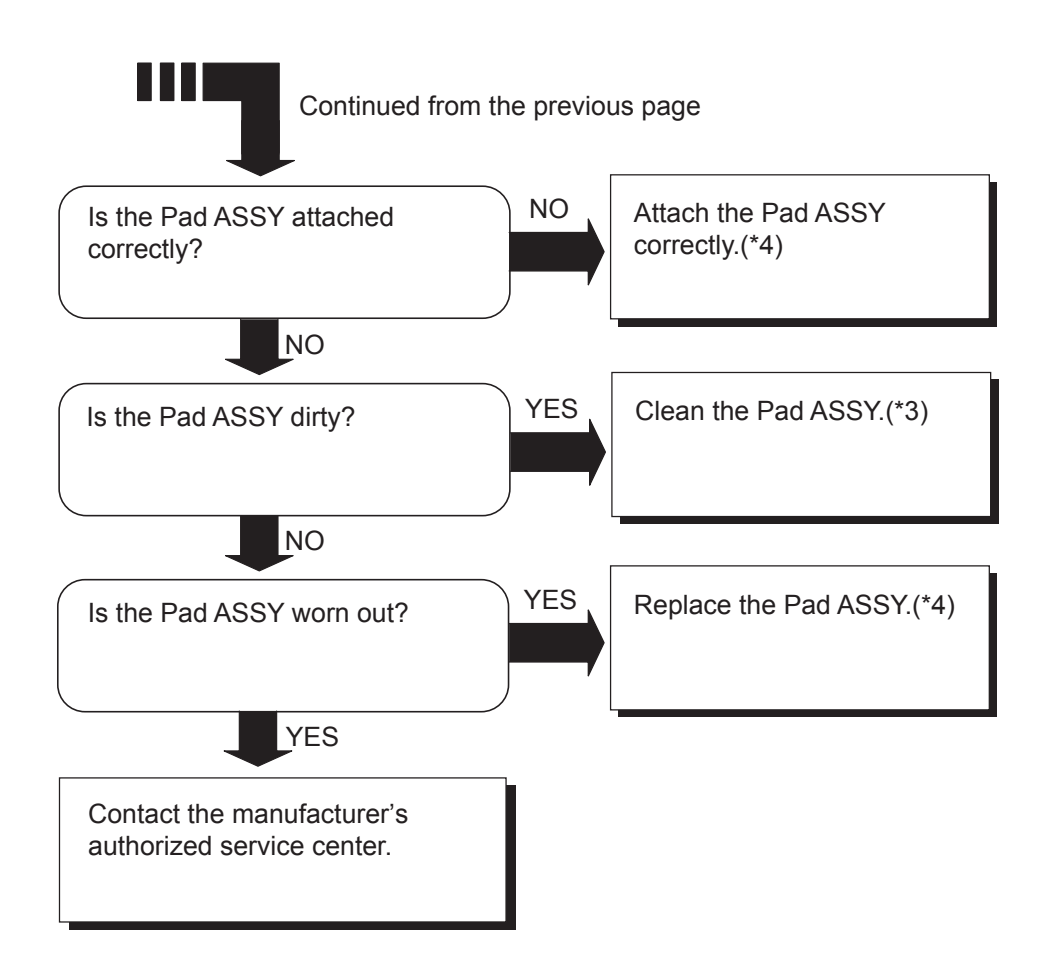

- \*1) For details on the requirements, refer to "6.2 Document Quality" on page 103.
- \*2) For details on double-feeds, refer to "6.5 Double-feed Detection Conditions" on page 108.
- \*3) For details on how to clean the Pad ASSY, refer to "3.2 Cleaning the ADF" on page 54.
- \*4) For details on how to replace the Pad ASSY, refer to "4.2 Replacing the Pad ASSY" on page 66.
- \*5) For details on how to clean the Ultra sonic sensor, refer to the "3.2 Cleaning the ADF" on page 54.

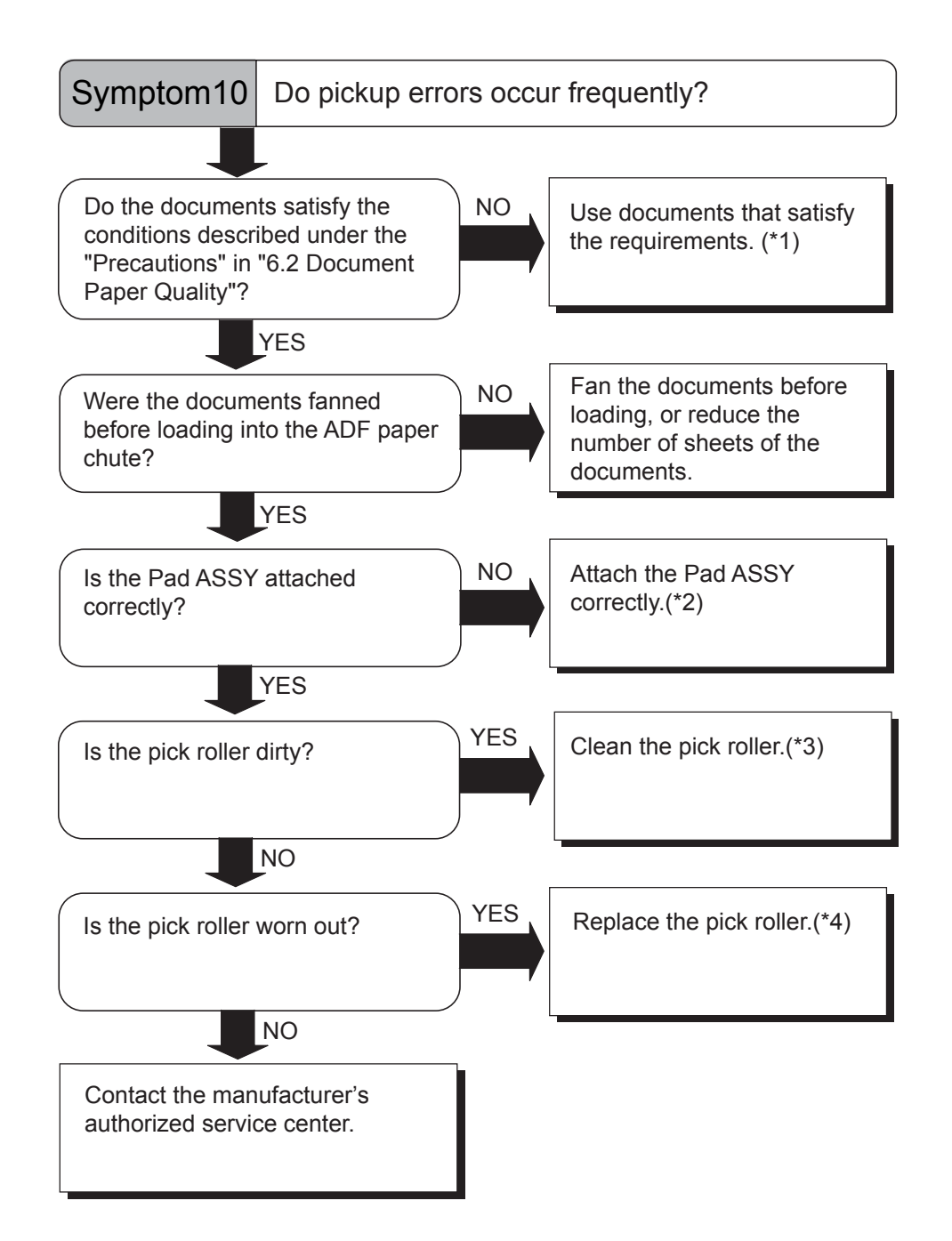

- \*1) For details on requirements, refer to "6.2 Document Quality" on page 103.
- \*2) For details on how to attach the Pad ASSY, refer to "4.2 Replacing the Pad ASSY" on page 66.
- \*3) For details on how to clean the Pick roller, refer to "3.2 Cleaning the ADF" on page 54.
- \*4) For details on how to replace the Pick roller, refer to "4.3 Replacing the Pick Roller" on page 70.

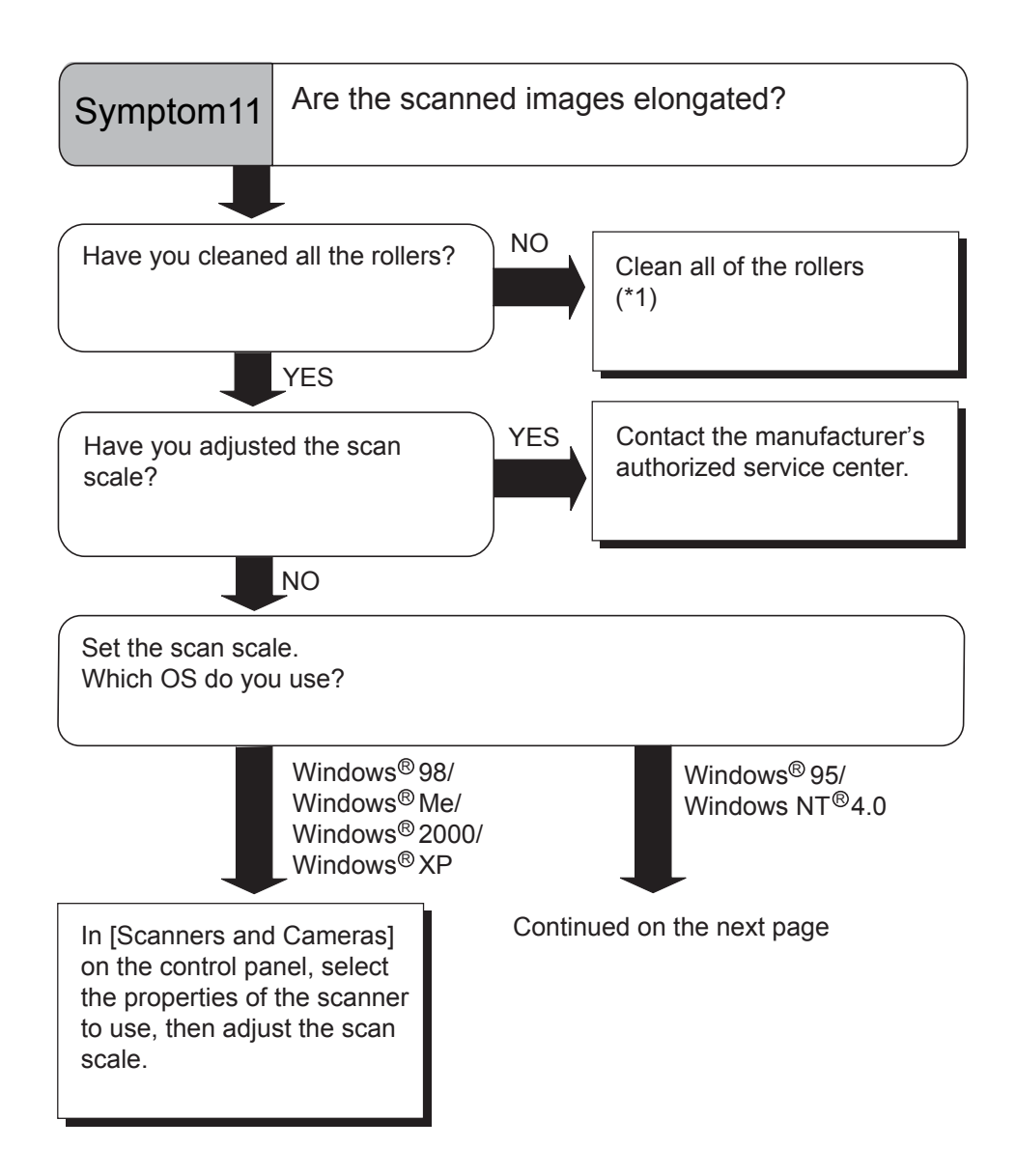

\*) For details on how to clean the rollers, refer to "3.2 Cleaning the ADF" on page 54.

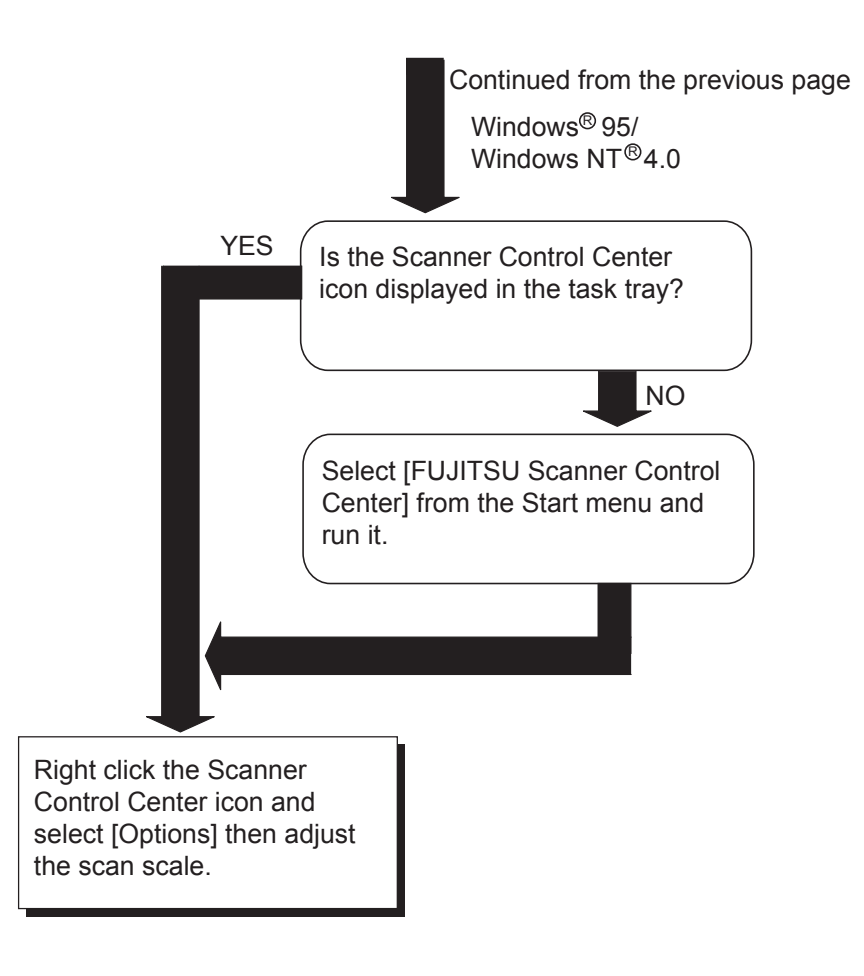

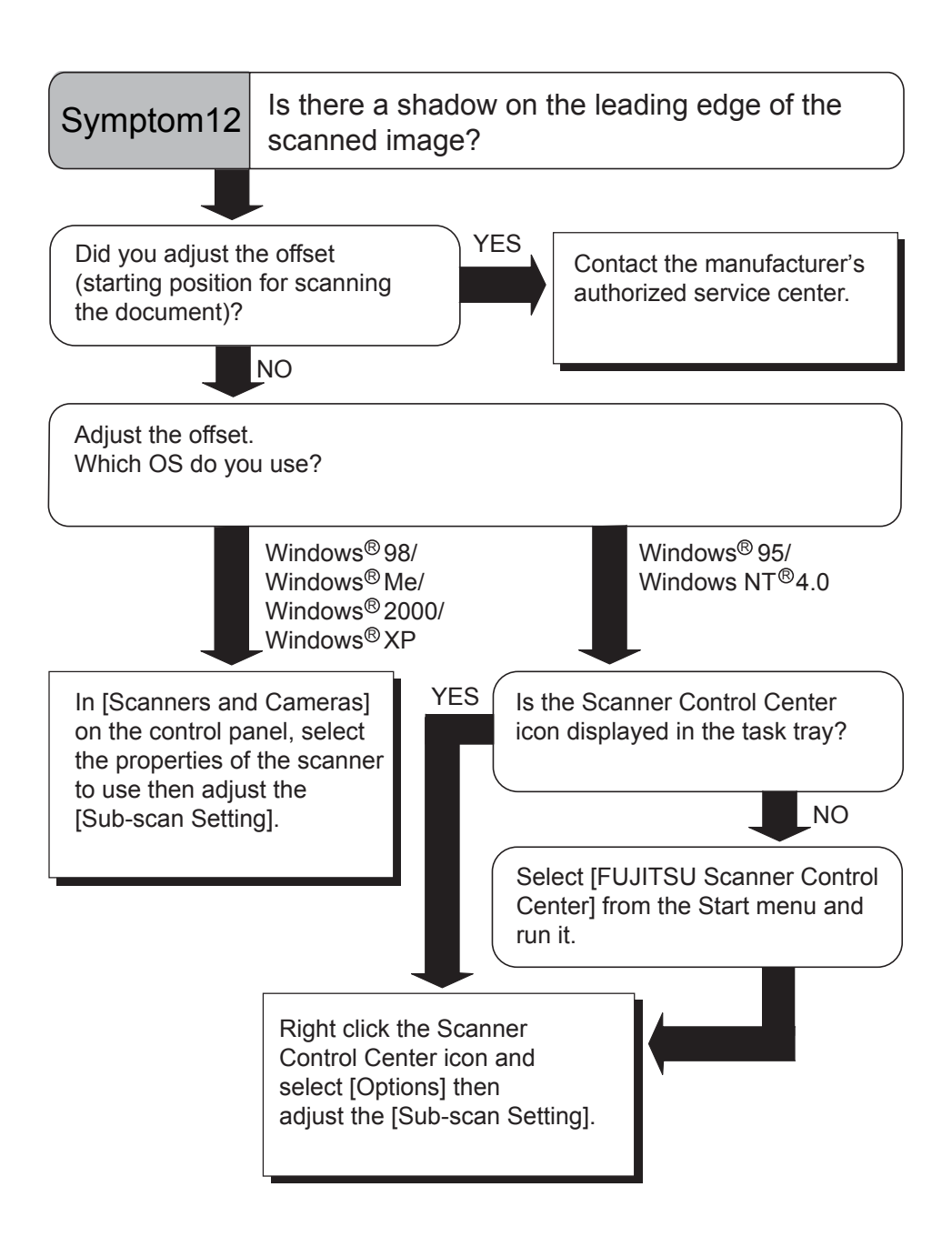

# 5.3 Items to check before contacting the agent where you bought the scanner

Check the following items before you contact the agent where you bought the scanner.

#### General Details

| Item                 | Findings                                                                                                    |  |  |  |  |
|----------------------|----------------------------------------------------------------------------------------------------|--|--|--|--|
| Model                | (Example) fi-4530C<br>For details on the model, refer to "5.4 Checking Labels<br>on the Scanner" on page 99.                       |  |  |  |  |
| Serial No.           | (Example) 000001<br>For details on the serial No., refer to "5.4 Checking<br>Labels on the Scanner" on page 99.                    |  |  |  |  |
| Production date      | (Example) 2003-07 (July, 2003)<br>For details on the production date, refer to "5.4 Checking<br>Labels on the Scanner" on page 99. |  |  |  |  |
| Date of purchase     |                                                                                                    |  |  |  |  |
| Symptom              |                                                                                                    |  |  |  |  |
| Frequency of trouble |                                                                                                    |  |  |  |  |

#### ■ Installation or PC connection issues

• Trouble of connection to your PC

| ltem                    | Findings                                   |
|-------------------------|--------------------------------------------|
| OS                      |                                            |
| Displayed error message |                                            |
| Interface               | (Example) SCSI interface                   |
| Interface controllers   | (Example) made by Adaptec SCSI Card 2940AU |

• Feed system trouble

| Item                              | Findings |
|-----------------------------------|----------|
| Document type                     |          |
| Main purpose of use               |          |
| Last cleaning date                |          |
| Last consumables replacement date |          |
| Operator panel status at trouble  |          |

• Imaging system trouble

| ltem                               | Findings                                   |
|------------------------------------|--------------------------------------------|
| Type and version of scanner driver |                                            |
| Type of interface controller       | (Example) made by Adaptec SCSI Card 2940AU |
| OS (Windows <sup>®</sup> )         |                                            |
| Application software               | (Example) ScandAll 21, Acrobat             |

• Others

| ltem                             | Findings |
|----------------------------------|----------|
| Can both the original document   |          |
| and the scanned image be sent to |          |
| us by e-mail or Fax?             |          |

### 5.4 Checking Labels on the Scanner

This section describes how to check the labels on the scanner.

#### Positions of Labels on the Scanner

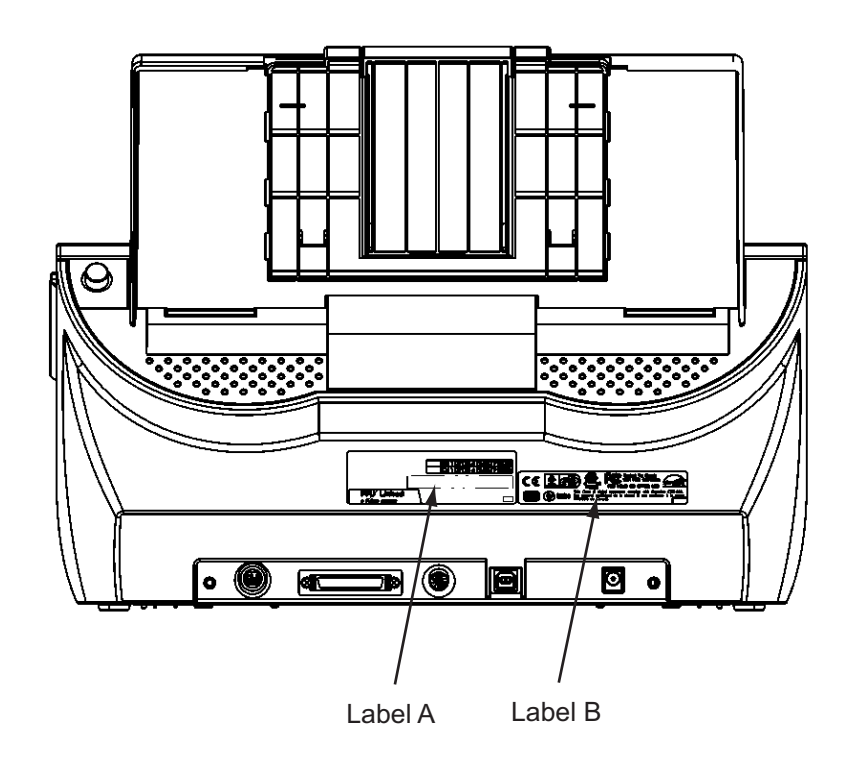

Label A (example): Indicates scanner information.

| MODEL                               | fi-4530C                   | 24 | V |   | : | 2.5 | A |   | 8.5 | kg |   |   |
|-------------------------------------|----------------------------|----|---|---|---|-----|---|---|-----|----|---|---|
| PART NO.                            | PA03334-B001               |    | 0 | 1 | 2 | 3   | 4 | 5 | 6   | 7  | 8 | 9 |
| SER. NO.                            | *****                      |    | 0 | 1 | 2 | 3   | 4 | 5 | 6   | 7  | 8 | 9 |
| DATE                                | 2003-05 Barcord Print Area |    |   |   |   |     |   |   |     |    |   |   |
| PFU Limited       a Fujitsu company |                            |    |   |   |   |     |   |   |     |    |   |   |

Label B (example): Indicates various standards that the scanner conforms with.

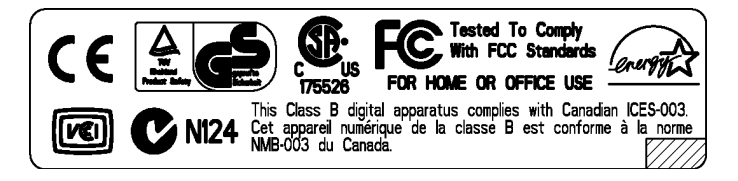

# Chapter6

# DOCUMENT SPECIFICATIONS FOR THE ADF

This chapter describes the required document sizes and paper quality for ensuring a correct operation when scanning documents on the ADF.

| 6.1 Document Size                    | 102 |
|--------------------------------------|-----|
| 6.2 Document Quality                 | 103 |
| 6.3 Maximum ADF Capacity             | 106 |
| 6.4 Area not to be perforated        | 107 |
| 6.5 Double-feed Detection Conditions | 108 |

## 6.1 Document Size

The following shows the size of documents that can be scanned.

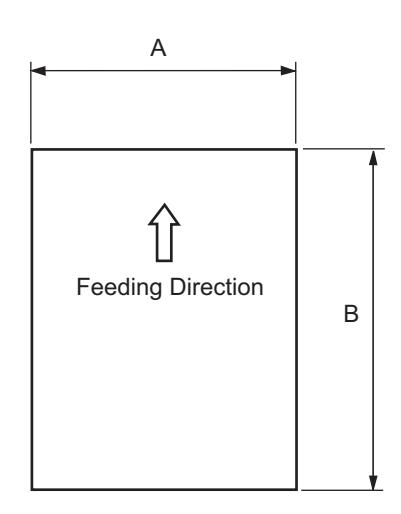

| Maximum       |             | Minimum     |             |
|---------------|-------------|-------------|-------------|
| Α             | В           | Α           | В           |
| 297 (11.7 in) | 432 (17 in) | 51 (2.0 in) | 74 (2.9 in) |

(Unit:mm)

## 6.2 Document Quality

This section describes the types and thicknesses of documents that can be loaded on the scanner, and precautions to follow.

#### Document Type

The recommended following paper types are:

- Woodfree paper
- Wood containing paper

When using documents of a paper type other than the above, perform a test-scanning with a few sheets of the same type before executing the actual task in order to check whether or not the documents can be scanned.

#### Document Thickness

Paper thickness is expressed by "paper weight." The following shows the paper weights that can be used on this scanner:

•  $52 \text{ g/m}^2$  to  $127 \text{ g/m}^2$ 

Only a paper weight of 127 g/m<sup>2</sup> is allowed for A8-size documents.
#### Precautions

The following documents may not be scanned successfully.

- Documents of non-uniform thickness (e.g. envelopes)
- Wrinkled or curled documents (Refer to HINT on page 105.)
- Folded or torn documents
- Tracing paper
- Coated paper
- Carbon paper
- Carbonless paper
- Photosensitive paper
- Perforated or punched documents
- Documents that are not square or rectangular
- Very thin documents

Do not use the following documents:

• Paper-clipped or stapled documents

- Documents on which the ink is still wet
- Documents smaller than A8 (Portrait) in size
- Documents wider than A3 or 11 in. x 17 in. size
- Documents other than paper such as fabric, metal foil, or transparencies

. . . . . . . . . . . . . . . .

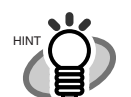

- When scanning semi-transparent documents, set the density to light to avoid a bleed through.
- To prevent the rollers from becoming dirty, avoid scanning documents containing large areas written or filled in pencil. If scanning of such documents is inevitable, clean the rollers more frequently.

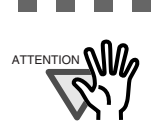

Carbonless paper contains chemical substances that may harm the Pad ASSY or rollers (e.g. Pick roller) when documents are fed. Pay attention to the following: Cleaning: If pick errors occur frequently, clean the Pad ASSY and the Pick roller. For details on cleaning the Pad ASSY and the Pick roller, refer to "3.2 Cleaning the

ADF" on page 54. Replacing parts: The service life of the Pad ASSY and the Pick roller may be shortened compared to the case of scanning

 wood containing paper documents.
When scanning wood containing paper, the life of the Pad ASSY and the Pick roller may be shortened compared to the case of scanning woodfree paper.

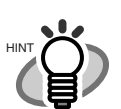

When using the ADF, the leading edge of all document sheets must be evenly aligned. Make sure that curling at the leading edge is within the following tolerances:

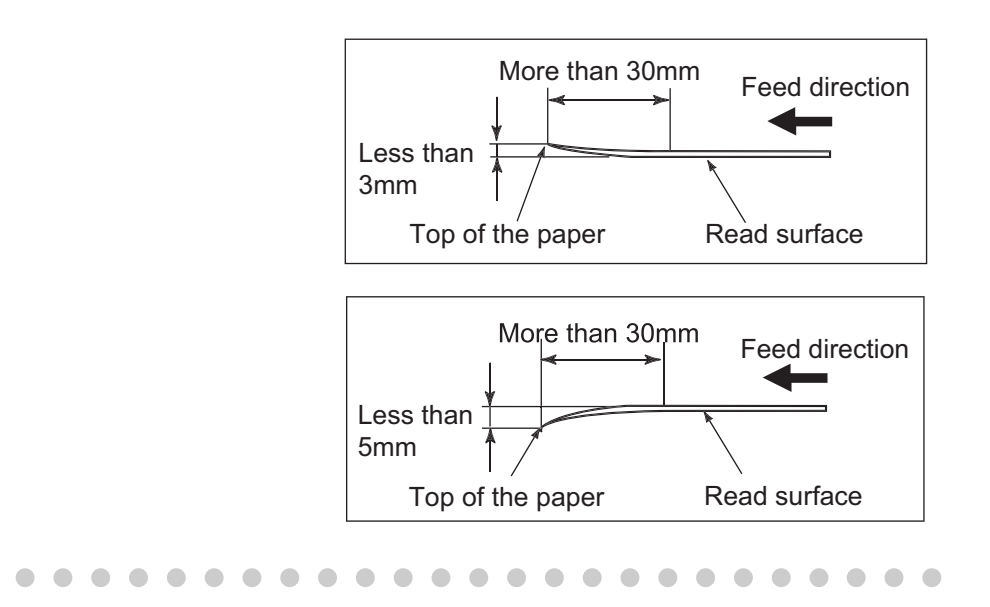

# 6.3 Maximum ADF Capacity

The maximum number of sheets that can be loaded on the ADF paper chute is determined by the size and weight of the documents. The following graph shows the maximum document loading capacity of ADF according to paper weight.

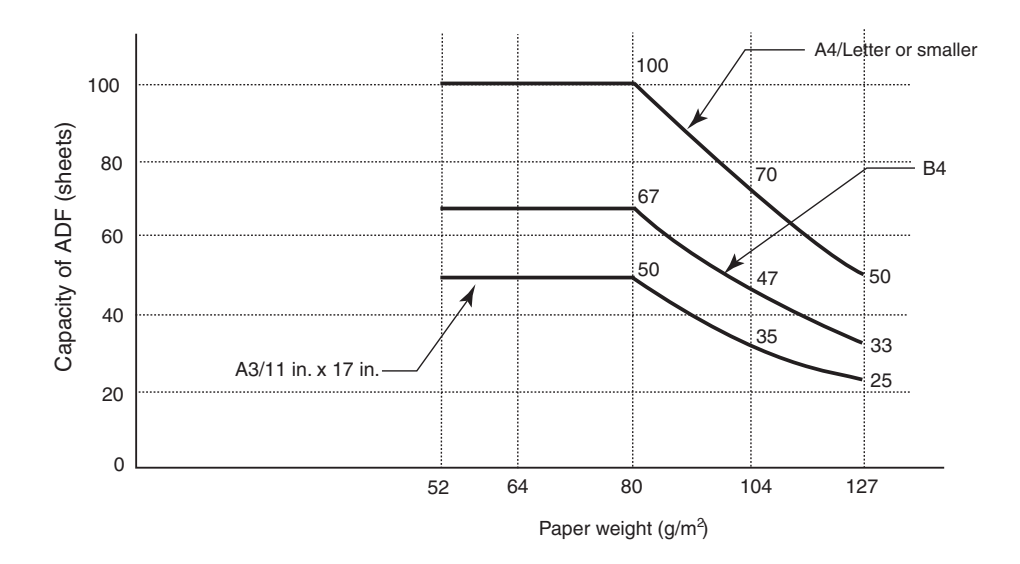

Paper weight conversion table

| Unit             | Conversion |      |      |    |      |      |      |
|------------------|------------|------|------|----|------|------|------|
| g/m <sup>2</sup> | 52         | 64   | 75   | 80 | 90   | 104  | 127  |
| lb               | 13.9       | 17.0 | 20.0 | 21 | 24.0 | 27.9 | 34.0 |

l

# 6.4 Area not to be perforated

When using the ADF, document trouble might occur if there is any punched hole in the shaded area in the following figure.

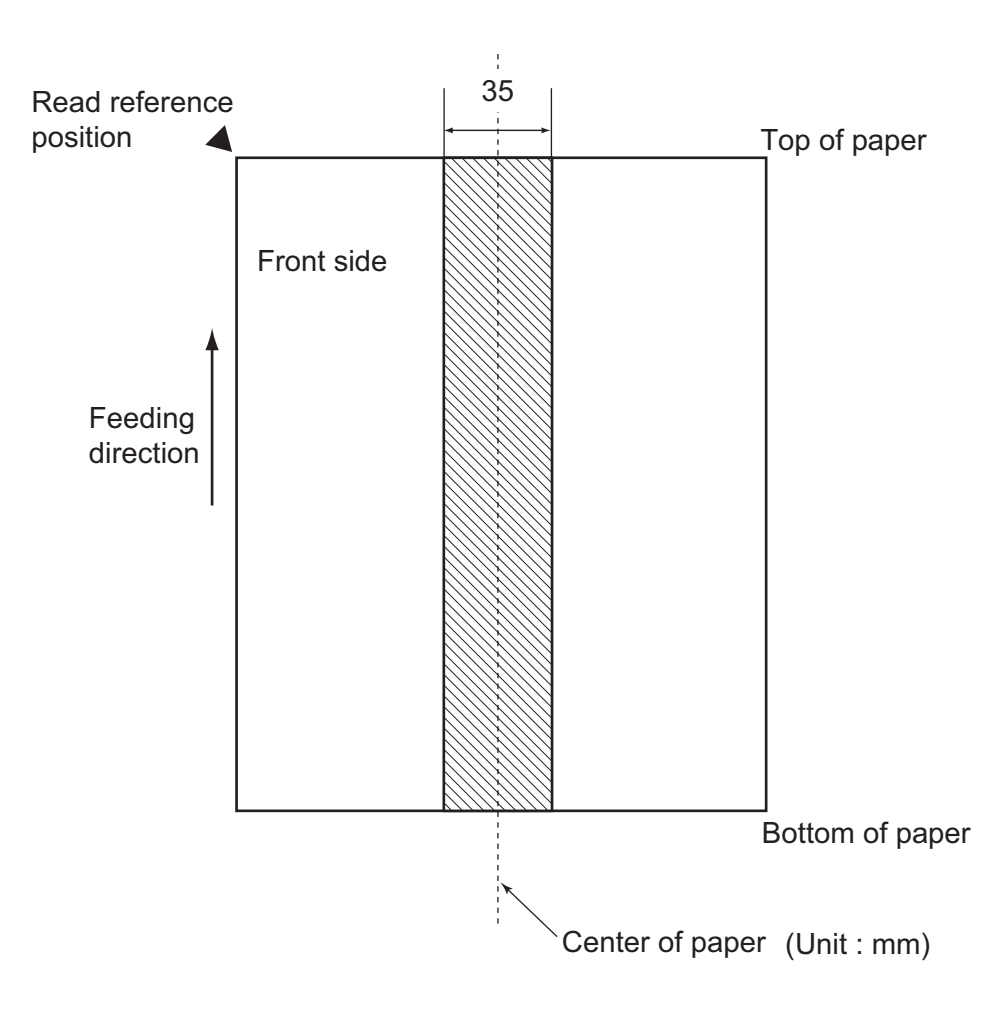

# 6.5 Double-feed Detection Conditions

Select one of the following:

- Check overlapping
- Check length
- Check overlapping and length

The following condition is required when any of the above options is selected:

#### Check overlapping

Paper weight

 $52 \text{ g/m}^2 - 127 \text{ g/m}^2$ 

Punched holes are not allowed within 35 mm (1.4 in.) of the vertical centerline of the document.

Other paper shall not be glued within 35 mm (1.4 in.) of the vertical centerline of the document.

#### Check length

Document length deviation 1 % or less

Punched holes are not allowed within 35 mm (1.4 in.) of the vertical centerline of the document.

#### Check overlapping and length

| Paper weight              | 52 g/m <sup>2</sup> - 127 g/m <sup>2</sup> |
|---------------------------|--------------------------------------------|
| Document length deviation | 1 % or less                                |

Punched holes are not allowed within 35 mm (1.4 in.) of the vertical centerline of the document.

Other paper shall not be glued within 35 mm (1.4 in.) of the vertical centerline of the document.

When the overlapping check is specified, the papers which contact closely each other, such as glued paper or electro-statically charged paper, can result in the miss-detection of double-feed.

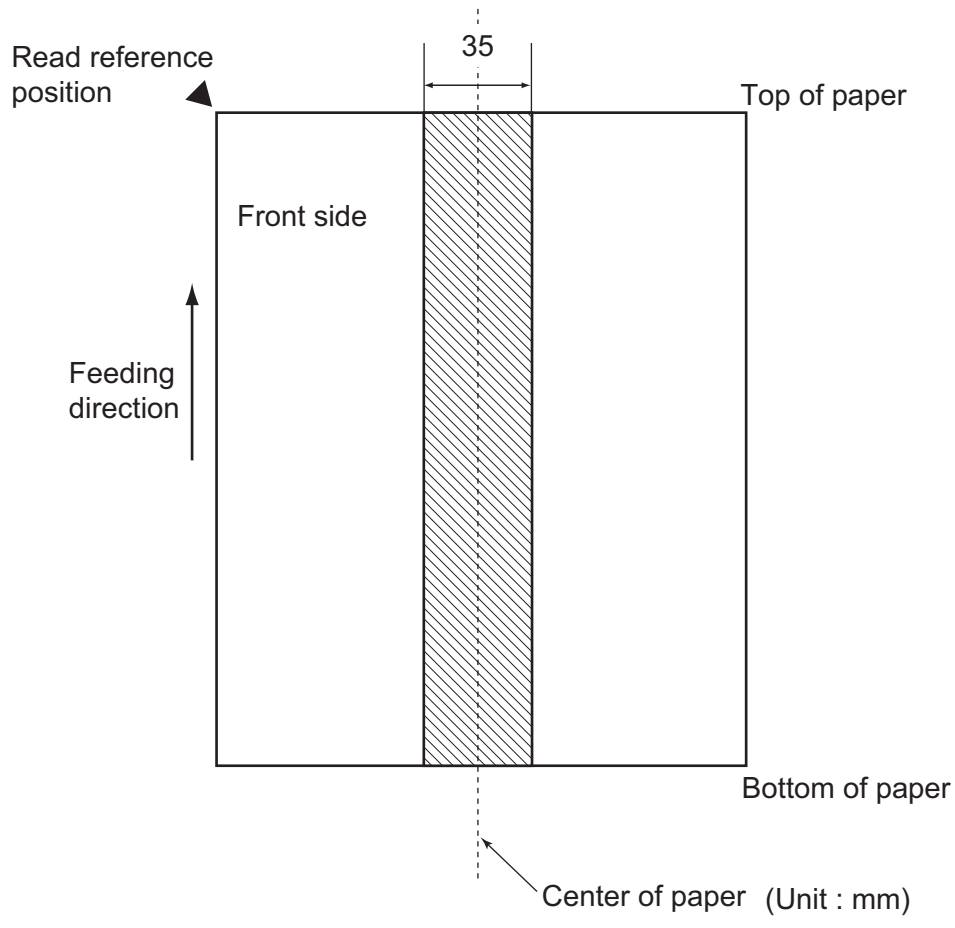

# Chapter7

# **SCANNER SPECIFICATIONS**

This chapter lists the scanner specifications.

| 7.1 Basic Specifications        | . 112 |
|---------------------------------|-------|
| 7.2 Installation Specifications | . 114 |
| 7.3 External Dimensions         | . 116 |

# 7.1 Basic Specifications

| No.       | Item                        |                                                   | Specification                                               |                                              |  |
|-----------|-----------------------------|---------------------------------------------------|-------------------------------------------------------------|----------------------------------------------|--|
| 1         | Scanner Type                |                                                   | ADF<br>( <u>A</u> utomatic <u>D</u> ocument <u>F</u> eeder) | -                                            |  |
| 2         | Image sensor                |                                                   | CCD x 2                                                     | Front / Back                                 |  |
| 3         | Light source                |                                                   | Incandescent cold cath-<br>ode fluorescent lamp x 2         | Front / Back                                 |  |
| 4         | Scanning area               | Minimum                                           | A8 portrait                                                 | 127 g/m <sup>2</sup> paper                   |  |
|           |                             | Maximum                                           | A3 / 11 in. x 17 in.                                        | US Ledger                                    |  |
| 5         | Paper Weight                | •                                                 | 52 g/m <sup>2</sup> to 127 g/m <sup>2</sup>                 | (Note(*1))                                   |  |
| 6         | Scanning<br>Speed           | Black & White                                     | Simplex: 35 sheets/min.<br>Duplex: 35 sides/min.            | 200 dpi                                      |  |
|           | (A4 Portrait)<br>(Note(*2)) | Glayscale                                         | Simplex: 35 sheets/min.<br>Duplex: 35 sides/min.            | 200 dpi                                      |  |
|           | Color                       | Simplex: 45 sheets /min.<br>Duplex: 45 sides/min. | 150 dpi                                                     |                                              |  |
| 7         | 7 Capacity of ADF           |                                                   | 100 sheets                                                  | A4, 80 g/m <sup>2</sup><br>(Note(*3))        |  |
|           |                             |                                                   | 50 sheets                                                   | A4, 80 g/m <sup>2</sup><br>(Note(*3))        |  |
| 8         | Optical Resoluti            | on                                                | 600 dpi                                                     | -                                            |  |
| 9         | Output                      | Black & White                                     | 50 - 600 dpi                                                | Scalable                                     |  |
|           | resolution                  | Glayscale                                         |                                                             | in 1 dpi                                     |  |
| (Hainone) | Color                       |                                                   | Increments                                                  |                                              |  |
| 10        | Grayscale level (internal)  |                                                   | 8 bits per color                                            | Internal 10 bits                             |  |
| 11        | Halftone Patterr            | IS                                                | Dither / Error diffusion                                    | -                                            |  |
| 12        | 2 Interface (Note(*4))      |                                                   | Ultra SCSI                                                  | Shield-type 50<br>pin (pin-type)<br>halfpich |  |
|           |                             |                                                   | USB 2.0 / USB 1.1                                           | В Туре                                       |  |
| 13        | Other function              |                                                   | JPEG compression                                            | -                                            |  |

- \*1) For details, refer to "6 DOCUMENT SPECIFICATIONS FOR THE ADF" on page 101
- \*2) The scanning speed is the maximum speed of the scanner hardware. Software processing time such as data transfer time is added to the actual scanning time.
- \*3) The maximum stacking capacity varies according to the document thickness. For details, refer to "6 DOCUMENT SPECIFICATIONS FOR THE ADF" on page 101
- \*4) The Ultra SCSI and USB2.0/1.1 interfaces cannot be used at the same time.

# 7.2 Installation Specifications

| Item                                                |               | Specification                                  |              |                |  |
|-----------------------------------------------------|---------------|------------------------------------------------|--------------|----------------|--|
| Dimensions<br>(Without ADF paper chute and Stacker) |               | Depth                                          | Width        | Height         |  |
|                                                     |               | 225 mm                                         | 25 mm 399 mm |                |  |
|                                                     |               | (8.9 in.)                                      | (15.7 in.)   | (7.6 in.)      |  |
| Installation Space                                  | ce            | 800 mm (31.5 in.) x 500 mm (19.7 in.) x 500 mm |              |                |  |
| (D x W x H)                                         |               | (19.7 in.)                                     |              |                |  |
| Weight                                              |               | 8.5 kg (18.7 lb)                               |              |                |  |
| Input power                                         | Voltage       | 100 to 120 VAC ±10%                            |              |                |  |
|                                                     | Phases        | Single-phase                                   |              |                |  |
|                                                     | Frequency     | 50 / 60 ± 3Hz                                  |              |                |  |
| Power consump                                       | tion          | 57 W or less                                   |              |                |  |
| Ambient                                             | Device status | Operating                                      | Not ope      | Not operating  |  |
| condition                                           | Temperature   | 5 to 35 °C                                     | -20 to 6     | -20 to 60 °C   |  |
|                                                     |               | (41 to 95 °F)                                  | (-4 to 14    | (-4 to 140 °F) |  |
|                                                     | Humidity      | 20 to 80 %                                     | 8 to 95      | 8 to 95 %      |  |
| Heat capacity                                       |               | kcal / H or less                               |              |                |  |
| Shipping Weight                                     |               | 12 kg (33 lb)                                  |              |                |  |
| Support period                                      |               | 5 years                                        |              |                |  |
| Guaranteed number of sheets                         |               | 13 Milion                                      |              |                |  |

Installation Space is the reference value of an installation space required to read A3 documents.

. .

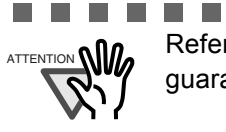

Refer to "4 REPLACING CONSUMABLES" on page 59 for details on the guaranteed number of sheets.

. . . . . . . . . . .

........

 \_ \_ \_ \_ \_ \_ \_

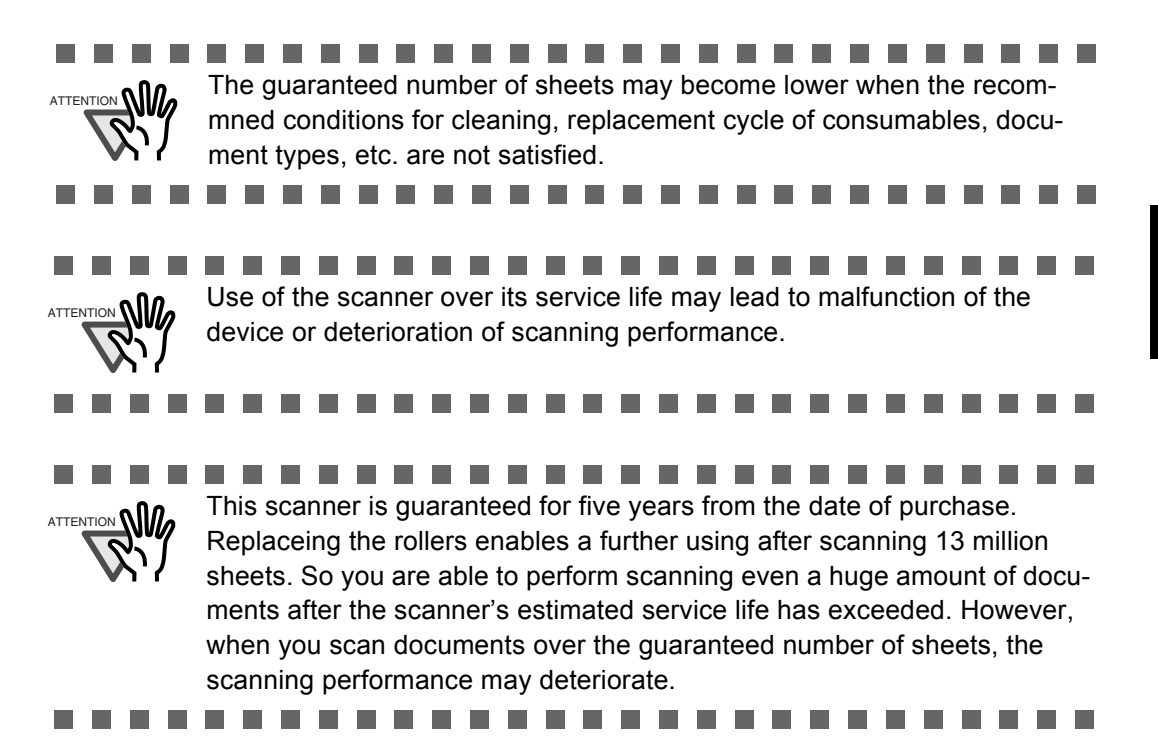

# 7.3 External Dimensions

The following shows the external dimensions of the fi-4530C.

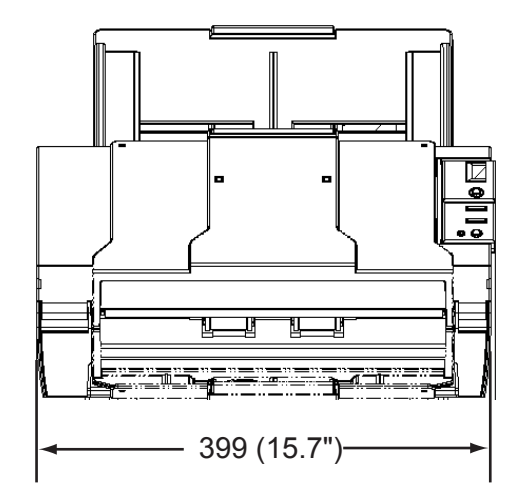

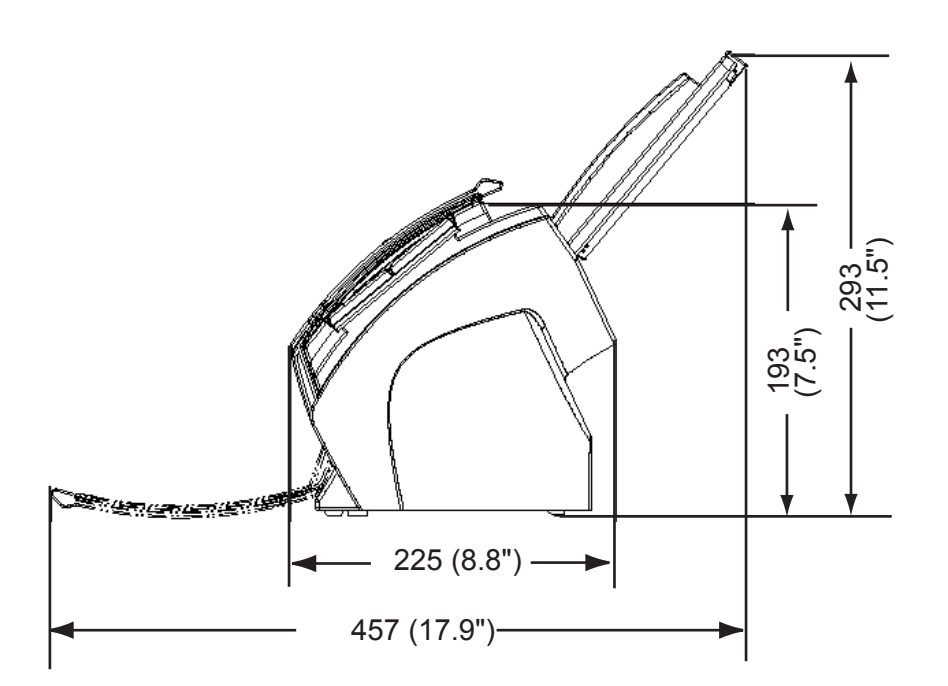

(Unit:mm)

# APPENDIX

# Before using the [Scan] or the [Send to] button

By setting the link of the application software to the [Scan] or [Send to] button, you can launch the linked application by simply pushing the button.

#### ■ For Windows 98, Windows Me, Windows 2000, Windows XP

- 1. Select [Start]-[Control Panel], and [Printers and other Hardware].
- 2. Select [Scanners and Cameras], and right click [fi-4530cdj], then select [Properties].
- 3. Select the [Events] tab.
- 4. Select an Event. For Windows XP, select the event for starting up any application from the [Select an event] menu.

| fi-4530Cdj #2 Properties                                                      |  |  |  |  |  |  |
|-------------------------------------------------------------------------------|--|--|--|--|--|--|
| General Events Color Management                                               |  |  |  |  |  |  |
| Choose an event below, then select the action to take when that event occurs. |  |  |  |  |  |  |
| Select an event: 🛛 🗃 Scan Button                                              |  |  |  |  |  |  |
| Actions Scan Button<br>Start this program Send to 1                           |  |  |  |  |  |  |
| Prompt for which program to ran                                               |  |  |  |  |  |  |
| ◯ Take no action                                                              |  |  |  |  |  |  |
| ◯ Save all pictures to this folder:                                           |  |  |  |  |  |  |
| H:\Documents and Settings\Owner\My Document Browse                            |  |  |  |  |  |  |
| Create a subfolder using today's date                                         |  |  |  |  |  |  |
| Delete pictures from camera after saving them                                 |  |  |  |  |  |  |
|                                                                               |  |  |  |  |  |  |
| OK Cancel Apply                                                               |  |  |  |  |  |  |

The events available for this function are:

- Scan button (When pushing the [Scan] button)
- Feeder loaded with paper (When setting the documents in the ADF)
- Send to 1-9 (When pushing the [Send] to button)

5. Select the application with its process, excuted by the event. For Windows XP, click [Start this program] under [Actions] and select the application and process from the menu.

| fi-4530Cdj #2 Properties ? 🛛                                                  |  |  |  |  |  |
|-------------------------------------------------------------------------------|--|--|--|--|--|
| General Events Color Management                                               |  |  |  |  |  |
| Choose an event below, then select the action to take when that event occurs. |  |  |  |  |  |
| Select an event: 🏼 🎥 Scan Button                                              |  |  |  |  |  |
| Actions                                                                       |  |  |  |  |  |
| 💿 Start this program: 👔 ScandAll 21 ToFile 🔽                                  |  |  |  |  |  |
| Prompt for which prog ScandAll 21 ToFile ScandAll 21 ToFile                   |  |  |  |  |  |
| ◯ Take no action 🖉 ScandAll 21 ToView 🛃 ScandAll 21 ToView                    |  |  |  |  |  |
| Save all pictures to this folder:                                             |  |  |  |  |  |
| H:\Documents and Settings\Dwner\My Document Browse                            |  |  |  |  |  |
| Create a subfolder using today's date                                         |  |  |  |  |  |
| Delete pictures from camera after saving them                                 |  |  |  |  |  |
|                                                                               |  |  |  |  |  |
| OK Cancel Apply                                                               |  |  |  |  |  |

6. Click [OK] button.

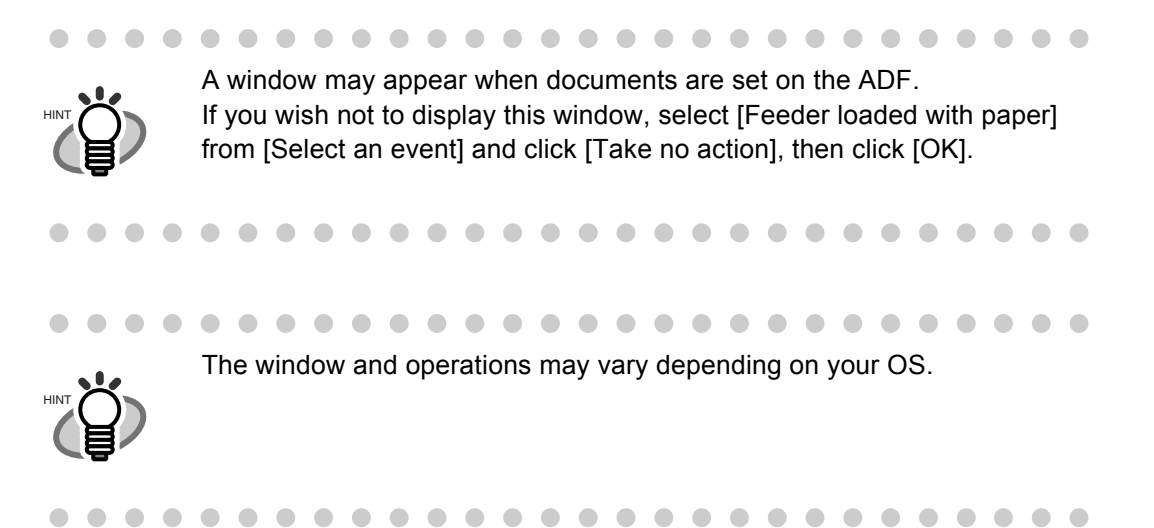

#### ■ For Windows 95, WindowsNT 4.0

- 1. Right click the [FUJITSU Scanner Control Center] in the task tray and select [Option].
- 2. Select the event for starting up the application from the [Event] menu.

| FUJITSU Scanne                          | er Control Ce                                                                               | nter    | X    |  |  |
|-----------------------------------------|---------------------------------------------------------------------------------------------|---------|------|--|--|
| Common Scanner Information              |                                                                                             |         |      |  |  |
| FImage.exe                              |                                                                                             |         |      |  |  |
| Event:                                  | Start/Scan                                                                                  |         | •    |  |  |
| Path:<br>Argument:<br>Start in:<br>Run: | Send to 1<br>Send to 2<br>H Send to 2<br>H Send to 3<br>Send to 4<br>Send to 5<br>Send to 6 |         |      |  |  |
| Use a Plug-In                           |                                                                                             |         |      |  |  |
|                                         | Setting                                                                                     | Install |      |  |  |
| ОК                                      | Cancel                                                                                      | Apply   | Help |  |  |

The events available for this function are:

- Scan button (When pushing the [Scan] button)
- Send to 1-9 (When pushing the [Send] to button)
- 3. Click [...] button right to the entry field of [Path].
- 4. Click [OK].

AP-4 |

# GLOSSARY

# **GLOSSARY OF TERMS**

#### A4 size

A standard paper size. Paper size is 210 x 297 mm.

#### A5 size

A standard paper size. Paper size is 148 x 210 mm.

A6 size A standard paper size. Paper size is 105 x 148 mm.

#### A7 size

A standard paper size. Paper size is 74 x 105 mm.

#### A8 size

A standard paper size. Paper size is 53 x 74 mm.

#### ASCII

The acronym for American Standard Code for Information Interchange.ASCII is a set of 256 codes (numbered 0 to 255) used to communicate information between a computer and another device such as a scanner.

#### **Backside reading = Back-side scanning**

Refers to reading the backside of the document, specifically in Duplex reading mode.

#### Bit

The smallest unit of information in computer memory. A bit is a single digit, either a 1 or a 0, in the binary numbering system. Eight bits equal one byte.

#### Density

In this manual, refers to a measurement of the depth of the display.

#### Dither

Technique for producing halftone images by representing the entire grayscale with only two pixel levels, black and white.

#### **Double feed detection**

A scanner function which detects the accidental feeding of multiple sheets by the ADF unit. Can be turned on or off by the operator.

#### **Double Letter Size**

A standard paper size used in the U.S.A. and other countries. Paper size is 11 x 17 inches.

#### dpi

Dots per inch.

#### **Dropout color**

A color which is used in the document but does not appear in the read image.

#### **Duplex reading mode**

A reading mode in which both sides of the document are read.

#### **Equipment Error**

An error that cannot be corrected by the operator. Call CE.

#### **Error diffusion**

High-quality halftone (pseudo-grayscale) image production based on black-and-white pixel binarization. A pixel's optical density and that of adjacent pixels are summed, with black pixels relocated in their order of density as they relate to adjacent pixels.

The purpose of this technique is to minimize the average error between read and printed densities. Density data for adjacent pixels is modified by diffusing errors on the objective pixel into several pixels, which are then binarized. This maintains high grayscale levels and resolution during reading, while suppressing more patterns by dotted halftone images such as newspaper photographs.

#### Filtering

A correction method that improves the read quality of handwritten documents. The read quality of images written in pencil or ball-pointed pen depends on the reflective light characteristics of the specific ink or lead used. Dropped pixels may produce outlines, gaps, or thin, barely connected lines due to uneven optical density. Filtering detects areas lighter than their surroundings and increases their density to improve image clarity.

#### Front-side reading = Front-side scanning

Refers to reading the front side of the document, specifically in Duplex reading mode.

#### Halftone processing

Any method used to reproduce a photograph which includes a shade as an image composed of dots, namely, a binary image. Dithering and error diffusion processing are examples of halftone processing.

#### Hexadecimal

A base-16 numbering system (also commonly referred to as hex numbers). Since a base-16 system requires 16 digits, numbers 0 through 9 and letters A through F are used. It is convenient to express binary numbers in hexadecimal because fewer digits are required.

#### Image emphasis

Density is decreased for lighter but not completely white areas adjacent to black areas. Weakening this emphasis eliminates spot noise or produces softened images.

#### Image processing

An image is read with specified parameters.

#### Interface

The connection that allows communication from one part of a system to another. For example, electrical signals are transferred between the computer and scanner over an interface cable.

#### **Inversion (Reverse-image reading)**

In reverse-image reading, data is changed from black to white and vice versa.

#### IRAS

Initialization of the hardware.

#### Landscape orientation

A document is transported and read with the long side vertical to the moving direction.

#### Letter size

A standard paper size used in the U.S.A. and other countries. Paper size is 8-1/2 x 11 inches.

#### Linedrawing mode

Selecting linedrawing mode makes threshold and contrast settings effective but prevents brightness from being set. The specified threshold value determines whether black or white pixels are scanned. Line drawing mode is therefore appropriate for scanning text and line art images.

#### Manual Feed mode = Manual Mode

Requires the operator to feed each document manually into the ADF paper chute.

#### Manual start mode (<-> automatic start mode)

The reading operation is activated by pressing the START button in this mode. Available only when video option board is installed.

#### **Mirror image**

The read image is symmetrically flipped to produce a mirror image of the original detected in the main scanning direction.

#### Noise removal

Isolated noise from an image appearing as black spots in white areas and voids in black areas is removed to improve image quality.

#### **Operator panel**

A panel containing the scanner indicators and buttons. The operator panel is used to control scanner operations such as loading document, selecting features, and changing setup options.

#### **Outline extraction**

The boundary between black and white areas is traced and the outline extracted for closed areas.

#### Paper jam

A warning informing the user that document is jammed in the transport unit, or that transportation is disabled because the transport unit is slippery. This warning also appears when a double feed is detected.

#### Photograph mode (White level follower OFF)

Selecting photograph mode makes brightness and contrast settings effective but prevents the threshold from being set. With photograph mode, the darkness of image corresponds to the black-pixel density, making it suitable in scanning images such as photographs having gradations.

#### Photo mode = photograph mode

A photograph is read properly in this mode.

#### **Portrait orientation**

A document is transported and read with the long side parallel to the moving direction.

#### **Read operation**

Refers to the reading operation including Simplex reading and Duplex reading.

#### **RS-232C** interface

A type of serial interface. See Serial interface.

#### SCSI ID

Used to specify a particular SCSI device when the initiator selects a target or the target reconnects to the initiator.

#### Simplex reading mode

Only the front side of the document is read in this mode. Place the documents face up at the center of the ADF paper chute.

#### **Smoothing**

A process that eliminates "jaggies" from slanted lines and curves. Irregular convexities are deleted and irregular concavities filled in. This is useful in OCR applications, for example.

#### **Temporary Error**

An error correctable by the operator.

#### **Time-out limit**

This is the time the scanner waits for next document insertion after the last document feeding. The scanner returns Paper Empty when no document is set after time-out limit.

# **INDEX**

### В

| button | <br>1 |
|--------|-------|
| button | <br>1 |

## С

| Checking Labels on the Scanner             |
|--------------------------------------------|
| Cleaning Materials                         |
| Cleaner F152                               |
| Configuration Window of FUJITSU ISIS Scan- |
| ner Driver                                 |
| Consumable and Replacement Cycle 60        |
| Correcting the skewed Documents 48         |

### D

| Detecting Double-Feeds 46               |
|-----------------------------------------|
| Dimensions 116                          |
| Document specifications 10 <sup>-</sup> |
| Area not to be perforated 107           |
| Document Quality 103                    |
| Document Size 102                       |
| Double-feed Detection Conditions 108    |

### Ε

| Eject roller57                               | 7 |
|----------------------------------------------|---|
| Excluding a Color from the Image (dropout co | - |
| or)42                                        | 2 |
| Extension                                    | 5 |

#### F

| Feed roller |                  | <br>57 |
|-------------|------------------|--------|
| FUJITSU ISI | S Scanner Driver | <br>15 |

FUJITSU TWAIN32 Scanner Driver ......9

# G

| Glass | 58 |
|-------|----|
|-------|----|

### Η

```
How to use the Scanner Driver ......9
```

### L

| Loading Documents on the ADF for Scanning |   |
|-------------------------------------------|---|
|                                           | 3 |
| Locations for cleaning55                  | 5 |
| Eject roller5                             | 5 |
| Feed roller5                              | 5 |
| Glasses5                                  | 5 |
| Pad ASSY5                                 | 5 |
| Pick roller5                              | 5 |
| Plastic roller5                           | 5 |
| Sheet guide5                              | 5 |
| Ultra sonic sensor5                       | 5 |

### Μ

| Maximum ADF Capa  | city106 |
|-------------------|---------|
| Maximan / Di Oapa |         |

### Ρ

| Pad ASSY        |           |    |
|-----------------|-----------|----|
| Paper Thickness | ss Switch | 29 |
| Paper weight .  |           |    |
| Pick roller     |           |    |
| Plastic roller  |           | 57 |

| Power button . |    | <br>2 |
|----------------|----|-------|
| Power Save Mo  | de | <br>2 |

# R

| Remedying Common Troubles 8 | 32 |
|-----------------------------|----|
| Removing Jammed Documents 8 | 30 |
| Replacing the Pad ASSY 6    | 6  |
| Replacing the Pick Roller7  | '0 |
| Reset the pad counter 6     | 67 |
| Reset the pick counter7     | '6 |

# S

| Saving scanned Images in PDF Format . 34  |
|-------------------------------------------|
| Using Adobe Acrobat 5.0                   |
| Using ScandAll 21 35                      |
| Before using the1                         |
| Scanner spacifications 111                |
| Capacity of ADF 112                       |
| Dimensions114                             |
| Guaranteed number of sheets 114           |
| Input power114                            |
| Interface112                              |
| Paper Weight112                           |
| Scanning area112                          |
| Scanning Speed 112                        |
| Support period114                         |
| Weight114                                 |
| Scanning Documents7                       |
| Scanning Documents longer than A3 size 31 |
| Scanning Documents with different Widths  |
| 28                                        |
| Scanning double sided Documents 26        |
| Scanning thin Documents 29                |
| or the 1                                  |
| Setting Window for FUJITSU TWAIN32 Scan-  |
|                                           |

| ner Driver              |   |
|-------------------------|---|
| Sheet guide             |   |
| Side guide              | 5 |
| Skipping blank Pages    |   |
| Standard Cleaning Cycle |   |

# Т

| Troubleshooting  |        | 79 |
|------------------|--------|----|
| Turning the Scan | ner ON | 2  |

# U

| Ultra sonic sensor |  |
|--------------------|--|
|--------------------|--|

#### fi-4530C Image Scanner Operator's Guide

#### P3PC-E577-01EN

Date of issuance: May, 2003 Issuance responsibility: PFU LIMITED

#### **Printed in JAPAN**

- The contents of this manual are subject to change without notice.
- PFU LIMITED assumes no liability for incidental or consequential damages arising from the use of this manual, and any claims by a third party.
- Copying of the contents of this manual in whole or in part and copying of the scanner application is forbidden under the copyright law.
- Missing or wrongly collated pages will be supplied free of charge.

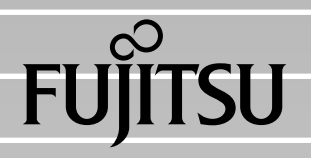

This Manual uses recycled paper.